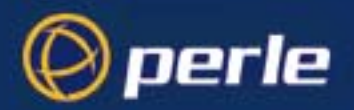

?

-

Ę

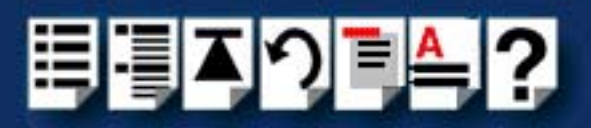

# **I/O8+ Serial Adaptors**

## User Guide

Part number: 5500031-17 Date: 10 September 2008

Navigating around this manual

Using this on-line manual. See page 5.
Fast contents. See page 7.
Contents. See page 8.
Quick reference. See page 111.
Index. See page 155.

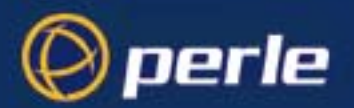

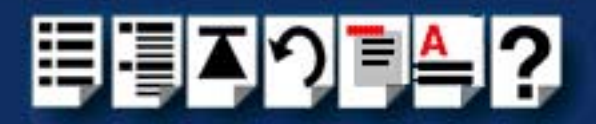

Copyright statement

This document must not be reproduced in any way whatsoever, either printed or electronically, without the consent of:

Perle Systems Limited, 60 Renfrew Drive Markham, ON Canada L3R 0E1

Perle reserves the right to make changes without further notice, to any products to improve reliability, function or design.

Specialix, the Specialix logo, JETSTREAM, JETSTREAM4000, JETSTREAM8500 and LANSTREAM2000 are trademarks of Perle Systems Limited.

Microsoft, Windows 95, Windows 98, Windows NT, Windows 2000, Window XP, Windows Server 2003, Windows Vista, Windows Server 2008, and Internet Explorer are trademarks of Microsoft Corporation.

Netscape is a trademark of Netscape Communications Corporation.

Solaris is a registered trademark of Sun Microsystems, Inc. in the USA and other countries.

Perle Systems Limited, 10 September 2008.

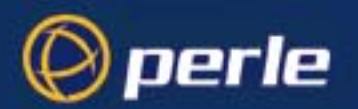

CE

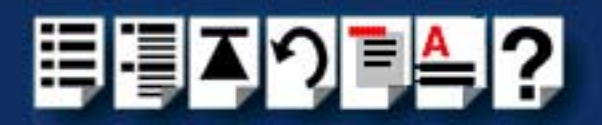

#### FCC Note

The products described in this manual have been found to comply with the limits for a Class A digital device, pursuant to Part 15 of the FCC rules. These limits are designed to provide reasonable protection against harmful interference when the equipment is operated in a commercial environment. This equipment generates, uses and can radiate radio frequency energy and, if not installed and used in accordance with the instructions in this Guide, may cause harmful interference to radio communications. Operation of this equipment in a residential area is likely to cause harmful interference, in which case the user will be required to correct the interference at his/her own expense.

EN 55022: 1998, Class A Note

**Warning:** This is a Class A product. In a domestic environment this product may cause radio interference in which case the user may be required to take adequate measures.

**Caution:** The products described in this manual are approved for commercial use only.

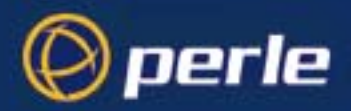

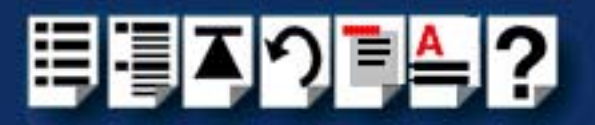

## About this manual

### Purpose of this manual

This manual tells you how to install, configure and use the Perle I/O8+ ISA and PCI serial adaptor cards, associated drivers and utilities.

### Who this manual is for

This manual is aimed at users who want to add extra serial ports to their system using I/O8+ ISA and PCI serial adaptor cards. This manual requires a working knowledge of using personal computers and associated operating systems, as well as experience in installing host cards.

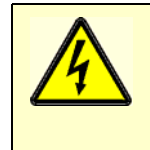

Warning

Dangerous voltages exist inside computer systems. Before installing host cards in your system, turn off the power supply and disconnect the mains lead.

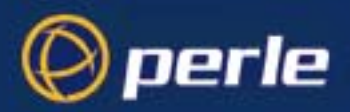

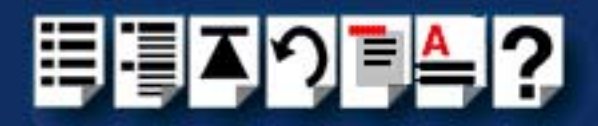

### Using this on-line manual

The following is a brief guide to using this manual on-line.

#### Document navigation

This manual features document navigation hypertext buttons in the header area as shown in the next picture;

| Į | Č < | ≜,?  |                                                       |
|---|-----|------|-------------------------------------------------------|
|   |     |      | <ul> <li>Jump to Using this on-line manual</li> </ul> |
|   |     |      | <ul> <li>Jump to Index</li> </ul>                     |
|   |     |      | <ul> <li>Jump to Quick Reference</li> </ul>           |
|   |     |      | <ul> <li>Jump to previous location</li> </ul>         |
|   |     |      | <ul> <li>Jump to front of current chapter</li> </ul>  |
|   |     |      | <ul> <li>Jump to Contents</li> </ul>                  |
|   |     | <br> | <ul> <li>Jump to Fast contents</li> </ul>             |

#### Hypertext jumps

You can also navigate around this manual by clicking on any cross reference or text in blue for example, Hypertext jumps.

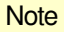

The **Fast Contents**, **Contents** and **Index** entries are all hypertext jumps into this manual.

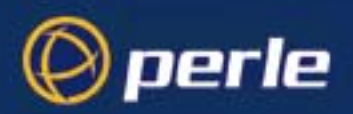

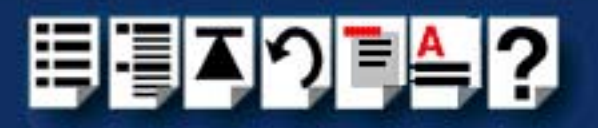

## **Revision history**

| Date           | Part number | Description                                                                                                    |
|----------------|-------------|----------------------------------------------------------------------------------------------------|
| June 1999      | 5500031-10  | First issue of new I/O8+ user manual replacing Installation guide 42-700001.<br>Includes details of drivers, utilities and installation under the SCO OpenServer 5<br>operating system. |
| August 1999    | 5500031-11  | Update of manual to include drivers, utilities and installation under the SCO UnixWare operating system.                                                                                |
| March 2000     | 5500031-12  | Update of manual to include drivers, utilities and installation under the Windows 95 and 98 operating systems.                                                                          |
| September 2000 | 5500031-13  | Update of manual to include drivers, utilities and installation under the Windows NT and Windows 2000 operating systems.                                                                |
| November 2001  | 5500031-14  | Update of manual to include new contact details and some re-branding.                                                                                                    |
| October 2002   | 5500031-15  | Removal of part numbers from Cabling chapter.                                                                                                    |
| January 2006   | 5500031-16  | Added information for OpenServer 6 support.                                                                                                    |
| September 2008 | 5500031-17  | Added information for Windows XP/Server 2003/Vista/Server 2008.                                                                                                    |

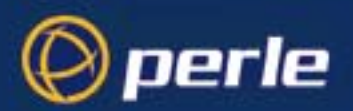

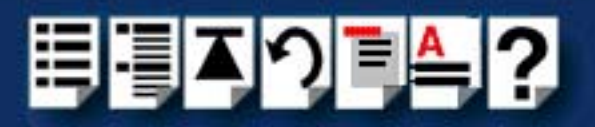

## Fast contents

| About this manual                           | 4            |
|---------------------------------------------|--------------|
| REVISION HISTORY                            | 6            |
| FAST CONTENTS                               | 7            |
| CONTENTS                                    | 8            |
| CHAPTER 1 INTRODUCTION                      | 15           |
| CHAPTER 2 INSTALLING DRIVERS AND HOST CARDS | 17           |
| CHAPTER 3 I/O8+ CABLING INFORMATION         | 105          |
| CHAPTER 4 QUICK REFERENCE                   | 111          |
| APPENDIX A SERIAL PORT DEVICE NAMES         | 119          |
| APPENDIX B TRANSPARENT PRINTING             | 122          |
| APPENDIX C ISA HOST CARD ADDRESS SETTINGS   | 1 <i>2</i> 6 |
| APPENDIX D TROUBLESHOOTING                  | 131          |
| APPENDIX E CONTACTING PERLE                 | 149          |
| INDEX                                       | 155          |

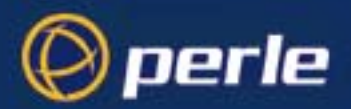

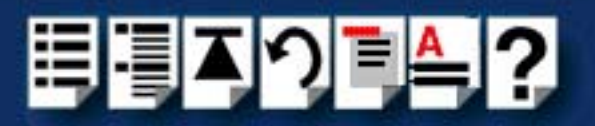

## Contents

| ABOUT THIS MANUAL         |   |
|---------------------------|---|
| Purpose of this manual    | 4 |
| Who this manual is for    | 4 |
| Using this on-line manual | 5 |
| Document navigation       | 5 |
| Hypertext jumps           | 5 |
| REVISION HISTORY          | 6 |
| FAST CONTENTS             | 7 |
| CONTENTS                  | 8 |

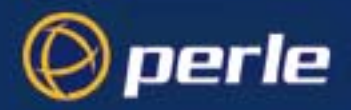

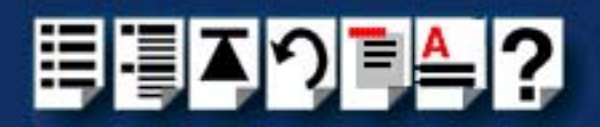

| Chapter 1 Introduction              | 15 |
|-------------------------------------|----|
| About the I/O8+ serial adaptor card | 16 |

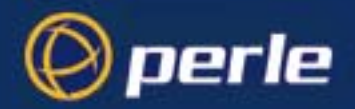

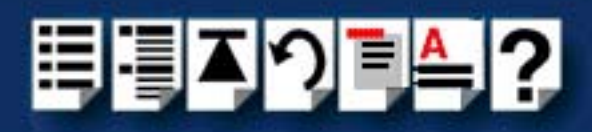

| PTER 2 INSTALLING DRIVERS AND HOST CARDS                             | 17       |
|----------------------------------------------------------------------|----------|
| Before you start                                                     | 18       |
| Downloading I/O8+ drivers from the Perle web site                    | 18       |
| Installing I/O8+ under Windows 95 and 98                             | 19       |
| General installation procedure for Windows 95 and 98                 | 10       |
| Installing device drivers and utilities                              | 20       |
| Adding ISA host cards to the system                                  | 22       |
| Configuring 1/08+ serial ports                                       | 28       |
| Removing I/O8+ hardware from your system                             | 20       |
| Installing under Windows NT                                          |          |
| Installing I/O8+ under SCO OpenServer                                |          |
| General installation procedure for SCO OpenServer                    | .34      |
| Uparadina from existina device drivers                               |          |
| Upgrading from Specialix combined driver 2.0.2 for SCO Unix 3.2.4    |          |
| (SCO OpenServer 5 Only)                                              | 36       |
| Upgrading your current I/O8+ device driver (SCO OpenServer 5 Only) . | 36       |
| Installing device drivers and utilities                              | 37       |
| Assigning ISA host card addresses and IRQ levels                     |          |
| (SCO OpenServer 5 Only)                                              | 43       |
| Starting the Host Card Configuration utility                         | 44       |
| Adding a new host card address                                       | 45       |
| Editing a host card address                                          | 47       |
| Removing a nost card address                                         | 49<br>50 |
| Configuring I/O8+ serial ports                                       | 50       |
| Removing I/O8+ drivers and utilities from your system                |          |
| Installing I/O8+ under SCO UnixWare                                  | 57       |
| General installation procedure for SCO UnixWare                      | 58       |
| Uparadina from existina device drivers                               | 60       |
| Upgrading from Specialix I/O8+ Svr4 driver v1.0.2                    | 60       |
| Installing drivers and utilities onto your system                    | 61       |
| Assigning ISA host card addresses and IRQ levels                     | 64       |
| Starting the Unixware Device Configuration Utility                   | 65       |
| Adding a new host card address                                       | 67       |
| Editing a host card address                                          | 69       |
| De-activating a host card                                            | 70       |
| Displaying software device driver details                            | 71       |
| Exiting the Device Configuration Utility                             | 72       |
| Configuring serial ports                                             | /3       |
| Configuring serial ports under SCO Unixvare 2                        | /ð       |
| Removing I/O8+ arivers and utilities from your system                |          |

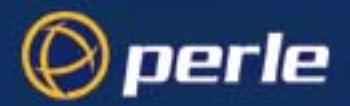

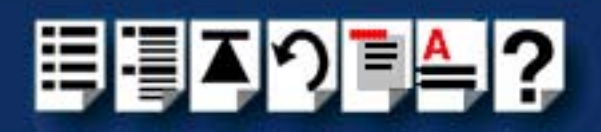

| Installing an I/O8+ PCI host card under Windows 2000/XP/Server 200     | 03/  |
|------------------------------------------------------------------------|------|
|                                                                        | 80   |
| General PCI host card installation procedure for Windows 2000/XP/Se    | rver |
| 2003/Vista/Server 2008                                                 | 80   |
| Installing PCI host card device drivers and utilities onto your system | 81   |
| Updating I/O8+ PCI host card device drivers with update.exe            | 83   |
| Configuring PCI host card serial ports                                 | 85   |
| Installing an I/O8+ ISA host card under Windows 2000                   | 88   |
| General ISA host card installation procedure for Windows 2000          | 88   |
| Adding ISA host cards to the system                                    | 89   |
| Viewing and changing the ISA host card resources for a device          | 93   |
| Updating I/O8+ ISA host card device drivers with update.exe            | 97   |
| Configuring ISA host card serial ports                                 | 98   |
| Installing a PCI host card                                             | 100  |
| Installing an ISA host card                                            | 101  |
| Removing host cards                                                    | 103  |

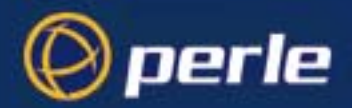

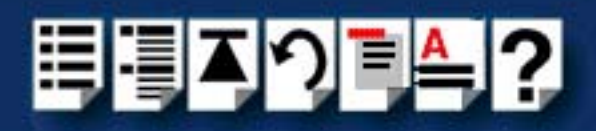

105

## CHAPTER 3 I/O8+ CABLING INFORMATION

| RJ12 socket pinouts on I/O8+ host cards |  |
|-----------------------------------------|--|
| I/O8+ cables available from Perle       |  |
| RJ12 to DB9 male cable                  |  |
| Cable diagram                           |  |
| Connector pinout table                  |  |
| RJ12 to DB25 male cable                 |  |
| Cable diagram                           |  |
| Connector pinout table                  |  |
| RJ12 to DB25 female cable               |  |
| Cable diagram                           |  |
| Connector pinout table                  |  |

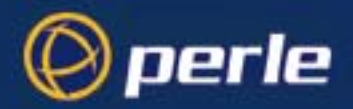

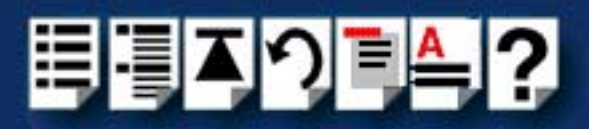

| CHAPTER 4 QUICK REFERENCE                               | 111 |
|---------------------------------------------------------|-----|
| SCO OpenServer utilities                                |     |
| Host Card Configuration utility (SCO OpenServer 5 Only) |     |
| Port Configuration utility                              | 114 |
| SCO UnixWare utilities                                  | 116 |
| Device configuration utility                            |     |
| Serial Manager                                          | 117 |
| APPENDIX A SERIAL PORT DEVICE NAMES                     | 119 |
| Under SCO OpenServer                                    |     |
| Device node details                                     | 120 |
| DTR and RTS signal information                          | 120 |
| Under SCO UnixWare                                      |     |
| Device node details                                     |     |
| APPENDIX B TRANSPARENT PRINTING                         | 122 |
| What is transparent printing?                           | 123 |
| Problems with printer output                            |     |
| The printcap.io8 configuration file                     |     |
| The print.io8 configuration file                        | 125 |
| APPENDIX C ISA HOST CARD ADDRESS SETTINGS               | 126 |
| DIL switch location                                     |     |
| Hexidecimal to binary conversion table                  | 128 |
| APPENDIX D TROUBLESHOOTING                              | 131 |
| Windows 95 and 98                                       |     |
| Resource conflicts                                      | 132 |
| Re-allocating system resources                          | 136 |
| Re-allocating resources from the BIOS                   |     |
| Re-allocating resources using Device Manager            |     |
|                                                         |     |
| Windows N I general troubleshooting                     | 140 |

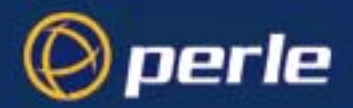

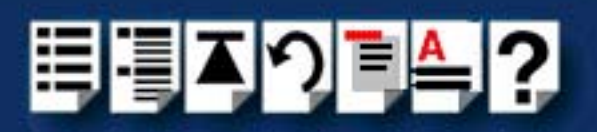

149

| SCO OpenServer 5                                                 | 141    |
|------------------------------------------------------------------|--------|
| Example of normal boot up messages for host cards                | 141    |
| Error messages                                                   | 142    |
| SCO UnixWare/SCO OpenServer 6                                    | 143    |
| Example of normal boot up messages for host cards                | 143    |
| Error messages                                                   | 144    |
| I/O8+ host card error messages                                   | 144    |
| I/O8+ software error messages                                    | 145    |
| Windows 2000/XP/Server 2003/Vista/Server 2008                    | 146    |
| General troubleshooting under Windows 2000/XP/Server 2003/Vista/ | Server |
| 2008                                                             | 147    |
| Windows 2000/XP/Server 2003/Vista/Server 2008 error messages     | 148    |

## APPENDIX E CONTACTING PERLE

| Making a technical Support Query              |     |
|-----------------------------------------------|-----|
| Who to contact                                |     |
| Information needed when making a query        |     |
| Making a support query via the Perle web page |     |
| Repair procedure                              |     |
| Feedback about this manual                    |     |
| Contacting Perle technical support            |     |
| INDEX                                         | 155 |

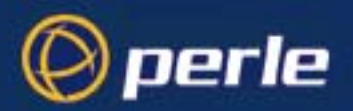

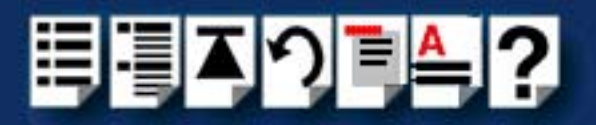

## **Chapter 1 Introduction**

You need to read this chapter if you want to...

You need to read this chapter if you want an introduction to the Perle I/O8+ serial adaptor cards, driver software and utilities.

This chapter provides introductory information about the Perle I/O8+ ISA and PCI serial adaptor cards, driver software and configuration utilities.

This chapter includes the following sections;

About the I/O8+ serial adaptor card on page 16

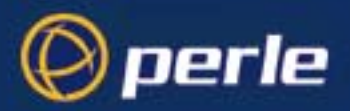

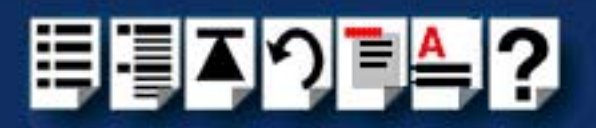

### About the I/O8+ serial adaptor card

The I/O8+ is a serial adaptor card which allows you to connect up to eight serial devices. This type of adaptor card is available in both ISA and PCI formats.

Each serial port has three device nodes associated with it. Each node takes the form of a **special file** which you can access in the normal manner from operating system utilities and user applications. See also **Appendix A Serial port device names** and your operating system manual for details of **special files**.

You use the I/O8+ when you want a robust entry level solution for the small office or point of sale applications. Typically you use I/O8+ because you want to add extra serial ports to an existing computer system rather than replacing it with the considerable cost that entails.

To use the I/O8+ serial adaptor cards you must first install the drivers supplied with the card for your operating system. You then configure each card as required prior to mechanical installation.

#### Note

The procedure for installing and configuring I/O8+ serial adaptor cards varies for different operating systems.

Please read **Before you start** on page **18** in **Chapter 2 Installing drivers and host cards** before commencing installation.

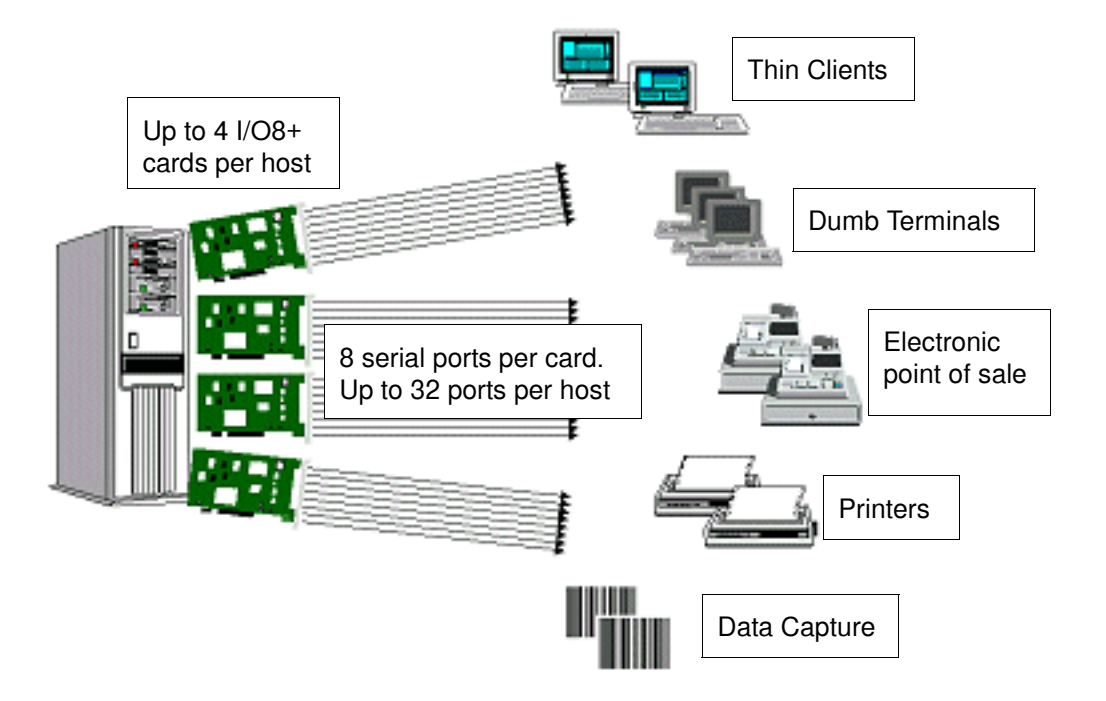

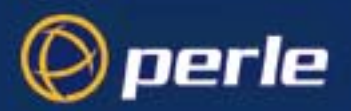

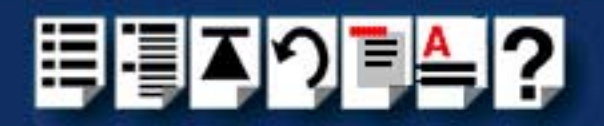

## Chapter 2 Installing drivers and host cards

You need to read this chapter if you want to...

You need to read this chapter if you want to install I/O8+ serial adaptor cards and associated software.

This chapter provides information about installing and configuring I/O8+ serial adaptor cards in both ISA and PCI formats.

#### Note

The procedure for installing and configuring I/O8+ serial adaptor cards varies for different operating systems. Please read **Before you start** on page **18** before commencing installation.

This chapter includes the following sections;

- Before you start on page 18
- Downloading I/O8+ drivers from the Perle web site on page 18
- Installing I/O8+ under Windows 95 and 98 on page 19
- Installing under Windows NT on page 33
- Installing I/O8+ under SCO OpenServer on page 34
- Installing I/O8+ under SCO UnixWare on page 57
- Installing an I/O8+ PCI host card under Windows 2000/XP/Server 2003/Vista/Server 2008 on page 80
- Installing an I/O8+ ISA host card under Windows 2000 on page 88
- Installing a PCI host card on page 100
- Installing an ISA host card on page 101
- Removing host cards on page 103.

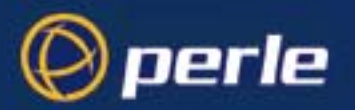

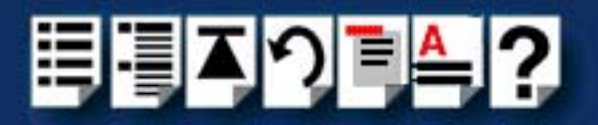

### Before you start

Before you install your I/O8+ host cards and software, note that the procedure for installing and configuring I/O8+ serial adaptor cards varies for different operating systems.

To install under a particular operating system, please refer to one of the operating system specific installation procedures listed below;

- Installing I/O8+ under Windows 95 and 98 on page 19
- Installing under Windows NT on page 33
- Installing I/O8+ under SCO OpenServer on page 34
- Installing I/O8+ under SCO UnixWare on page 57
- Installing an I/O8+ PCI host card under Windows 2000/XP/Server 2003/Vista/Server 2008 on page 80

### Downloading I/O8+ drivers from the Perle web site

You can install the I/O8+ driver and utility software from the Perle web site. To do this proceed as follows;

- 1. On your PC, start the Internet browser you want to use (for example, Netscape).
- 2. Within your Internet browser window, select the software directory using the following URL;

http://www.perle.com/downloads

Note In the event of any problems contact your System Administrator or Internet Service provider for assistance.

3. Change to the software directory.

The software directory is now displayed.

- Download the zip files in this directory to a suitable location on your PC for example, *I* tmp.
- 5. Uncompress the files using a suitable utility.
- 6. You can now install the driver software using the correct procedure for your operating system. See **Before you start** on page **18**.

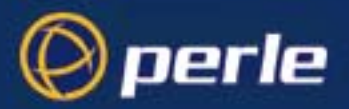

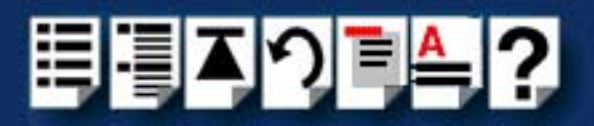

### Installing I/O8+ under Windows 95 and 98

This section tells you how to install I/O8+ host cards, software drivers and utilities under the Windows 95 and Windows 98 operating systems and includes the following;

- General installation procedure for Windows 95 and 98 on page 19
- Installing device drivers and utilities on page 20
- Adding ISA host cards to the system on page 22
- Configuring I/O8+ serial ports on page 28
- Removing I/O8+ hardware from your system on page 31

#### General installation procedure for Windows 95 and 98

The general procedure for installing and configuring host cards, drivers software and associated utilities for the Windows 95 and 98 operating systems is as follows:

- Download the I/O8+ driver files into your PC from the CDROM or the Perle website. See Downloading I/O8+ drivers from the Perle web site on page 18.
- 2. Install the I/O8+ Windows 95 and 98 drivers and utilities onto your system using the procedures described in Installing device drivers and utilities on page 20.
- 3. Select and assign addresses for any additional ISA host cards you want to install from the free addresses available. See Adding ISA host cards to the system on page 22.
- 4. Repeat step 3. until you have assigned addresses to all the ISA host cards you want to install.
- 5. Install any PCI host cards you require into your system. See **Installing a PCI host** card on page 100.
- 6. If required, remove any host cards you want from your system. See Removing host cards on page 103.
- 7. Re-start your system

Your system now detects any ports automatically, no configuration is required by the user. Your system can now use the serial adaptor cards you have installed. If required, you can reconfigure serial ports following initial installation. See **Configuring I/O8+ serial ports** on page **28**.

#### Note

To remove the I/O8+ hardware from your system configuration, see **Removing I/O8+** hardware from your system on page **31**.

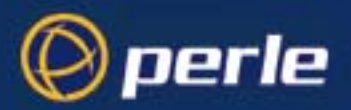

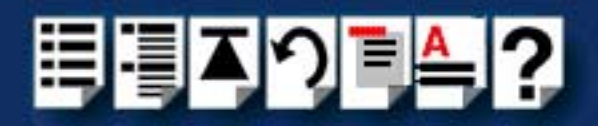

#### Installing device drivers and utilities

To install the I/O8+ device drivers and utilities for the Windows 95 or 98 operating systems proceed as follows;

1. Load the CDROM into your PC.

The web browser window is now displayed automatically showing a virtual website (the browser application depends on your system).

2. From the \drivers\io8plus\win9x directory, run the setup.exe file.

A welcome window is now displayed

| Velcome | X                                                                                                    |
|---------|----------------------------------------------------------------------------------------------------|
|         | Welcome to the Specialix I/08+ Windows 95/98<br>Drivers Setup program. This program will install<br>Specialix I/08+ Windows 95/98 Drivers on your<br>computer.                                             |
|         | It is strongly recommended that you exit all Windows programs<br>before running this Setup program.                                                                                                    |
|         | Click Cancel to quit Setup and then close any programs you<br>have running. Click Next to continue with the Setup program.                                                                                 |
|         | WARNING: This program is protected by copyright law and<br>international treaties.                                                                                                    |
| æ. 9    | Unauthorized reproduction or distribution of this program, or any<br>portion of it, may result in severe civil and criminal penalties, and<br>will be prosecuted to the maximum extent possible under law. |
|         |                                                                                                    |
|         | Lancel                                                                                                    |

3. In the Welcome window, click on the Next > button.

A progress message is displayed while installed devices are upgraded to use the new drivers, followed by the Setup Complete window as shown in the next pictures.

| × | Please wait while installed devices<br>are updated to use the new drivers. |
|---|----------------------------------------------------------------------------|
|   | Updating devices                                                           |

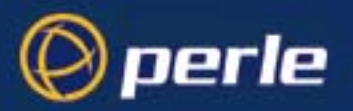

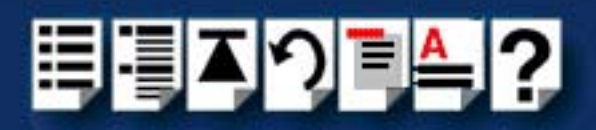

| Setup Complete |                                                                                                    |
|----------------|----------------------------------------------------------------------------------------------------|
|                | Setup has finished installing Specialix I/08+ Windows 95/98<br>Drivers on your computer.<br>Before you can use the devices, you must restart your computer.<br>Yes, I want to restart my computer now.<br>No, I will restart my computer later.<br>Remove any disks from their drives, and then click Finish to<br>complete setup. |
|                | K Back Finish                                                                                                    |

4. In the Setup Complete window click select the **Yes**, **I** want to restart my computer now option then click on **Finish** button to confirm your selection.

#### Hint

After the machine restarts, if windows cannot find a file whilst trying to install a Perle device a pop-up window is displayed asking you for the location of missing file. To remedy this;

 In the popup window, select the windows system directory for example, c:\windows\system.

Device installation should then be able to continue.

Installation of device drivers and utilities is now complete.

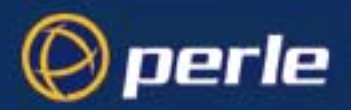

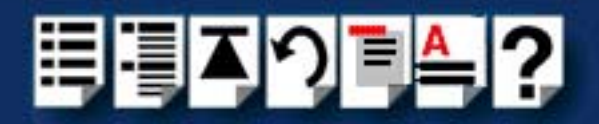

#### Adding ISA host cards to the system

To add an I/O8+ ISA host card to the system configuration, proceed as follows;

- 1. In the Windows desktop, click on the **Start** button and select **Settings > Control Panel** to display the Control panel window.
- 2. In the Control panel window, double click on the Add New Hardware icon.

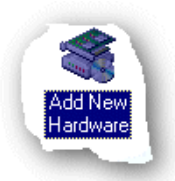

The Add New Hardware Wizard is now displayed.

| Add New Hardware Wizard |                                                                                                    |  |  |  |  |
|-------------------------|----------------------------------------------------------------------------------------------------|--|--|--|--|
|                         | This wizard installs the software for a new hardware<br>device.<br>Before continuing, close any open programs.<br>To begin installing the software for your new device, click<br>Next. |  |  |  |  |
|                         | < Back Next > Cancel                                                                                                    |  |  |  |  |

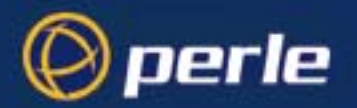

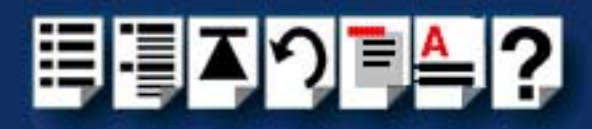

3. In the Add New Hardware Wizard click on the Next > button.

The page shown in the next picture is now displayed.

| Add New Hardware Wizard |                                                                                                    |  |  |  |  |
|-------------------------|----------------------------------------------------------------------------------------------------|--|--|--|--|
|                         | Windows will now search for any new Plug and Play<br>devices on your system.<br>Your screen may go blank during this process. This is<br>normal.<br>To continue, click Next. |  |  |  |  |
|                         | < Back Next > Cancel                                                                                                    |  |  |  |  |

4. In the Add New Hardware Wizard, click on the **Next >** button.

The prompt page shown in the next picture is now displayed.

| Add New Hardware Wizard |                                                                                                    |  |  |  |
|-------------------------|----------------------------------------------------------------------------------------------------|--|--|--|
|                         | Windows can now search for hardware that is not Plug<br>and Play compatible, or you can select your hardware from<br>a list.<br>When Windows detects new hardware, it automatically<br>determines the current settings for the device and installs<br>the correct driver. For this reason it is strongly<br>recommended that you have Windows search for your<br>new hardware.<br>Do you want Windows to search for your new hardware?<br>© Yes (Recommended)<br>© No. I want to select the hardware from a list. |  |  |  |
|                         | < Back Next > Cancel                                                                                                    |  |  |  |

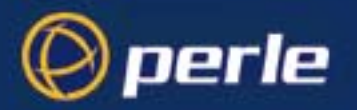

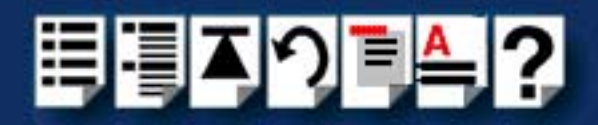

5. In the prompt page, select the **No**, **I want the hardware from a list option** and then click on the **Next >** button to confirm your selection.

The hardware selection page is now displayed as shown in the next picture.

| Add New Hardware Wiz | ard                                              |          |
|----------------------|--------------------------------------------------|----------|
|                      | Select the type of hardware you want to install. |          |
|                      | Hardware types:                                  | _        |
|                      | Memory Technology Drivers (MTDs)                 | 1        |
|                      | 🖳 Monitors                                       |          |
|                      | Multi-function adapters                          |          |
|                      | Other devices                                    |          |
|                      | PLMUA socket                                     |          |
|                      | () Printer                                       | <b>_</b> |
|                      | < <u>B</u> ack Next > Cano                       | el       |

6. In the hardware selection page, scroll down the **Hardware types** list and single click on the **Multi-function adapters** option to select it. Now click on the **Next >** button

The select manufacturer and model page is now displayed.

| Add Nev                                                | w Hardware Wizard                                                                                                    |  |  |  |  |
|--------------------------------------------------------|----------------------------------------------------------------------------------------------------|--|--|--|--|
| $\diamond$                                             | Select the manufacturer and model of your hardware.<br>If your hardware is not listed, or if you have an installation disk, click Have<br>Disk.If your hardware is still not listed, click Back, and then select a different<br>hardware type. |  |  |  |  |
| Manufa                                                 | cturers: Models:                                                                                                    |  |  |  |  |
| Olicom<br>Ositecł<br>SMC<br>Specia<br>Xircom<br>Zenith | Specialix I/08+ ISA Adapter IX International Ltd. Diata Sustame                                                                                                    |  |  |  |  |
|                                                        | <u>H</u> ave Disk                                                                                                    |  |  |  |  |
|                                                        |                                                                                                    |  |  |  |  |
|                                                        | < <u>B</u> ack Next > Cancel                                                                                                    |  |  |  |  |

 In the select manufacturer and model page, scroll down the Manufacturers list and select Specialix International Ltd. Now scroll down the Models list and select the Specialix I/O8+ ISA Adapter option.

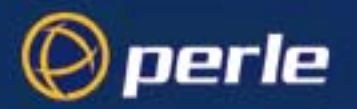

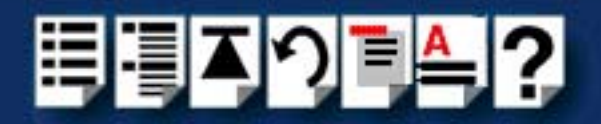

8. In the select manufacturer and model page, click on the **Next >** button.

The system now tries to add the ISA card at its default address and IRQ level. If the system can use the factory default address and IRQ settings the following screen is now displayed.

| Add Ne | w Hardware Wizard                                                              |                                                                                  |
|--------|--------------------------------------------------------------------------------|----------------------------------------------------------------------------------|
|        | Windows can install your hardware using its factory default resource settings. |                                                                                  |
| $\sim$ | To continue installing the software needed by your hardware, click Next.       |                                                                                  |
|        | To view the factory default resource settings, click Details.                  |                                                                                  |
|        |                                                                                |                                                                                  |
|        |                                                                                | Click on the <b>Details</b><br>button to display the<br>factory defaults in use. |
|        |                                                                                |                                                                                  |
|        | Resource type<br>Input/Output Rang<br>Interrupt Request                        | Setting <u>Print</u><br>e 0100 - 0103<br>09                                      |
|        |                                                                                | < <u>B</u> ack Next > Cancel                                                     |

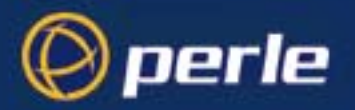

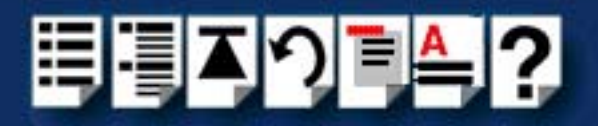

If the system has resources free but cannot use the factory defaults, the screen shown in the next picture is now displayed which shows values suggested by the system.

#### Note

If the system cannot use the factory default or allocate free resources you now need to try and resolve the resource conflict using the procedures given in Resource conflicts on page 132 in Appendix D Troubleshooting.

| Add New Hardware Wizard |                                                                                                    |                      |                |       |               |
|-------------------------|----------------------------------------------------------------------------------------------------|----------------------|----------------|-------|---------------|
| $\diamond$              | Windows can install your hardware, using the following settings.<br>Warning: Your hardware may not be set to use the resources listed. You can<br>use Device Manager to adjust these settings before restarting your computer.<br>Click start, point to Settings, click Control Panel, click System, and then click<br>the Device Manager tab. To change your hardware settings, see the<br>documentation that came with your hardware.<br>To continue installing the software needed by your hardware, click Next. |                      |                |       |               |
|                         | Resource type<br>Input/Output Range<br>Interrupt Request                                                                                                    | Settir<br>0104<br>09 | ng<br>• 0107   |       | <u>P</u> rint |
|                         |                                                                                                    |                      | < <u>B</u> ack | Next> | Cancel        |

9. In the Add New Hardware Wizard, click on the Next > button.

The final page of the wizard is now displayed as shown in the next picture.

| Add New Hardware Wizard |                                                                                         |  |  |  |  |
|-------------------------|-----------------------------------------------------------------------------------------|--|--|--|--|
|                         | Windows has finished installing the software necessary to<br>support your new hardware. |  |  |  |  |
|                         | < Back Finish Cancel                                                                    |  |  |  |  |

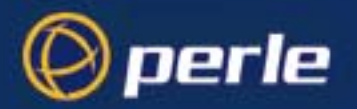

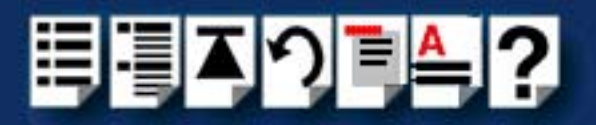

10.In the Add New Hardware Wizard, click on the Finish button to complete the setup.

The System Settings Change window is now displayed asking you if you are ready to shut down your computer and install the hardware.

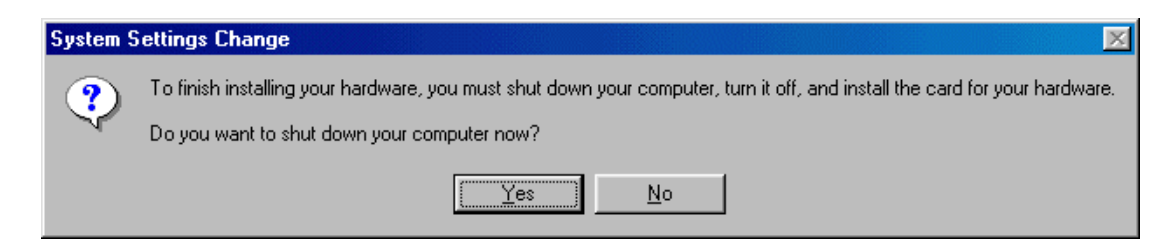

11. In the System Settings Change window, click on the **Yes** button to complete the installation.

You can now install your ISA host card. See Installing an ISA host card on page 101.

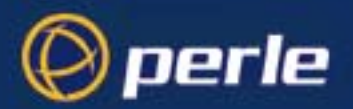

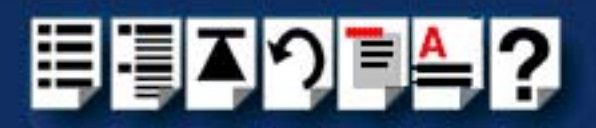

#### Configuring I/O8+ serial ports

#### Note

I/O8+ ports are normally configured as part of the installation process described in **Installing device drivers and utilities** on page **20**. The procedures described in this section are provided for information only.

To configure I/O8+ serial ports proceed as follows;

 In the Windows desktop, click on the Start button and select Settings > Control panel. The control panel window is now displayed.

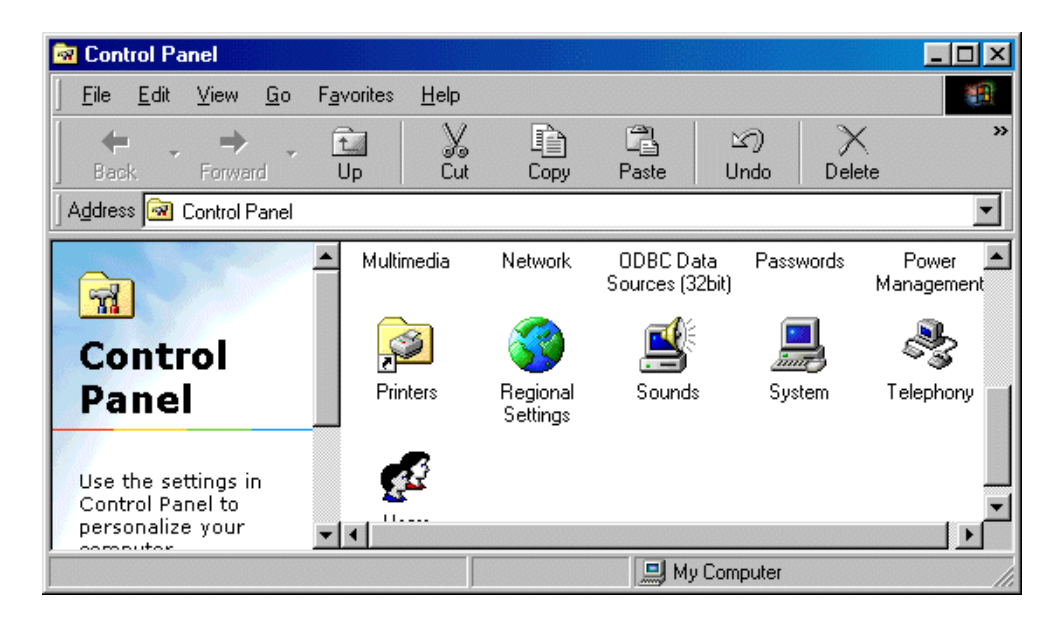

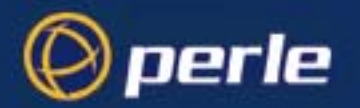

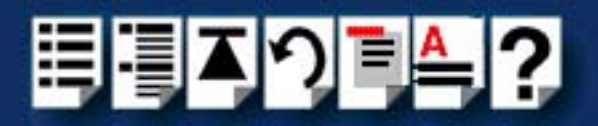

2. In the control panel window, double click on the **System** icon.

The System Properties tabbed window is now displayed as shown in the next picture.

Hint You can also display the **System Properties** tabbed window by right clicking on the **My Computer** icon on your desktop and selecting the **Properties** menu option.

| System Properties                                     | ? ×    |
|-------------------------------------------------------|--------|
| General Device Manager Hardware Profiles Performance  |        |
|                                                       |        |
| • View devices by type C View devices by connection   |        |
| I Mouse                                               |        |
| Multi-function adapters                               |        |
| Specialix I/U8+ ISA Adapter                           |        |
|                                                       |        |
| 🖶 💆 Ports (COM & LPT)                                 |        |
| 👘 👘 🏒 Communications Port (COM1)                      |        |
| Communications Port (COM2)                            |        |
| Printer Port (LPT1)     Specialise L/08+ Port (CDM10) |        |
| Specialix //08+ Port (COM11)                          |        |
|                                                       |        |
| - Z Specialix I/08+ Port (COM5)                       |        |
| Specialix I/08+ Port (COM6)                           |        |
| Specialix I/U8+ Port (CUM7)                           |        |
|                                                       | _      |
| Properties Refresh Remove Prin                        | 1      |
|                                                       |        |
|                                                       | Cancel |
|                                                       |        |

- In the System Properties tabbed window, click on the Device Manager tab. The Device Manager page is now displayed.
- 4. In the Device Manager page, double click on the device whose properties you wish to view.

The properties tabbed window for the selected device is now displayed.

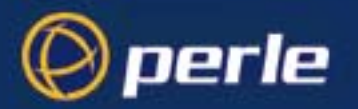

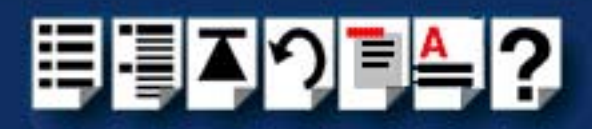

 In the properties window, click on the **Port Settings** tab. The Settings page is now displayed.

| Specialix I/08+ Port (COM10) Properties | ? ×    |
|-----------------------------------------|--------|
| General Port Settings Driver Resources  |        |
|                                         |        |
|                                         |        |
| Bits per second: 9600                   |        |
|                                         |        |
| Data bits: 8                            |        |
| Pavitur Mana                            |        |
|                                         |        |
| Stop bits: 1                            |        |
|                                         |        |
| Elow control: Xon / Xoff                |        |
|                                         |        |
| Advanced Restore Default                | 18     |
|                                         |        |
|                                         |        |
|                                         | Canad  |
|                                         | Lancel |

6. In the Settings page, select the configuration values you want and either click on the **OK** button.

Re-configuration of ports is now complete.

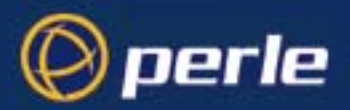

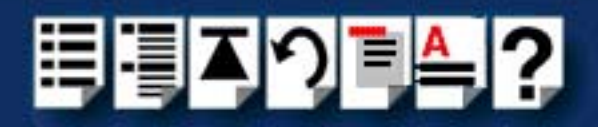

#### Removing I/O8+ hardware from your system

To remove I/O8+ hardware from your system configuration proceed as follows;

Note

This process does not remove the I/O8+ device drivers and utilities from your system.

 In the windows desktop, click on the Start button and select Settings > Control panel. The control panel window is now displayed.

| Control Panel                                               |                                 |                      |                              |                 |                                        |
|-------------------------------------------------------------|---------------------------------|----------------------|------------------------------|-----------------|----------------------------------------|
| ∫ <u>F</u> ile <u>E</u> dit <u>V</u> iew <u>G</u> o I       | F <u>a</u> vorites <u>H</u> elp |                      |                              |                 |                                        |
| Back Forward                                                | Up Cut                          | Copy                 | Paste l                      | い)<br>Jndo Dele | ************************************** |
| 🛛 Address 🐼 Control Panel                                   |                                 |                      |                              |                 | •                                      |
| न्ति                                                        | ▲ Multimedia                    | Network              | ODBC Data<br>Sources (32bit) | Passwords       | Power 🔺<br>Management                  |
| Control                                                     | ,                               | 3                    |                              |                 | 2                                      |
| Panel                                                       | Printers                        | Regional<br>Settings | Sounds                       | System          | Telephony                              |
| Use the settings in<br>Control Panel to<br>personalize your | <b>E</b>                        |                      |                              |                 |                                        |
| computer                                                    |                                 |                      | 🛄 My Cor                     | nputer          |                                        |

2. In the control panel window, double click on the System icon.

The System Properties tabbed window is now displayed as shown in the next picture.

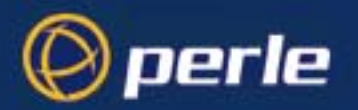

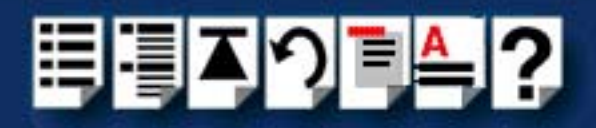

3. In the System Properties tabbed window, click on the **Device Manager** tab The Device Manager page is now displayed as shown in the next picture.

| System Properties                                                                                                    |                                                                                                    |                                                                                                    | ? ×            |
|----------------------------------------------------------------------------------------------------|----------------------------------------------------------------------------------------------------|----------------------------------------------------------------------------------------------------|----------------|
| General Device                                                                                                    | Manager Hardwar                                                                                                    | e Profiles   Perform                                                                                          | hance          |
| View device                                                                                                    | s by <u>t</u> ype 🔿 V                                                                                                    | /iew devices by <u>c</u> o                                                                                    | onnection      |
| Mouse     Multi-fu     Multi-fu     Sp     Multi-fu     Sp     Ports (0     Sp     Col     Sp     Sp | nction adapters<br>ecialix I/08+ ISA Ad<br>ecialix I/08+ PCI Ad<br>k adapters<br>CM & LPT)<br>nmunications Port (C<br>nmunications Port (C<br>ecialix I/08+ Port (C<br>ecialix I/08+ Port (C<br>ecialix I/08+ Port (C<br>ecialix I/08+ Port (C<br>ecialix I/08+ Port (C<br>ecialix I/08+ Port (C<br>ecialix I/08+ Port (C<br>ecialix I/08+ Port (C<br>ecialix I/08+ Port (C<br>ecialix I/08+ Port (C<br>ecialix I/08+ Port (C | apter<br>apter<br>(COM1)<br>(COM2)<br>DM10)<br>DM11)<br>DM12)<br>DM5)<br>DM5)<br>DM6)<br>DM7)<br>DM8)<br>DM8) |                |
| Properties                                                                                                    | Refresh                                                                                                    | R <u>e</u> move                                                                                               | Pri <u>n</u> t |
|                                                                                                    |                                                                                                    |                                                                                                    |                |
|                                                                                                    |                                                                                                    | 01                                                                                                    | < Cancel       |

4. In the Device Manager page, click on the View devices by type button.

The display is now updated to show installed devices by type.

5. In the Device Manager page, click on the device you wish to remove, highlighting it then press the **Remove** button.

The selected device is now removed from the system.

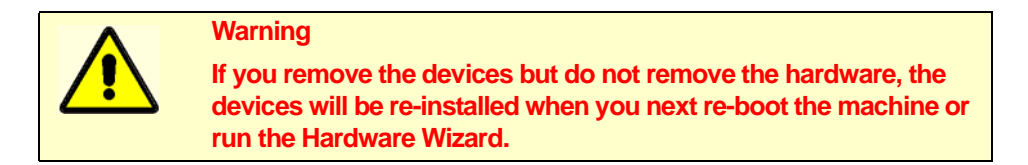

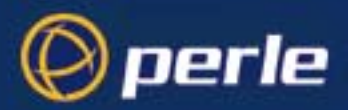

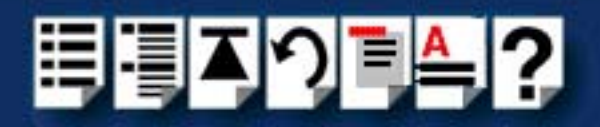

## Installing under Windows NT

The procedure for installing and configuring host cards, drivers software and associated utilities for the Windows NT operating system is as follows:

#### Note

The Perle PortDirector software contains drivers for the I/O8+ host cards.

You will need to install the PortDirector for Windows NT on your system in order to use the I/O8+ host cards.

See Chapter 5 Adding and deleting host cards in the PortDirector User guide part number 5500028 for further details.

- 1. Install any PCI host cards you require into your system. See Installing a PCI host card on page 100
- Install any ISA host cards you require into your system. See Installing an ISA host card on page 101
- 3. If required, remove any host cards you want from your system. See Removing host cards on page 103.
- 4. Use the PortDirector software to update your system with the revised number and type of host cards. See The PortDirector user guide part number 5500028 for further details.

Your system can now use the serial adaptor cards you have installed.

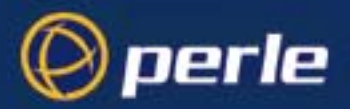

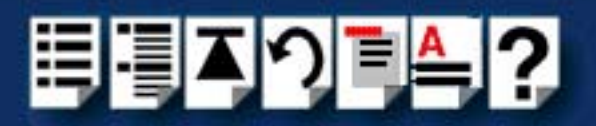

## Installing I/O8+ under SCO OpenServer

This section tells you how to install host cards, software drivers and utilities under the SCO OpenServer operating system (SCO OpenServer 5 and SCO OpenServer 6) and includes the following;

- General installation procedure for SCO OpenServer on page 34
- Upgrading from existing device drivers on page 36
- Installing device drivers and utilities on page 37
- Assigning ISA host card addresses and IRQ levels (SCO OpenServer 5 Only) on page 43
- Configuring I/O8+ serial ports on page 51
- Removing I/O8+ drivers and utilities from your system on page 55.

#### General installation procedure for SCO OpenServer

The general procedure for installing and configuring host cards, drivers software and associated utilities for the SCO OpenServer operating system is as follows:

If required, install any PCI host cards you require into your system. See Installing a PCI host card on page 100

#### Note

SCO OpenServer 5 device drivers are displayed as Specialix I/O8+. SCO OpenServer 6 device drivers are displayed as Perle I/O8+.

#### Note

SCO OpenServer 6 supports only the PCI version of the I/08+ card.

Note (SCO OpenServer 5 only)

If you are installing a PCI card after having installed your driver, you will need to run the io8hcfg utility to create the relevant device nodes. See Assigning ISA host card addresses and IRQ levels (SCO OpenServer 5 Only) on page 43 and Appendix A Serial port device names.

#### Note

If your system has an EISA bus, you need to run the EISA configuration utility now. See your System Administrator or product user documentation for further details.

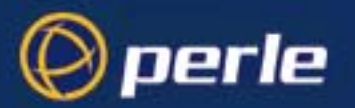

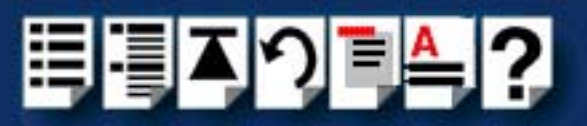

#### Note

If your system already has Specialix combined driver version 2.02 for SCO Unix 3.2.4 installed, you need to remove them before you can install new device drivers. See **Upgrading from existing device drivers** on page **36**.

- 2. If required, install the I/O8+ SCO OpenServer drivers and utilities onto your system using the procedures described in Installing device drivers and utilities on page 37.
- (SCO OpenServer 5 only) If required, using the Host Card Configuration tool, select and assign addresses for any additional ISA host cards you want to install from the free addresses available. See Assigning ISA host card addresses and IRQ levels (SCO OpenServer 5 Only) on page 43.
- 4. (SCO OpenServer 5 only) Repeat step 3. until you have assigned addresses to all the ISA host cards you want to install.
- 5. (SCO OpenServer 5 only) If required, install any ISA host cards you require into your system. See Installing an ISA host card on page 101.
- 6. If required, remove any host cards you want from your system. See Removing host cards on page 103.
- 7. Using the **Port Configuration tool**, configure the serial ports you have added to the system. See **Configuring I/O8+ serial ports** on page **51**.

Your system can now use the serial adaptor cards you have installed. If required, you can reconfigure serial ports following initial installation. See Assigning ISA host card addresses and IRQ levels (SCO OpenServer 5 Only) on page 43 and Configuring I/O8+ serial ports on page 51 for details.

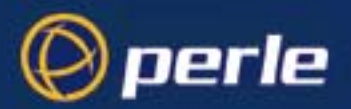

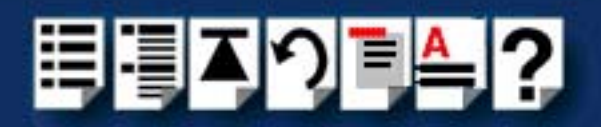

#### Upgrading from existing device drivers

If your system already has an existing Perle device driver installed, you cannot install a new device driver unless you follow the correct upgrade procedure. The procedure required depends on the device driver type currently installed as follows;

 Upgrading from Specialix combined driver 2.0.2 for SCO Unix 3.2.4 (SCO OpenServer 5 Only) on page 36

#### Note

SCO OpenServer 6 does not support the upgrade feature. If you are using SCO OpenServer 6, remove the existing driver using the procedure described in **Removing I/O8+ drivers and utilities from your system** on page **55**. After the old device driver is removed, install the new device driver using the procedures described in **Installing device drivers and utilities** on page **37**.

Upgrading from Specialix combined driver 2.0.2 for SCO Unix 3.2.4 (SCO OpenServer 5 Only)

You cannot upgrade the Specialix combined driver 2.0.2 for SCO Unix 3.2.4. You need to remove the old driver, then install its replacement as follows;

- Remove the existing device driver using the procedure described in Removing I/O8+ drivers and utilities from your system on page 55.
- Install the new device driver using the procedures described in Installing device drivers and utilities on page 37.
- 3. Continue with your installation as required using the steps listed under **General** installation procedure for SCO OpenServer on page 34.

*Upgrading your current I/O8+ device driver (SCO OpenServer 5 Only)* 

To upgrade your current I/O8+ device driver, proceed as follows;

 Follow the procedure for installing device drivers detailed in Installing device drivers and utilities on page 37 using the upgrade options when prompted by the software.
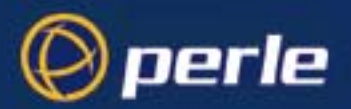

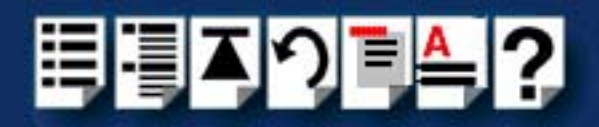

## Installing device drivers and utilities

To install the I/O8+ device drivers and utilities for the SCO OpenServer operating system proceed as follows;

- 1. Login to your system as super user.
- 2. Load the CDROM into your system CD drive.
- At the command prompt, make a directory for your installation by typing: mkdir /cdrom
- 4. Mount the CDROM file system using the following commands:

mount -f ISO9660 -r /dev/cd0 /cdrom

#### Note

The example above shows the directory name as **/cdrom**, You can either use this name or use another directory name to suit your requirements. For example, **/mnt**.

- 5. In the SCO OpenServer desktop, double click on the System Administration folder. The System Administration window is now displayed.
- In the System Administration window, double click on the software manager icon. The Software Manager window is now displayed.

| Software Manager (custom) on sco5serv                                                                                                    | _ 🗆 ×        |
|----------------------------------------------------------------------------------------------------|--------------|
| Host Software View Options                                                                                                    | <u>H</u> elp |
| All software on sco5serv.specialix.co.uk                                                                                                    |              |
| <ul> <li>Netscape Communicator (ver 4.0.5b)</li> <li>SCO OpenServer Development System (ver 5.1.1A)</li> <li>SCO OpenServer Enterprise System (ver 5.0.5m)</li> <li>SCO Optimizing C Compiler (ver 2.1.4d)</li> <li>Specialix SX serial support (ver 2.0.5)</li> <li>UDK Compatibility Module for OpenServer 5.0.5 (ver 5.0.5A)</li> </ul> |              |
| View All Total 6 Selec                                                                                                    | ted 1        |
| The selected software is fully installed. SCC                                                                                                    | admin        |

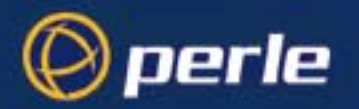

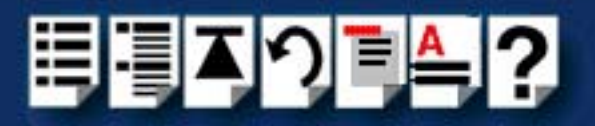

7. In the Software Manager menu, click on **Software > Install New**.

The Begin Installation window is now displayed as shown in the next picture.

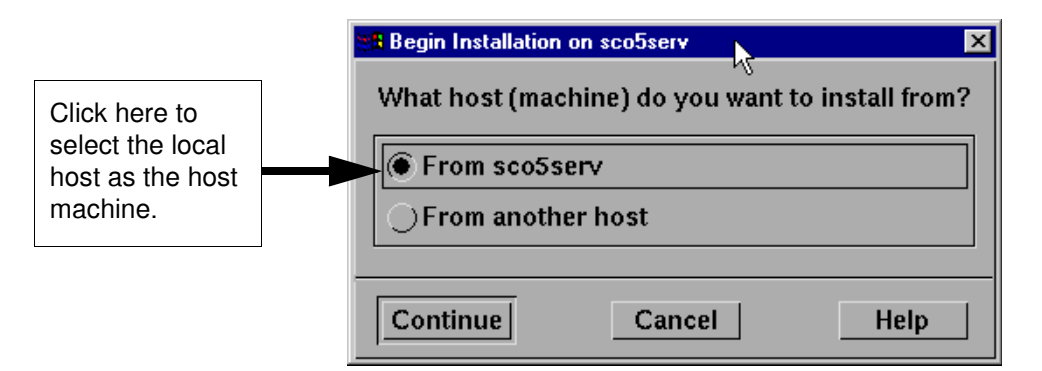

8. In the Begin Installation window, select the local host as the machine to install from by clicking on the **From localhostname** button and then click on **Continue**.

The Select Media window is now displayed.

| Select Media     |                         | ×    |
|------------------|-------------------------|------|
| Insert media, ar | nd select media device. |      |
| Media Device:    | Media Images            | V    |
|                  |                         |      |
| Continue         | Cancel                  | Help |

9. In the Select Media window, using the **Media Device** selector choose the **Media Images** option then click on **Continue**.

The Enter Image Directory window is now displayed.

| 📲 Enter Image Directo | ory Control of Control of Control | ×    |
|-----------------------|----------------------------------------------------------------------------------------------------|------|
| Enter the full path   | h to the directory containing media images.                                                                                                    |      |
| Image Directory:      | /cdrom/drivers/io8plus/ose5]                                                                                                    |      |
| Note: media imag      | ges must follow the naming convention VOL.000.000, etc.                                                                                                    |      |
| ОК                    | Cancel                                                                                                    | lp 🛛 |

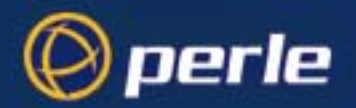

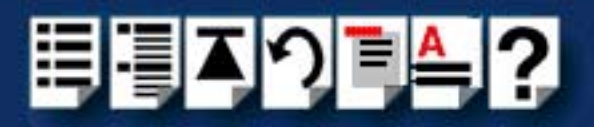

10.In the Enter Image Directory window, enter the following in the Image directory field; SCO OpenServer 5: /cdrom/drivers/io8plus/ose5

SCO OpenServer 6: /cdrom/drivers/io8plus/ose6

#### Note

The example and picture above show a directory name including **/cdrom**, You can either include this name in the path or use another directory name to suit your requirements. For example, **/mnt**.

11. In the Enter Image Directory window, click on **OK**.

The Install Selection window is now displayed.

| Selection on sco5serv                                 | ×                  |
|-------------------------------------------------------|--------------------|
| Source Host : sco5serv<br>Media Device : Media Images |                    |
| Select software to install                            |                    |
| └- Specialix I/O8+ (ver 1.0.0.2)                      |                    |
|                                                       | Total 1 Selected 1 |
| Install More Options                                  | Cancel Help        |

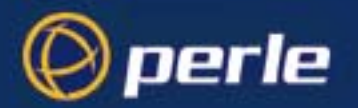

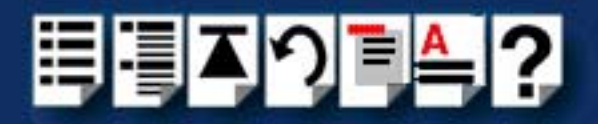

12. In the Install Selection window, click on the Install button.

If you are upgrading your current Perle I/O8+ SCO OpenServer 5 device driver, the following pop-up window is now displayed.

| 🛛 🖪 Upgrading Components Warning                                                                  | ×     |
|---------------------------------------------------------------------------------------------------|-------|
| These components selected for installation will be upgraded:                                      |       |
| Specialix I/O8+ Driver (ver 1.0.0)                                                                |       |
| Upgrading the above components will cause them to be remove<br>replaced with upgraded components. | d and |
|                                                                                                   |       |
| Continue Cancel He                                                                                | lp    |

13. In the pop-up window, click on the **Continue** button to continue the installation process.

The following progress message is now displayed.

| Installation Progress o | n : | sco5serv                                                           |
|-------------------------|-----|--------------------------------------------------------------------|
|                         |     | 12                                                                 |
| Installing              | -   | Specialix I/O8+ Driver (ver 1.0.0.2)                               |
| Installation Phase      | :   | Making component files publicly available                          |
| Installation Status     | :   | Executing ccs script /opt/K/Specialix/IO8_Drivers/1.0.0.2/cntl/ccs |
|                         |     |                                                                    |

The Specialix I/O8+ Installation Options window is now displayed.

| 8 Specialix 1/08+ Installation Options                                    |    | _ 🗆 × |                                                 |
|---------------------------------------------------------------------------|----|-------|-------------------------------------------------|
| Options Help                                                              | ~~ |       |                                                 |
| <ul> <li>✓ Re-Link kernel</li> <li>✓ Retain Configuration Data</li> </ul> |    |       | Only available if you are performing an upgrade |

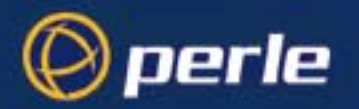

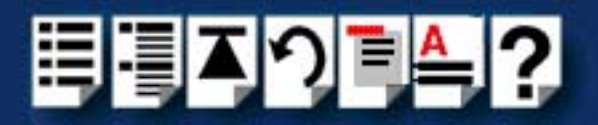

14.If required, in the Specialix I/O8+ Installation Options window, select the **Re-Link kernel** option. (SCO OpenServer 6 users skip to step **18**.)

Hint

If you are installing more then one driver, you can de-select this option until you have installed all the drivers and utilities you require to save time.

- 15.If you wish to retain the existing configuration from a previous device driver installation, in the Specialix I/O8+ Installation Options window, select **Retain Configuration Data**.
- 16.In the Specialix I/O8+ Window Installation menu, click on **Options > Exit** to close the window and continue the installation process.

The host card configuration window is now displayed.

| 🗱 Specialix 1/08+ v1.0.0 - Host Card Configuration | _ 🗆 🗙 |
|----------------------------------------------------|-------|
| Card                                               |       |
| - Current Host Card Configuration -                |       |
| *** No host cards configured ***                   |       |
| Total I/O8+ Ports : 0                              |       |

17. Using the Host Card Configuration utility, add any cards you want to the system then exit the utility using the Card > Save and exit menu option. See Assigning ISA host card addresses and IRQ levels (SCO OpenServer 5 Only) on page 43.

If you have re-linked the kernel earlier in this procedure, a message window is now displayed prompting you to re-boot the system.

| ten 🛤 | formation                                                                |                              | ×               |
|-------|--------------------------------------------------------------------------|------------------------------|-----------------|
| Ĕ     | During this installation, the kerne<br>your system to make this kernel e | l was relinked.<br>ffective. | You must reboot |
|       | ОК                                                                       | ]                            |                 |

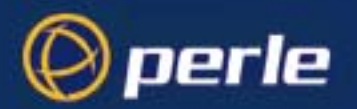

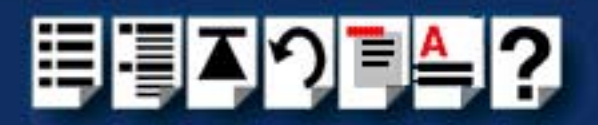

18. In the message window click on **OK** to continue the installation process.

The following message is now displayed upon completion of the installation process.

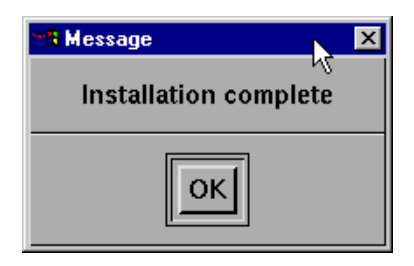

19.In the message window, click on **OK** to close the window.

The software manager window is now updated to show the driver you have installed as shown in the next picture.

| 📽 Software Manager (custom) on sco5serv                                                                                                    | _ 🗆 🗵        |
|----------------------------------------------------------------------------------------------------|--------------|
| Host Software View Options                                                                                                    | <u>H</u> elp |
| All software on sco5serv.specialix.co.uk                                                                                                    |              |
| <ul> <li>Netscape Communicator (ver 4.0.5b)</li> <li>SCO OpenServer Development System (ver 5.1.1A)</li> <li>SCO OpenServer Enterprise System (ver 5.0.5m)</li> <li>SCO Optimizing C Compiler (ver 2.1.4d)</li> <li>Specialix I/O8+ (ver 1.0.0.2)</li> <li>Specialix SX serial support (ver 2.0.5)</li> <li>UDK Compatibility Module for OpenServer 5.0.5 (ver 5.0.5A)</li> </ul> |              |
| View All Total 7 Select                                                                                                    | ted 1        |
| The selected software is fully installed. SCC                                                                                                    | admin        |

- 20.In the Software Manager window, click on the **Host > Exit** menu option to close the window.
- 21.Shut down your system and turn the power off. You can now continue with the rest of the installation process see General installation procedure for SCO OpenServer on page 34.

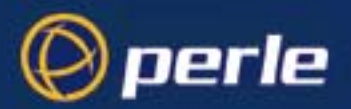

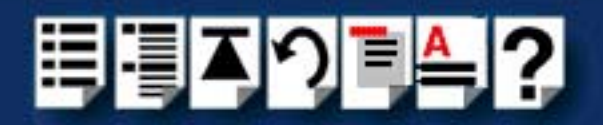

# Assigning ISA host card addresses and IRQ levels (SCO OpenServer 5 Only)

The Host Card Configuration Utility allows you to define and edit addresses and IRQ levels for I/O8+ host cards you add to the system. In addition this utility automatically creates and removes serial port device nodes.

This section includes the following;

- Starting the Host Card Configuration utility on page 44
- Adding a new host card address on page 45
- Editing a host card address on page 47
- Removing a host card address on page 49
- Exiting the Host Card Configuration utility on page 50

Note

If you make any changes to the host card addresses on the system, you will need to restart the software kernel. See **Re-building the kernel** on page **50** for details.

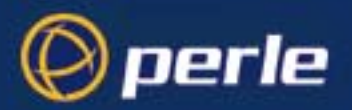

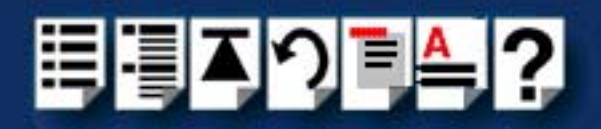

## Starting the Host Card Configuration utility

You can start the Host Card Configuration utility in one of two ways;

- Using the command line. See page 44.
- Using the SCO OpenServer 5 desktop. See page 44.

Using the command line

- To start the Host Card Configuration Utility from the command line proceed as follows;
- 1. At the command prompt, type  ${\bf io8hcfg}$  and press the  ${\bf Enter}$  key.

The Host Card Configuration window is now displayed.

| 👷 Specialix I/08+ v1.0.0 - Host Card Configuration | - 🗆 × |
|----------------------------------------------------|-------|
| Card                                               |       |
| - Current Host Card Configuration -                |       |
| *** No host cards configured ***                   |       |
| Total I/O8+ Ports : 0                              |       |

You can now use the utility to add, remove or edit host card parameters.

Using the SCO To OpenServer 5 fol desktop

To start the Host Card Configuration Utility from the SCO OpenServer 5 desktop proceed as follows;

- In the SCO OpenServer 5 desktop, open the System Administration folder. The System Administration window is now displayed.
- In the System Administration window, click on the Specialix I/O8+ folder to open it. The Specialix I/O8+ window is now displayed

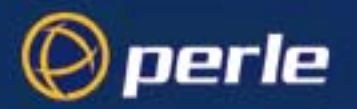

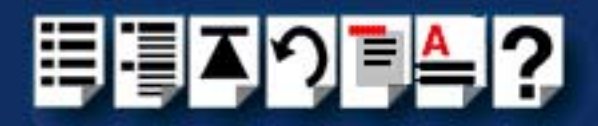

 In the Specialix I/O8+ window, click on the I/O8+ Host Configuration Icon. The Host Card Configuration window is now displayed.

| Specialix 1/08+ v1.0.0 - Host Card Configuration | _ 🗆 × |
|--------------------------------------------------|-------|
| Card                                             |       |
| - Current Host Card Configuration -              |       |
| *** No host cards configured ***                 |       |
| Total I/O8+ Ports : 0                            |       |

You can now use the utility to add, remove or edit host card parameters.

Adding a new host card address

In order to function, each ISA host card must be allocated an available I/O address and IRQ level. The Host Card Configuration utility allows you to determine the available addresses and IRQ levels, then allocate them to a particular host card. To do this, proceed as follows;

1. In the Host Card Configuration menu, click on Card > Add.

The Set Address and IRQ window is now displayed which shows the next available host card address and IRQ level by default.

| 🗮 1/08+ Host Card Configuration 📃 🗖 🕽 |      |  |
|---------------------------------------|------|--|
| Address (hex): 100                    |      |  |
| IRQ : 9 🗖                             |      |  |
| OK Check Cancel                       | Help |  |

Selecting nondefault address and IRQ level

- 2. If you want to allocate an address and IRQ level other than the default proceed as follows;
  - a. In the Set Address and IRQ window, click in the Address (hex) field and enter the address you want in hexidecimal.
  - b. In the Set Address and IRQ window, click on the **IRQ** (Interrupt level **ReQ**uest level) selector and select a free IRQ level.

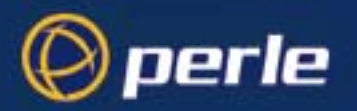

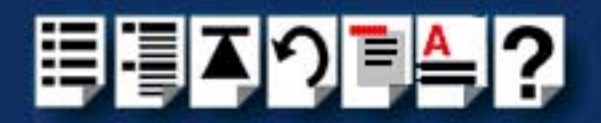

Testing your selection

3. In the Set Address and IRQ window, click on the **Check** button to verify the values you have entered.

The Resource Check Result pop-up is now displayed telling you whether or not the selected address and IRQ level are valid. An example is shown in the next picture.

| Resource Check Result        | - 🗆 × |
|------------------------------|-------|
| Address 0x3D4 is valid       |       |
| You have not selected an IRQ | !     |
| ΟΚ                           | Help  |

- 4. In the pop-up, click on **OK** to close the window.
- 5. In the Host Card Configuration window click on **OK** to confirm your selection and close the window.

If your selection is invalid, the Resource Check Result pop-up message is now displayed. Otherwise, the address is now set and the host card configuration window updated to show the new card and address.

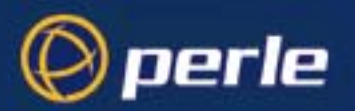

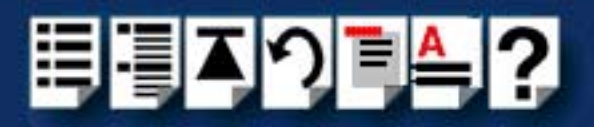

## Editing a host card address

To edit an existing host card address on the system proceed as follows;

1. In the host card Configuration window, select the host card whose address you want to edit.

| 🛛 🛱 Specialix 1/08+ v1.0.0 - Host Card Configuration | _ 🗆 × |
|------------------------------------------------------|-------|
| Card                                                 |       |
| - Current Host Card Configuration -                  |       |
| ISA Host address 0x3D4 irq 11                        | A     |
| ISA Host address 0x244 irq 15                        |       |
| ISA Host address 0x100 irq 9                         |       |
| Total I/O8+ Ports : 24                               |       |
|                                                      |       |

2. In the Host Card Configuration menu, click on Card > Edit.

The Set Address and IRQ window is now displayed showing the current address and IRQ level for the selected host card.

| 📲 1/08+ Host Card Configuration 📃 🗖 🔀 |      |  |  |
|---------------------------------------|------|--|--|
| Address (hex): 100                    |      |  |  |
| IRQ : 9 🗖                             |      |  |  |
| OK Check Cancel                       | Help |  |  |

- 3. In the Set Address and IRQ window click in the **Address (hex)** field and enter the address you want in hexidecimal.
- 4. In the Set Address and IRQ window, click on the **IRQ** (Interrupt level **ReQ**uest level) selector and choose the IRQ level you want.

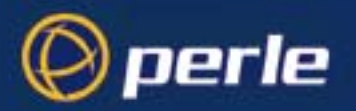

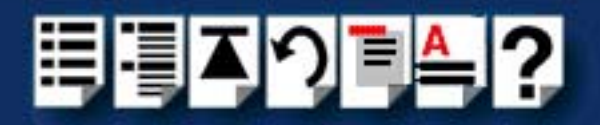

Testing your selection

- 5. If required, in the Set Address and IRQ window, click on the **Check** button.
  - The Resource Check result pop-up is now displayed telling you if the selected address and IRQ level are valid. An example is shown in the next picture.

| Resource Check Result       | _ 🗆 × |
|-----------------------------|-------|
| Address 0x3D4 is valid      |       |
| You have not selected an II | RQ !  |
| ОК                          | Help  |

- 6. In the pop-up, click on OK to close the window
- 7. In the Host Card Configuration window, click on **OK** to confirm any changes and close the window.

If your selection is invalid, the Resource Check Result pop-up message is now displayed. Otherwise, the new address is now set and the host card configuration window updated to show the changes.

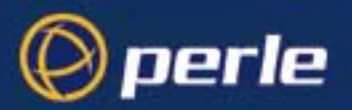

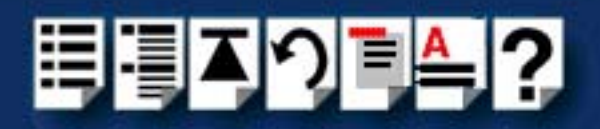

## Removing a host card address

To remove a host card address from the system, proceed as follows;

1. In the host card configuration window, click on one or more of the host cards listed in the Current Host Card Configuration field highlighting them.

| Specialix 1/08+ v1.0.0 - Host Card Configuration | _ 🗆 ×     |
|--------------------------------------------------|-----------|
| Card                                             |           |
| - Current Host Card Configuration -              |           |
| ISA Host address 0x3D4 irq 11                    | $\square$ |
| ISA Host address 0x244 irq 15                    |           |
| ISA Host address 0x100 irq 9                     |           |
| Total I/O8+ Ports : 24                           |           |
|                                                  |           |

2. In the Host Card Configuration menu, click on Card > Remove.

The Host Card Configuration window is now updated to show the remaining host cards only.

| SE Specialix I/08+ v1.0.0 - Host Card Configuration           | _ 🗆 × |
|---------------------------------------------------------------|-------|
| Card                                                          |       |
| - Current Host Card Configuration -                           |       |
| ISA Host address 0x3D4 irq 11<br>ISA Host address 0x100 irq 9 |       |
| Total I/O8+ Ports : 16                                        |       |

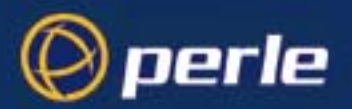

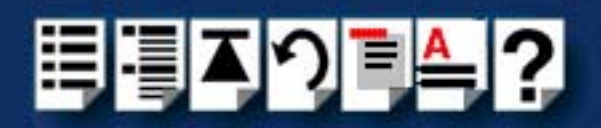

## Exiting the Host Card Configuration utility

*Quitting and saving* To exit the Host Card Configuration utility and save any changes you have made, proceed as follows;

1. In the Host Card Configuration menu, click on Card > Save and exit.

Re-building the kernel

If you have made any changes a pop-up now appears prompting you to re-build the operating system kernel, otherwise the utility closes.

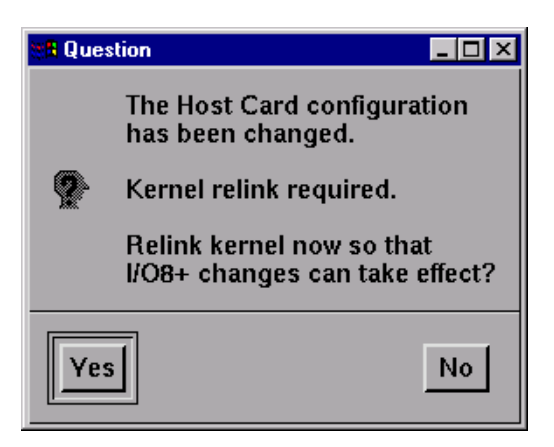

2. In the pop-up, click on the Yes button to re-link the operating system kernel.

The Kernel now re-links and a busy message is displayed during this process, followed by a confirmation pop-up.

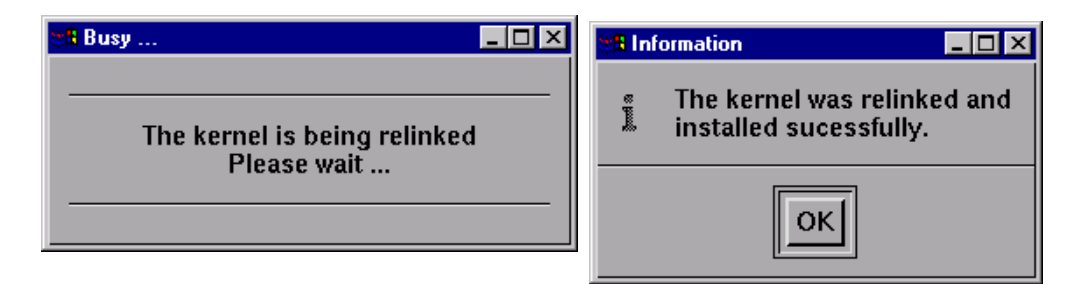

3. In the confirmation pop-up, click on OK to close the window.

The Host Card Configuration utility now closes and saves any changes you have made.

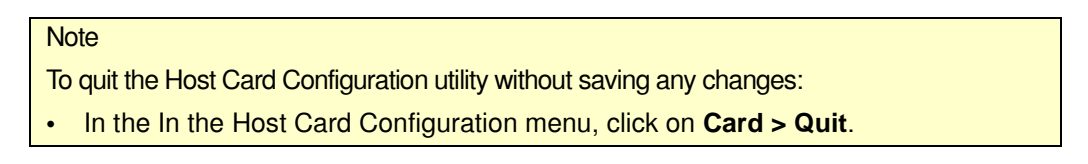

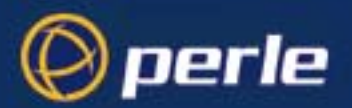

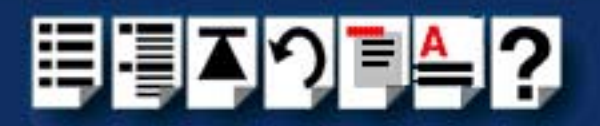

# Configuring I/O8+ serial ports

The Port Configuration utility allows you to configure the extra I/O8+ serial ports you have added to your system. To do this proceed as follows;

|                       | Note                                                                                                    |
|-----------------------|----------------------------------------------------------------------------------------------------|
|                       | If you want to perform transparent printing from any of the terminals attached to your system, you need to check the contents of the <b>printcap.io8</b> file to see if the terminal type you are using is supported. To do this proceed as follows;                                                       |
|                       | <ol> <li>Using a text editor, go to the <i>letc</i> directory and open the file called<br/>printcap.io8</li> </ol>                                                                                                    |
|                       | <ol> <li>Check the contents of the printcap.io8 file to see if the terminal type you are<br/>using is supported. See page 124 in Appendix B Transparent printing for<br/>the syntax of the entries in this file.</li> </ol>                                                                                |
|                       | 3. If the terminal type you are using is not supported, add an entry for the new terminal type (including the type, transparent print ON and transparent print OFF strings) to the <b>printcap.io8</b> file ( <b>page 124</b> ). See the user guide for your terminal for details of the entries required. |
|                       | You can now configure the ports you want using the Port Configuration utility.                                                                                                    |
| Starting the Port 1.  | n the command prompt, type <b>io8pcfg</b> and press the <b>Enter</b> key.                                                                                                    |
| Configuration utility | Dr use the SCO OpenServer 5 desktop as follows;                                                                                                    |
|                       | a. In the SCO OpenServer 5 desktop, open the System Administration folder.                                                                                                    |
|                       | The System Administration window is now displayed.                                                                                                    |
|                       | b. In the System Administration window, click on the Specialix I/O8+ folder to open                                                                                                    |
|                       | The Specialix I/O8+ window is now displayed                                                                                                    |
|                       | c. In the Specialix I/O8+ window, click on the I/O8+ Port Configuration Icon.                                                                                                    |
| (                     | Dr use the SCO OpenServer 6 desktop as follows;                                                                                                    |
|                       | a. In the SCO OpenServer 6 desktop, open the System Administration folder.                                                                                                    |
|                       | The System Administration window is now displayed.                                                                                                    |
|                       | b. In the System Administration window, click on the Perle-Serial folder to open it.                                                                                                    |
|                       | The Perle-Serial window is now displayed                                                                                                    |
|                       | c. In the Perle-Serial window, click on the I/O8+ Port Configuration Icon.                                                                                                    |
| ר<br>(                | The Port Configuration window for SCO OpenServer 5 is shown in the next picture (SCO OpenServer 6 would have the Perle I/O8+ Port Configuration window title).                                                                                                    |

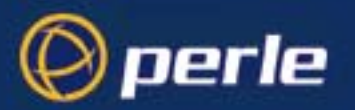

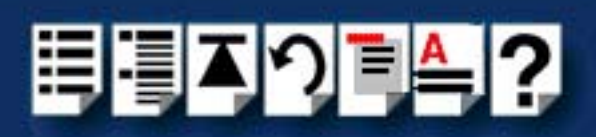

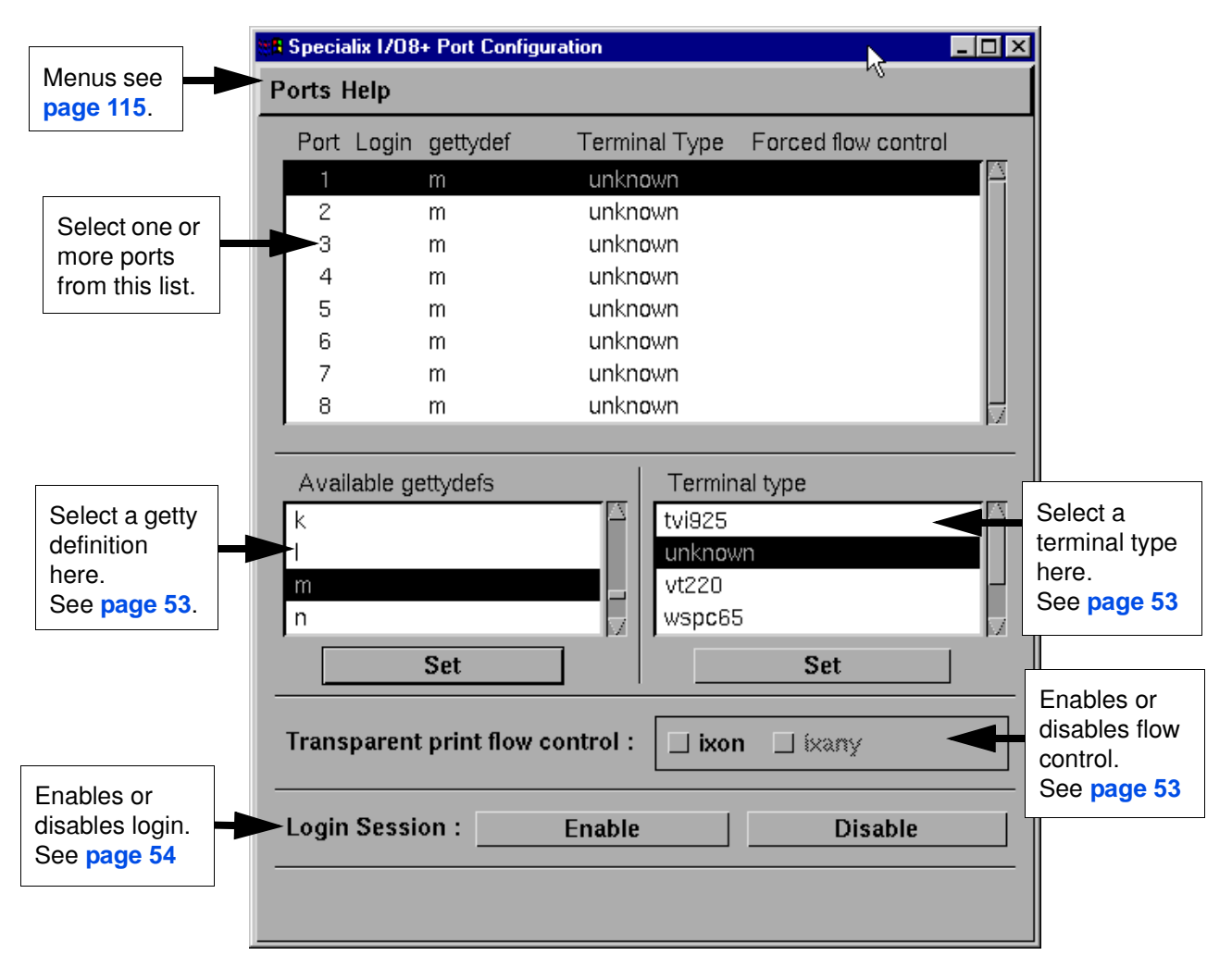

Selecting ports

2. In the Port Configuration window, select the ports you want you want to configure by clicking on one or more items in the list of ports (example in next picture).

#### Hint

To select multiple items which follow each other in the list, hold down the **Shift** key and click on all the items you want.

To select multiple items from anywhere in the list, hold down the **Ctrl** key and click on all the items you want.

| Port Login | gettydef | Terminal Type | Forced flow control |  |
|------------|----------|---------------|---------------------|--|
| 1          | m        | unknown       |                     |  |
| 2          | m 🔍      | unknown       |                     |  |
| 3          | m        | unknown       |                     |  |

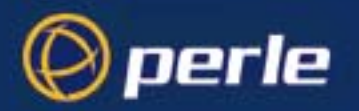

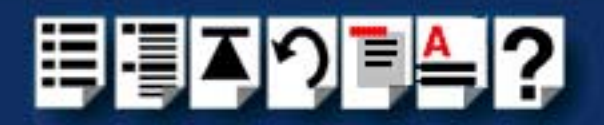

Selecting a getty definition

3. In the Port Configuration window, select the getty definition you want by double clicking on an item in the **Available gettydefs** list. Alternatively, click on the **Set** button.

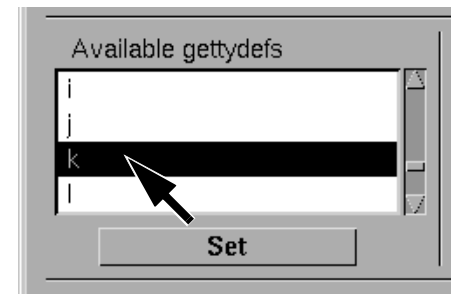

The list of currently selected ports is now updated to show the new getty definition.

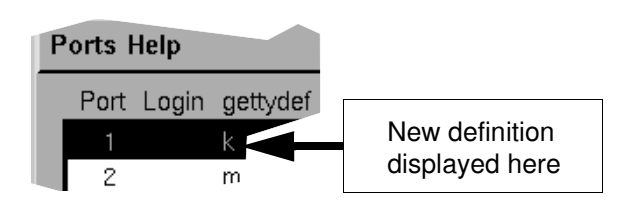

*Selecting terminal* 4. In the Terminal type list, double click on the terminal type you want for the currently selected ports. Alternatively, single click on the item you want in the Terminal type list and press the **Set** button.

The list of ports is now updated to show the new terminal type

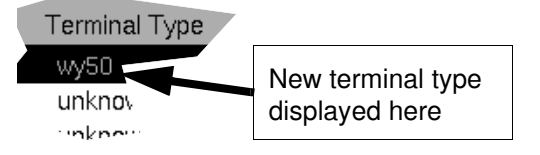

Enabling and disabling flow control

5. If required, in the Port Configuration window, click on the **ixon** button to enable flow control for Transparent printing.

Note

For information about transparent printing, see Appendix B Transparent printing.

6. If required, in the Port Configuration window, click on the **ixany** button to enable sending of data on receipt of the next character (when flow control is enabled on the transparent print port).

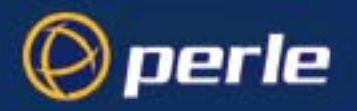

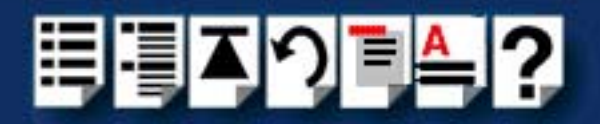

Setting up a port login

In the Port Configuration window, click on one of the menu options shown in the next table to display the ports with the login status you want to change. For example, ports without logins enabled.

These options allow you to filter on the type of ports you are looking for. This facility is helpful when you have a large number of ports installed.

| To Display                       | Click menu option    |
|----------------------------------|----------------------|
| All ports with logins enabled    | Ports > Logins       |
| All ports without logins enabled | Ports > Unconfigured |
| Display all ports                | Ports > All          |

8. If required, in the Port Configuration window, select the ports whose logins status you want to change, then click on one of the following to change the login status;

| Тс                        | Click on       |
|---------------------------|----------------|
| Enable logins for a port  | Enable button  |
| Disable logins for a port | Disable button |

The selected ports in the list now are updated show their new login status. For example if you enable the login for a port, a tick is displayed along side the port as shown in the next picture.

| tt 🖪 | 8 Specialix 1/08+ Port Configuration |                                                                                                    |          | •             | _ 🗆 ×               |       |  |
|------|--------------------------------------|----------------------------------------------------------------------------------------------------|----------|---------------|---------------------|-------|--|
| Ρ    | Ports Help                           |                                                                                                    |          |               |                     |       |  |
|      | Port                                 | Login                                                                                                    | gettydef | Terminal Type | Forced flow control |       |  |
|      | 1                                    | <ul> <li>Image: A second second s</li></ul> | k        | wy50          |                     | T 🗛 🗌 |  |
|      | 2                                    |                                                                                                    | m        | unknown       |                     |       |  |
|      | 3                                    |                                                                                                    | m        | unknown       |                     |       |  |

9. Repeat steps 2. to 8. until you have configured all the ports you want.

10.In the Port Configuration menu, click on Ports > Save & Exit.

Note

Exiting the Port Configuration tool

To quit the Port Configuration tool without saving changes,
In the Port Configuration menu, click on **Ports > Quit**.

The Port Configuration tool now closes and saves any changes you have made.

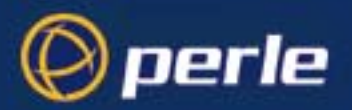

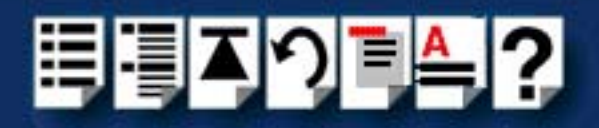

## Removing I/O8+ drivers and utilities from your system

To remove the I/O8+ device drivers and utilities for the SCO OpenServer operating system proceed as follows;

- 1. In the SCO OpenServer desktop, double click on the System Administration folder. The System Administration window is now displayed.
- In the System Administration window, double click on the software manager icon. The Software Manager window is now displayed.

| 🗱 Software Manager (custom) on sco5serv                                                                                                    | - 🗆 ×        |
|----------------------------------------------------------------------------------------------------|--------------|
| Host Software View Options                                                                                                    | <u>H</u> elp |
| All software on sco5serv.specialix.co.uk                                                                                                    |              |
| <ul> <li>Netscape Communicator (ver 4.0.5b)</li> <li>SCO OpenServer Development System (ver 5.1.1A)</li> <li>SCO OpenServer Enterprise System (ver 5.0.5m)</li> <li>SCO Optimizing C Compiler (ver 2.1.4d)</li> <li>Specialix I/O8+ (ver 1.0.0.2)</li> <li>Specialix SX serial support (ver 2.0.5)</li> <li>UDK Compatibility Module for OpenServer 5.0.5 (ver 5.0.5A)</li> </ul> |              |
| View All Total 7 Selec                                                                                                    | ted 1        |
| The selected software is fully installed. SCC                                                                                                    | admin        |

## Note

SCO OpenServer 5 device drivers are displayed as Specialix I/O8+. SCO OpenServer 6 device drivers are displayed as Perle I/O8+.

- 3. In the Software Manager window select the driver you want to remove.
- 4. In the Software Manager menu, click on **Software > Remove software**.

A confirmation window is now displayed prompting you to confirm removal

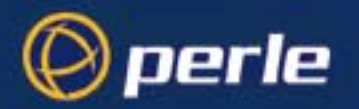

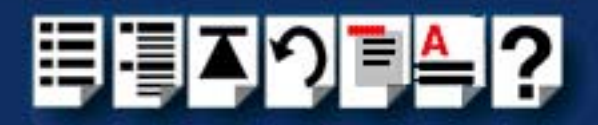

5. In the confirmation window, click on the **Remove** button.

The software is now removed and the following Kernel re-link message is now displayed as shown in the next picture.

| ta In | formation 🗙                                                                                              |
|-------|----------------------------------------------------------------------------------------------------|
| i     | During this removal, the kernel was relinked. You must reboot your system to make this kernel effective. |
|       | ΟΚ                                                                                                    |

The Kernel re-link message window now closes and the removal continues. A message is displayed upon completion.

6. In the message window, click on **OK** to close the window.

The software manager window is now updated to show the remaining software.

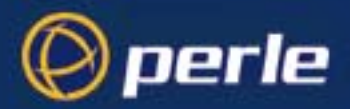

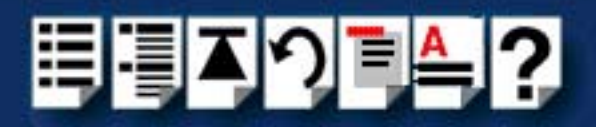

# Installing I/O8+ under SCO UnixWare

This section tells you how to install host cards, software drivers and utilities under the SCO UnixWare operating system and includes the following;

- General installation procedure for SCO UnixWare on page 58
- Upgrading from existing device drivers on page 60
- Installing drivers and utilities onto your system on page 61
- Assigning ISA host card addresses and IRQ levels on page 64
- Configuring serial ports on page 73
- Configuring serial ports under SCO UnixWare 2 on page 78
- Removing I/O8+ drivers and utilities from your system on page 79.

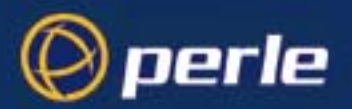

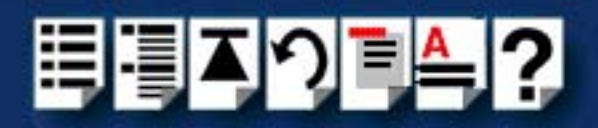

## General installation procedure for SCO UnixWare

The general procedure for installing and configuring host cards, drivers software and associated utilities for the SCO UnixWare operating system is as follows:

1. Install any PCI host cards you require into your system. See Installing a PCI host card on page 100

## Note

Once you have installed the I/O8+ drivers, if you add or remove any host cards the operating system will update the kernel accordingly using the **spxnodescpt** script.

The **spxnodescpt** script is run automatically during boot up and checks to see if any host cards have been added or removed since the last time the system was powered up. If anything has changed the **spxnodescpt** script recreates the files which identify the ports, terminals and transparent printing and applies the changes.

## Note

If your system already has Specialix IO8 Svr4 driver v1.0.2 for SVR4 operating systems, you need to remove them before you can install new device drivers. See **Upgrading from existing device drivers** on page **60**.

- If required, install the I/O8+ SCO UnixWare drivers and utilities onto your system using the procedures described in Installing drivers and utilities onto your system on page 61.
- if required, using the UnixWare Device Configuration Utility, select and assign addresses for any additional ISA host cards you want to install from the free addresses available. See Assigning ISA host card addresses and IRQ levels on page 64.
- 4. Repeat step 3. until you have assigned addresses to all the ISA host cards you want to install.
- 5. If required, install any ISA host cards you require into your system. See Installing an ISA host card on page 101
- 6. If required, remove any host cards you want from your system. See Removing host cards on page 103.
- 7. Using the **Serial Manager** utility, configure the serial ports you have added to the system. See **Configuring serial ports** on page **73**.

### Note

If you are running version 2 of the SCO UnixWare operating system you need to use the procedures described in **Configuring serial ports under SCO UnixWare 2** on page **78** to configure your serial ports.

Your system can now use the serial adaptor cards you have installed. If required, you can reconfigure serial ports following initial installation. See Assigning ISA host card

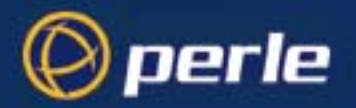

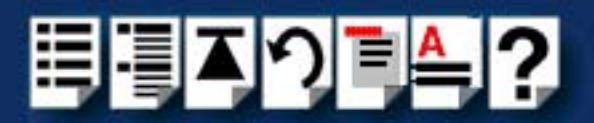

addresses and IRQ levels on page 64 and Configuring serial ports on page 73 for details.

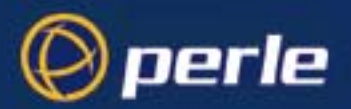

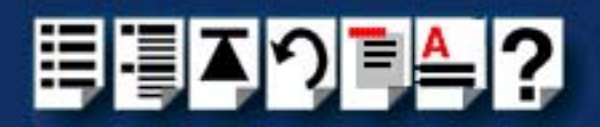

# Upgrading from existing device drivers

If your system already has an existing Perle device driver installed, you cannot install a new device driver unless you follow the correct upgrade procedure. The procedure required depends on the device driver type currently installed as follows;

• Upgrading from Specialix I/O8+ Svr4 driver v1.0.2 on page 60

Upgrading from Specialix I/O8+ Svr4 driver v1.0.2

You cannot upgrade the Specialix I/O8+ Svr4 driver v1.0.2. You need to remove the old driver, then install its replacement as follows;

- 1. Remove the existing device driver using the procedure described in **Removing I/O8+** drivers and utilities from your system on page 79.
- 2. Install the new device driver using the procedures described in Installing drivers and utilities onto your system on page 61.
- 3. Continue with your installation as required using the steps listed under **General** installation procedure for SCO UnixWare on page 58.

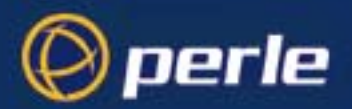

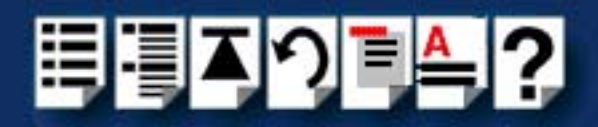

# Installing drivers and utilities onto your system

To install the I/O8+ device drivers and utilities for the SCO UnixWare operating system proceed as follows;

- 1. Login to your system as super user.
- 2. Load the CDROM into your system CD drive.
- 3. At the command prompt, type **scoadmin**.

The System Administration window is now displayed.

| 🐮 🖪 Sys      | 🖁 System Administration on hpnetserve40 📃 🗖 |              |  |
|--------------|---------------------------------------------|--------------|--|
| <u>F</u> ile | <u>View</u> Options                         | <u>H</u> elp |  |
| 21           | Account Manager                             | 8            |  |
| 41           | Filesystem Manager                          |              |  |
| 29           | License Manager                             |              |  |
| 2            | Login Session Viewer                        |              |  |
| 4            | Mail Manager                                | X            |  |
|              |                                             | N            |  |
| lusril       | ib/scoadmin/desktop/filesyste               | n.obj        |  |
|              |                                             | SCOadmin     |  |

 In the System Administration window, double click on the Filesystem Manager folder. The Filesystem Manager window is now displayed.

| 🐮 🛱 Fil | 📲 Filesystem Manager on hpnetserve40  |                                                             |                 |
|---------|---------------------------------------|-------------------------------------------------------------|-----------------|
| Hos     | Hos <u>t</u> Mount Share View Options |                                                             |                 |
|         |                                       | Mount Status of Filesystems on hpnetserve40.specialix.co.uk |                 |
|         | Filesystem                            | Mount Point                                                 | Access Mode     |
| =       | /dev/root                             | /                                                           | Read-write      |
| 8       | /dev/_tcp                             | /dev/_tcp                                                   | Read-write      |
| 8       | /dev/fd                               | /dev/fd                                                     | Read-write      |
|         | /dev/dsk/f0t                          | /install                                                    | Read-write      |
| 8       | /proc                                 | /proc                                                       | Read-write      |
|         |                                       |                                                             | V               |
|         |                                       |                                                             |                 |
|         |                                       |                                                             | Total: 11 items |
|         |                                       |                                                             | SCO admin       |

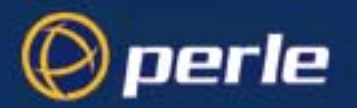

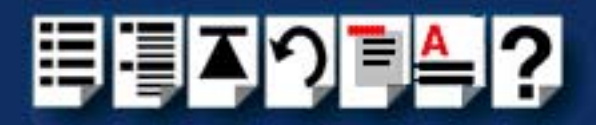

 In the Filesystem Manager menu, click on Mount > Add Mount Configuration >Local. The Add Local Mount Configuration window is now displayed.

| 🗱 Add Local Mount Configuration on hpnetserve40 🛛 🛛 🗙 |                        |  |
|-------------------------------------------------------|------------------------|--|
| Device File:                                          | [/dev/cdrom/c1b0t0l0 ▼ |  |
| Mount Point:                                          | /cdrom                 |  |
| Description (optional):                               |                        |  |
| Filesystem Type:                                      | CDFS                   |  |
| Access Mode:                                          | Read-only 💷            |  |
| When to Mount:                                        | Now                    |  |
| When to Would.                                        | ☐ At System Startup    |  |
| Advanced Options:                                     | Set More Options       |  |
|                                                       |                        |  |
| OK Cancel Help                                        |                        |  |

6. In the Add Local Mount Configuration window, set only the options detailed in the next table:

| Option        | Set to or enter                                |
|---------------|------------------------------------------------|
| Device File   | Select <b>cdrom</b> or string containing cdrom |
| Mount Point   | /cdrom                                         |
| Access Mode   | Select Read-only                               |
| When to Mount | Enable <b>Now</b>                              |
|               | Disable At System Startup                      |

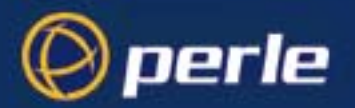

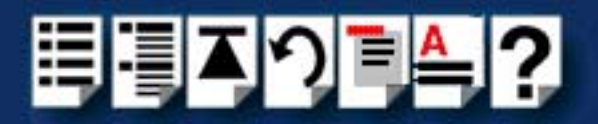

7. In the Add Local Mount Configuration window, click on **OK** to accept the settings and close the window.

The Filesystem Manager window is now updated to show the new mount as shown in the next picture.

| tin Fil | 📲 Filesystem Manager on hpnetserve40                    |                                  |                   |
|---------|---------------------------------------------------------|----------------------------------|-------------------|
| Hos     | <u>t M</u> ount <u>S</u> hare <u>V</u> iew <u>O</u> pti | ons                              | <u>H</u> elp      |
|         | Mount Stat                                              | us of Filesystems on hpnetserve4 | 0.specialix.co.uk |
|         | Filesystem                                              | Mount Point                      | Access Mode       |
| 8       | /processorfs                                            | /system/processor                | Read-write        |
| 8       | /tmp                                                    | /tmp                             | Read-write        |
|         | patch.specialix.co.uk:/u                                | /u                               | Read-write        |
| 8       | /var/tmp                                                | /var/tmp                         | Read-write        |
|         | /dev/cdrom/c1b0t0l0                                     | /cdrom                           | Read-only         |
|         |                                                         |                                  | Σ.                |
|         |                                                         |                                  |                   |
|         |                                                         |                                  | Total: 12 items   |
|         |                                                         |                                  | SCOadmin          |

- 8. Filesystem Manager menu, click on **Host > Exit** to close the window.
- 9. At the command prompt, type: pkgadd -d /cdrom/drivers/io8plus/unixware/io8.pkg.dd io8
- 10.Press the Enter key.

The system now installs the driver and displays a series of messages ending with the prompt shown in the next picture.

Installation of I/08+ Driver (io8) was successful.

- 11. At the prompt type **q** and press the Enter key.
- 12.At the command prompt, type **shutdown -y -i6** and press the **Enter** key to shutdown and re-boot your system.

Upon completion of the system re-boot the I/O8+ drivers you have installed are ready to use.

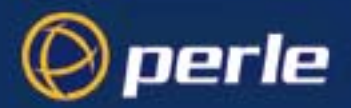

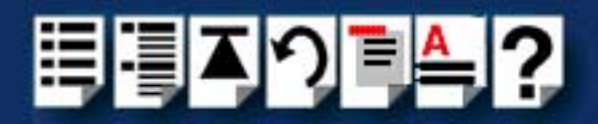

# Assigning ISA host card addresses and IRQ levels

The Unixware Device Configuration Utility allows you to define and edit addresses and IRQ levels for I/O8+ host cards you add to the system.

This section includes the following;

- Starting the Unixware Device Configuration Utility on page 65
- Adding a new host card address on page 67
- Editing a host card address on page 47
- De-activating a host card on page 70
- Exiting the Device Configuration Utility on page 72

Note

If you make any changes to the host card addresses on the system, you will need to rebuild the UNIX kernel. See **Re-building the** kernel on page **50** for details.

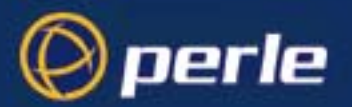

method

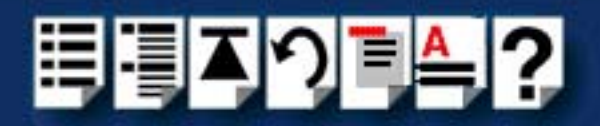

## Starting the Unixware Device Configuration Utility

UnixWare provides a mechanism for adding and removing device hardware with the Device Configuration Utility. You will need to use this utility in order to add any ISA cards to your configuration.

Note I/O8+ PCI cards are automatically detected by the operating system. You do not need to add them manually.

You can start the Device Configuration Utility using either the command prompt or the SCO UnixWare System Administration tool. See the following;

- Command prompt method on page 65
- System Administration tool method on page 66.

*Command prompt* To start the Device Configuration Utility from the command prompt, proceed as follows;

• At the command prompt, type **dcu** and press the **Enter** key. The Unixware Device Configuration Utility window is now displayed.

| 👷 dcu                  |                                                                                                    | _ 🗆 🗵 |
|------------------------|----------------------------------------------------------------------------------------------------|-------|
|                        | UnixWare Device Configuration Utility                                                                                                    |       |
|                        | Device Configuration Utility Main Menu<br>Hardware Device Configuration<br>Software Device Drivers<br>Apply Changes & Exit DCU<br>Fit DCU and Cancel Changes |       |
| Select this to v<br>Us | iew boards configured in system.<br>e up/down arrow keys and ENTER to select, F1=Help.                                                                       |       |

You can now use the Device Configuration Utility to configure or display host card addresses and IRQ levels. See Adding a new host card address on page 67.

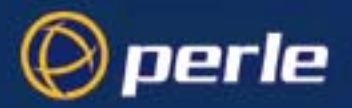

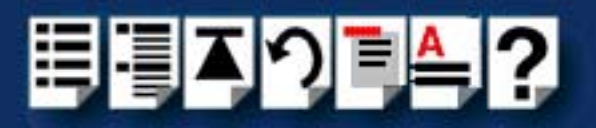

System Administration tool method

To start the Device Configuration Utility from the SCO UnixWare System Administration tool, *tool* proceed as follows;

1. At the command prompt, type scoadmin

The System Administration window is now displayed

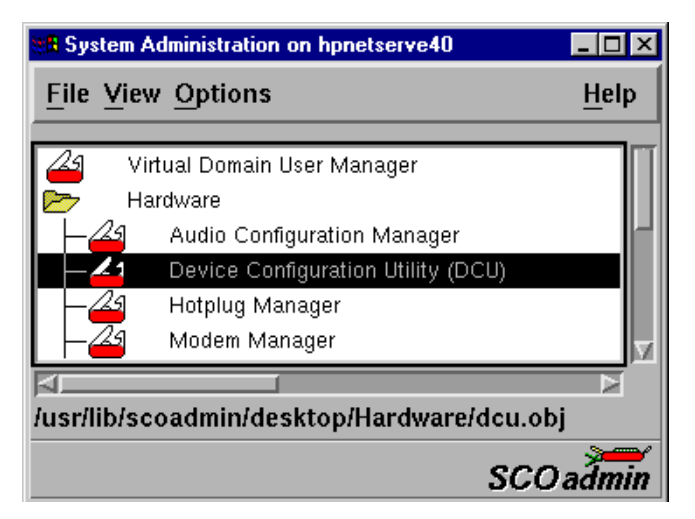

2. In the System Administration tool window, click on the Hardware folder and then select **Device Configuration Utility (DCU)** 

The Unixware Device Configuration Utility window is now displayed.

| Se dcu                   |                                                                                                    | _ 🗆 × |
|--------------------------|----------------------------------------------------------------------------------------------------|-------|
|                          | UnixWare Device Configuration Utility                                                                                                    |       |
|                          | Device Configuration Utility Main Menu<br>Hardware Device Configuration<br>Software Device Drivers<br>Apply Changes & Exit DCU<br>Exit DCU and Cancel Changes |       |
| Select this to v:<br>Use | iew boards configured in system.<br>e up/down arrow keys and ENTER to select, F1=Help.                                                                        |       |

You can now use the Device Configuration Utility to configure or display host card addresses and IRQ levels. See Adding a new host card address on page 67.

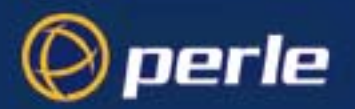

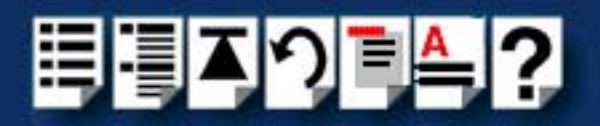

## Adding a new host card address

In order to function, each ISA host card must be allocated an available I/O address and IRQ level. The Device Configuration Utility allows you to determine the available addresses and IRQ levels, then allocate them to a particular host card. To do this proceed as follows;

- 1. Start the Unixware Device Configuration Utility. See Starting the Unixware Device Configuration Utility on page 65.
- 2. In the Device Configuration Utility Main Menu, click on Software Device Drivers.

The Software Device Driver Selections window is now displayed.

| 🚝 dcu 💶 🗖                                                                                                    | × |
|----------------------------------------------------------------------------------------------------|---|
| UnixWare Device Configuration Utility                                                                             |   |
|                                                                                                    |   |
| Software Device Driver Selections                                                                                 |   |
| Network Interface Cards<br>Host Bus Adapters<br>Communications Cards                                              |   |
| Video Cards<br>Sound Boards                                                                                       |   |
| All Software Device Drivers<br>Return to DCU Main Menu                                                            |   |
|                                                                                                    |   |
|                                                                                                    |   |
| Select this to view or configure Communication driver(s).<br>Use up/down arrow keys and ENTER to select, F1=Help. |   |

3. In the Software Device Driver Selections window, select **Communications cards** using the up and down arrow keys and press the **Enter** key to confirm your selection.

The Software Device Drivers window is now displayed as shown in the next picture.

| 🐮 🖬 dcu                                   |                                                                    |
|-------------------------------------------|--------------------------------------------------------------------|
|                                           | UnixWare Device Configuration Utility<br>Software Device Drivers   |
| DRIVER<br>=======<br>(2) asyc<br>(*) io8_ | NAMES OF SUPPORTED DEVICES<br>==================================== |
| Use TAB to                                | o move, Spacebar=Toggle, F1=Help, F5=New, F6=Info, ENTER=Return    |

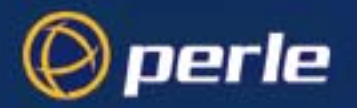

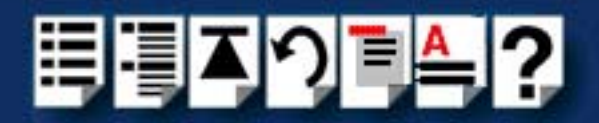

- 4. In the Software Device Drivers window, select the host card you want using the up and down arrow keys and then press the space bar to activate the card (denoted by a star symbol).
- 5. Press the **F5** key.

The New Hardware Configuration window is now displayed.

| <b>With dou</b><br>UnixWare<br>Ne                                                                                | e Device Configuration Utility<br>ew Hardware Configuration             |
|----------------------------------------------------------------------------------------------------|-------------------------------------------------------------------------|
| Driver<br>Device Name<br>Unit<br>IPL<br>ITYPE<br>IRQ<br>IOStart<br>IOEnd<br>MemStart<br>MemEnd<br>DMA<br>BindCPU | i 08_<br>i 08_<br>7<br>1<br>1<br>1<br>100<br>100<br>100<br>0<br>0<br>-1 |
| F1=Help, F2=Choices, F4=Ver                                                                                      | rify, F6=Info, F8=Cancel&Return, F10=Apply&Return                       |

- 6. In the New Hardware Configuration window, select **IRQ** using the up and down arrow keys and type in the new IRQ value you want to assign for the selected host card.
- 7. Repeat step 6. to set the upper and lower address values **IOStart** and **IOEnd**. Use the same procedure to set **MemStart** and **MemEnd** to 0 so they are not used.

## Note

The Host card address values you enter must be in hexidecimal and match the corresponding settings on the host cards. To obtain the correct hexidecimal address from the binary value set on ISA host cards, see Appendix C ISA host card address settings.

- 8. Repeat steps 4. to 7. until you have set all the IRQ levels and addresses for all the host cards you require.
- 9. Press the F10 key to accept the new values and close the window.

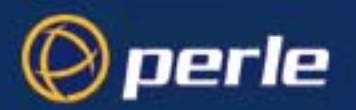

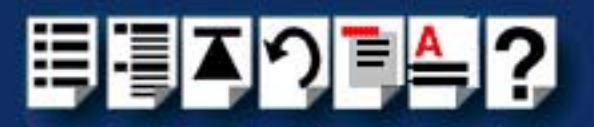

## Editing a host card address

Note

You can only edit **ISA** card properties. **PCI** card properties are set by the operating system and cannot be changed by the user.

The Device Configuration Utility allows you to edit existing host card addresses and IRQ levels. To do this proceed as follows;

- 1. Start the Unixware Device Configuration Utility. See **Starting the Unixware Device Configuration Utility** on page 65.
- 2. In the Device Configuration Utility Main Menu, click on Hardware Device Configuration.

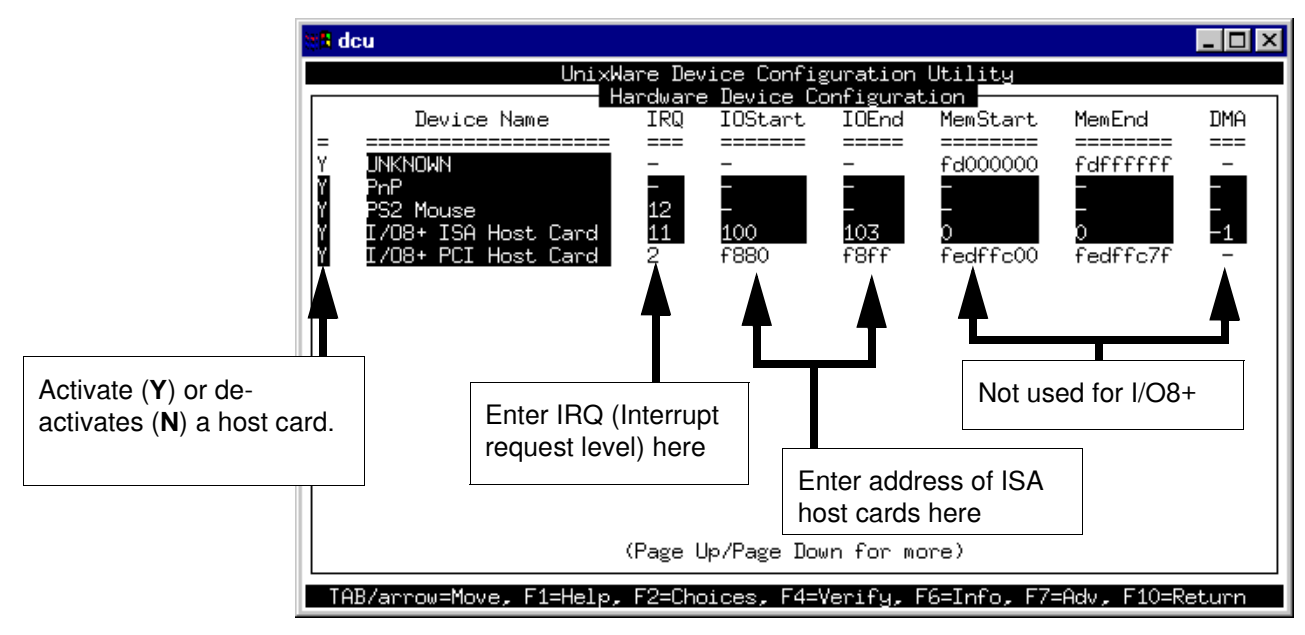

The Hardware Device Configuration window is now displayed.

- 3. In the Hardware Device Configuration window, use the tab key move the cursor to the host card IRQ or address you wish to change.
- 4. At the selected location, type in the new IRQ or address value you want to assign for the selected host card.

Note

The Host card address values you enter must be in hexidecimal. To obtain the correct hexidecimal address from the binary value set on ISA host cards, see Appendix C ISA host card address settings.

5. Repeat steps 3. to 4. until you have set all the IRQ levels and addresses you require.

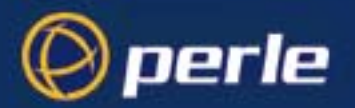

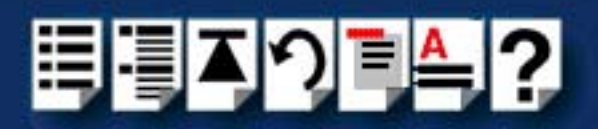

6. Press the F10 key to confirm your changes and close the window.

De-activating a host card

To deactivate an installed host card proceed as follows;

- 1. Start the Unixware Device Configuration Utility. See **Starting the Unixware Device Configuration Utility** on page 65.
- 2. In the Device Configuration Utility Main Menu, click on **Hardware Device Configuration** The Hardware Device Configuration window is now displayed.

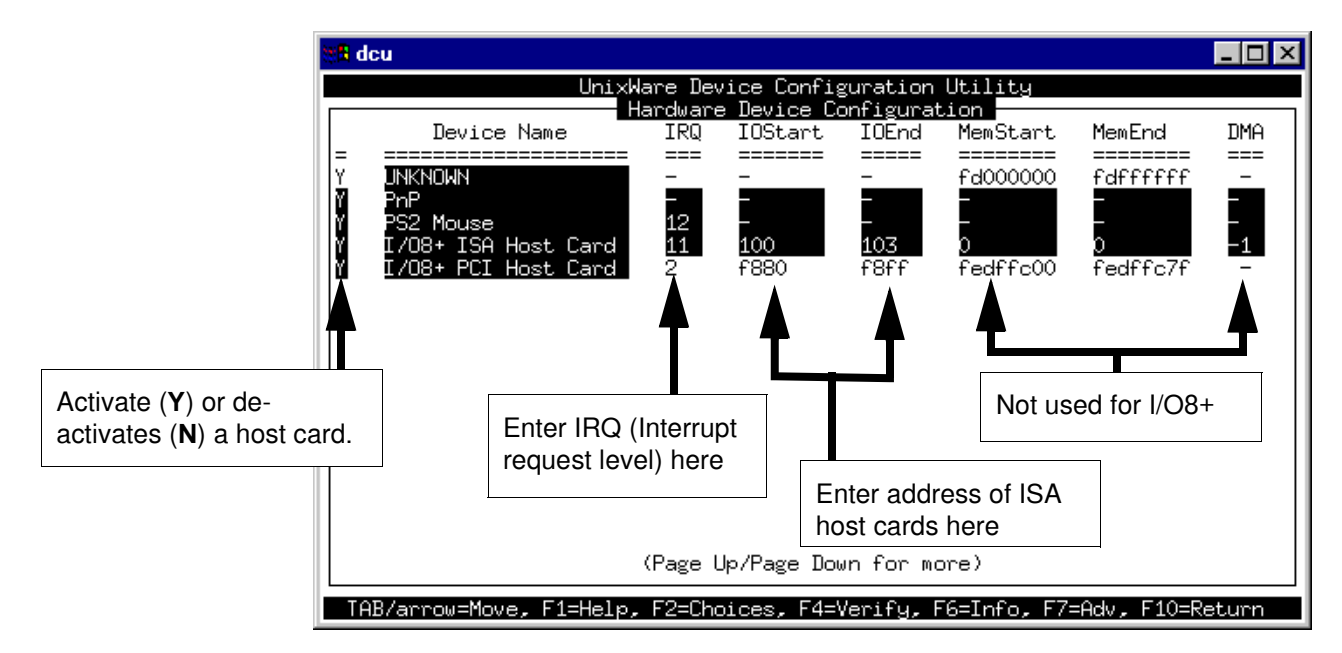

3. In the Hardware Device Configuration window, use the tab key to move the cursor to the activate/deactivate field for the host card you want as shown in the next picture.

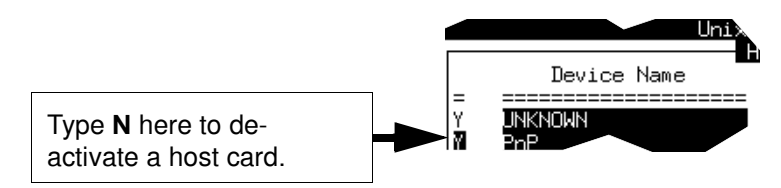

- 4. At the selected field type **N** to de-activate the host card (to re-activate type Y).
- 5. Repeat steps 3. to 4. until you have set all the IRQ levels and addresses you require.
- 6. Press the F10 key to accept the new values and close the window.

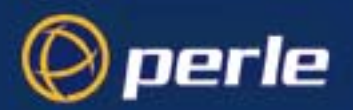

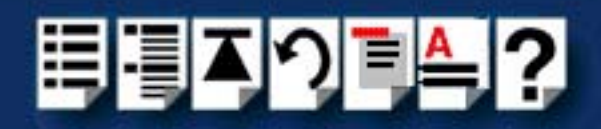

Displaying software device driver details

To display details of the software device drivers present on your system proceed as follows;

- 1. Start the Unixware Device Configuration Utility. See Starting the Unixware Device Configuration Utility on page 65.
- 2. In the Device Configuration Utility Main Menu, click on Hardware Device Configuration.

The Hardware Device Configuration window is now displayed showing details of the software device drivers present on your system.

| tita d                                                                      | cu                  |         |         |       |                 |               | _ 🗆 × |
|-----------------------------------------------------------------------------|---------------------|---------|---------|-------|-----------------|---------------|-------|
| UnixWare Device Configuration Utility                                       |                     |         |         |       |                 |               |       |
|                                                                             | Device Name         | IRQ     | IOStart | IOEnd | MemStart        | MemEnd        | DMA   |
| Y<br>Y                                                                      | UNKNOWN             | -       |         |       | fd000000        | fdffffff      | _     |
| 1 X                                                                         | PnP<br>PS2 Mouse    | -<br>12 |         |       |                 |               |       |
| Ľ,                                                                          | I/08+ ISA Host Card | 11      | 100     | 103   | 0<br>0000333bo3 | 0<br>Sed66e76 | -1    |
|                                                                             | 1700T FLI HOSt Lard | 2       | T 00V   | TOTT  | rearrouu        | rearrc/r      | -     |
|                                                                             |                     |         |         |       |                 |               |       |
|                                                                             |                     |         |         |       |                 |               |       |
|                                                                             |                     |         |         |       |                 |               |       |
|                                                                             |                     |         |         |       |                 |               |       |
|                                                                             |                     |         |         |       |                 |               |       |
|                                                                             |                     |         |         |       |                 |               |       |
| (Page Up/Page Down for more)                                                |                     |         |         |       |                 |               |       |
| TAB/arrow=Move, F1=Help, F2=Choices, F4=Verify, F6=Info, F7=Adv, F10=Return |                     |         |         |       |                 |               |       |

3. Press the **F10** key to confirm your changes and close the window.

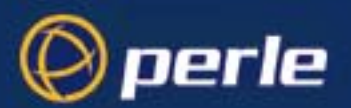

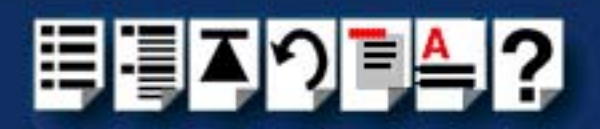

## Exiting the Device Configuration Utility

*Quitting and saving* To exit the Device Configuration Utility and save any changes you have made, proceed as follows;

 In the Device Configuration Utility Main Menu, click on Apply Changes & Exit DCU. The Device Configuration Utility now closes and saves any changes you have made.

#### Note

To quit the Host Card Configuration utility without saving any changes:

• In the In the Host Card Configuration menu, click on **Exit DCU and Cancel Changes**.

#### Note

In most cases the kernel will need to be rebuilt in order for the changes to take effect to do this proceed as follows;

- 1. Login to your system as super user.
- 2. At the command prompt, type **/etc/conf/bin/idbuild** and press the **Enter** key.

You are now prompted to re-boot the system.

3. At the command prompt, type **Shutdown -i6 -y** to re-boot the system.

The system now re-boots displaying messages as it does so.
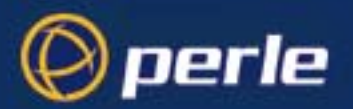

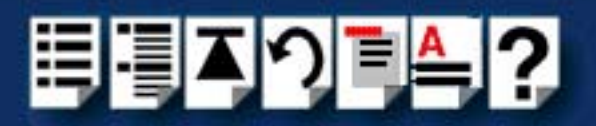

# Configuring serial ports

The software provided with the I/O8+ for the SCO UnixWare operating system includes a utility called Serial Manager which allows you to configure the extra I/O8+ serial ports you have added to your system.

#### Note

If you are running version 2 of the SCO UnixWare operating system you need to use the procedures described in **Configuring serial ports under SCO UnixWare 2** on page **78** to configure your serial ports.

#### Note

On UnixWare 7.0, you must apply a patch file called **ptf7053** before using the Serial Manager. You can find the patch on the SCO web site at;

http://www.sco.com

To configure serial ports with Serial Manager proceed as follows;

#### Note

If you want to perform transparent printing from any of the terminals attached to your system, you need to check the contents of the **printcap.io8** file to see if the terminal type you are using is supported. To do this proceed as follows;

- 1. Using a text editor, go to the **/etc** directory and open the file called **printcap.io8**
- Check the contents of the printcap.io8 file to see if the terminal type you are using is supported. See page 124 in Appendix B Transparent printing for the syntax of the entries in this file.
- If the terminal type you are using is not supported, add an entry for the new terminal type (including the type, transparent print ON and transparent print OFF strings) to the **printcap.io8** file (page 124). See the user guide for your terminal for details of the entries required.
- 4. If you have made any changes then either re-boot using by typing **Shutdown -i6 -y** or type **io8cfg** in order to re-configure the print port settings.

You can now configure the ports you want using the Serial Manager utility.

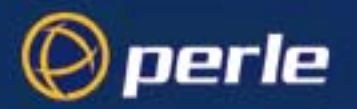

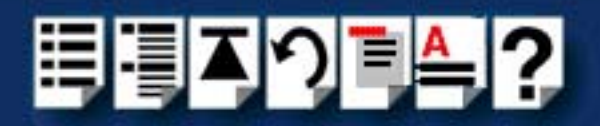

1. At the command prompt, type **scoadmin** 

The System Administration window is now displayed as shown in the next picture.

| 👷 🖪 System .             | Administration on hpnetserve40                                                                                                    |                 |
|--------------------------|----------------------------------------------------------------------------------------------------|-----------------|
| <u>F</u> ile <u>V</u> ie | w <u>O</u> ptions                                                                                                    | <u>H</u> elp    |
|                          | ardware<br>Audio Configuration Manager<br>Device Configuration Utility (DCU)<br>Hotplug Manager<br>Modem Manager<br><mark>Serial Manager</mark><br>Video Configuration Manager |                 |
| lusr/lib/s               | ر<br>coadmin/desktop/Hardware/serial.d                                                                                                    | obj<br>SCOadmin |

2. In the System Administration tool window, click on the Hardware folder and then select **Serial Manager** 

The Serial Manager window is now displayed showing the host cards (including I/O8+) currently present on the system.

|   | Serial Manager or               | hpnetserve40    |                           |              |
|---|---------------------------------|-----------------|---------------------------|--------------|
| ŀ | los <u>t P</u> ort <u>V</u> iew |                 |                           | <u>H</u> elp |
|   | Configured seri                 | al boards on hp | netserve40:               |              |
|   | Port                            | Descript        | ion                       |              |
|   | iasy                            | 0               | SCO                       | A            |
|   | io8                             | 0               | Specialix I/O8+ Host Card |              |
|   |                                 |                 |                           |              |
|   |                                 |                 |                           | <u>7</u>     |
|   | ⊲                               |                 |                           |              |
|   |                                 |                 |                           | SCOadmin     |

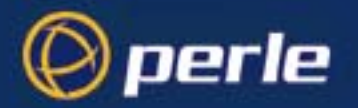

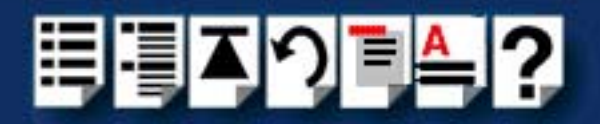

3. In the Serial Manager window, select the host card you want. Then in the Serial Manager menu, click on **View > Ports**.

The Serial Manager window now displays the ports available for the selected host card as shown in the next picture.

| 1 | Serial Manager on h             | pnetserve40        |            | -                            | . 🗆 🗡        |
|---|---------------------------------|--------------------|------------|------------------------------|--------------|
| I | Hos <u>t P</u> ort <u>V</u> iew |                    |            |                              | <u>H</u> elp |
|   | Configured serial               | ports (for io8) or | n hpnetsei | rve40:                       |              |
|   | Port                            | Logins             | Speed      | Description                  |              |
|   | term/i01                        | disabled           |            | Port 0 Software Flow Control |              |
|   | term/i02                        | disabled           |            | Port 1 Software Flow Control |              |
|   | term/i03                        | disabled           |            | Port 2 Software Flow Control | - 111        |
|   | term/i04                        | disabled           |            | Port 3 Software Flow Control | - 111        |
|   | term/i05                        | disabled           |            | Port 4 Software Flow Control | - 111        |
|   | term/i06                        | disabled           |            | Port 5 Software Flow Control | - 111        |
|   | term/i07                        | disabled           |            | Port 6 Software Flow Control | - 111        |
|   | term/i08                        | disabled           |            | Port 7 Software Flow Control |              |
|   |                                 |                    |            |                              |              |
|   | ⊴                               |                    |            |                              |              |
|   |                                 |                    |            | SCOa                         | dmin         |

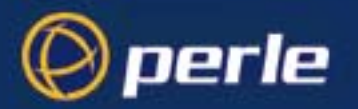

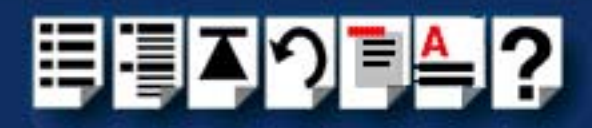

In the Serial Manager menu, click on Port > Modify .
 The Modify Serial Port window is now displayed.

| Modify Serial Port: term/i03                       | ×    |
|----------------------------------------------------|------|
| Port type: Port 2 Software Flow Contr              | ol 🗸 |
| ◇ outgoing only<br>Configure port: ◇ incoming only |      |
| $\diamond$ incoming and outgoing                   |      |
| Speed (bps): auto 🗸                                |      |
| Advanced options:                                  |      |
| Port settings Receive buffer                       |      |
|                                                    |      |
| OK Cancel                                          | Help |

5. In the Modify Serial Port window, set the parameters shown in the next table

| Parameter      | Set to                                                    |  |
|----------------|-----------------------------------------------------------|--|
| Port Type      | No change, should already be set to software flow control |  |
| Configure port | incoming only                                             |  |
| Speed          | the speed value you require                               |  |

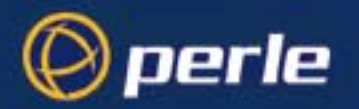

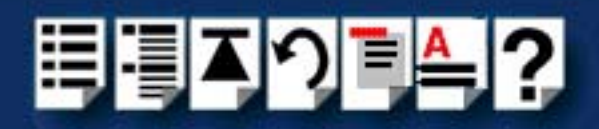

 In the Modify Serial Port window, click on the **Port settings** button. The Port settings window is now displayed.

| 👷 Port settings 🗙 |  |  |  |
|-------------------|--|--|--|
| 8 7               |  |  |  |
| None V            |  |  |  |
|                   |  |  |  |
|                   |  |  |  |
|                   |  |  |  |
| Cancel Help       |  |  |  |
|                   |  |  |  |

- 7. In the Port settings window, select the **Data bits** and **Parity** values you require and click on **OK**.
- 8. In the Modify Serial Port window, click on OK to accept the changes you have made and close the window.
- 9. Repeat steps 3. to 8. until you have configured the serial ports for all the host cards you require.
- 10.In the Serial Manager menu click on **Host > Quit** to quit Serial Manager and close the window.

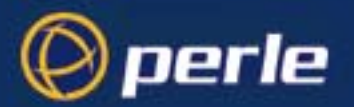

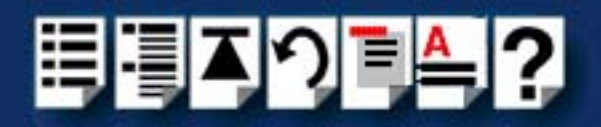

## Configuring serial ports under SCO UnixWare 2

*spxadmport* SCO UnixWare 2 does not include the graphical user interface based Serial Manager utility. If you are running SCO UnixWare 2 on your computer, you need to run the **spxadmport** script from the command line to configure I/O8+ serial ports. You use this by typing a single line command which contains the information required for a given configuration task using the following syntax;

Syntax /etc/spxadmport command svctag [label] [owner]

where;

| ltem    | Description                              | Example |
|---------|------------------------------------------|---------|
| command | add, enable, disable, remove or list.    | remove  |
| svctag  | device number from /dev/term.            | i01     |
| label   | /etc/ttydefs entry (optional).           | 9600    |
| owner   | user ID assigned to the port (optional). | root    |

Procedure

To use the **spxadmport** script to configure your I/O8+ serial ports proceed as follows;

1. At the command prompt, type one of the commands detailed in the next table using the following syntax;

/etc/spxadmport [command] [svctag] [label] [owner]

| Command | Description                                                                                             | Example command                   |
|---------|----------------------------------------------------------------------------------------------------|-----------------------------------|
| Add     | Adds a serial port to the<br>service monitor (io8mon) and<br>enables the port for monitoring<br>logins. | /etc/spxadmport add i01 9600 root |
| Enable  | Enables a previously disabled port for monitoring.                                                      | /etc/spxadmport enable            |
| Disable | Disables a port. Has the effect of disabling all further logins on this port.                           | /etc/spxadmport disable i01       |
| Remove  | Removes the selected serial port from the service monitor (io8mon).                                     | /etc/spxadmport remove i01        |
| List    | Lists the currently defined services and/or port monitors.                                              | /etc/spxadmport list              |
| List p  | Lists all logins configured.                                                                            | /etc/spxadmport list p            |
| List s  | Lists all port services configured.                                                                     | /etc/spxadmport list s            |

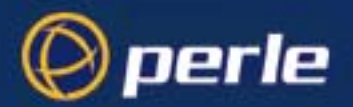

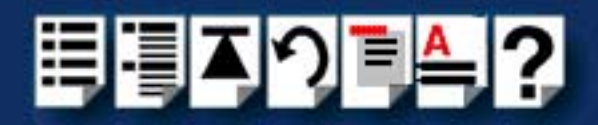

2. Press the Enter key.

The revised I/O8+ port configuration is now adopted by the system.

#### Removing I/O8+ drivers and utilities from your system

To remove the software drivers from your system under the SCO UnixWare operating system proceed as follows;

Note

Before removing a software driver you should first de-activate all I/O8+ host cards present on the system. See **De-activating a host card** on page **70**.

1. At the command prompt, type pkgrm io8 and press Enter

The I/O8+ driver and associated utilities are now removed from your system.

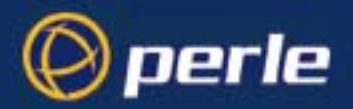

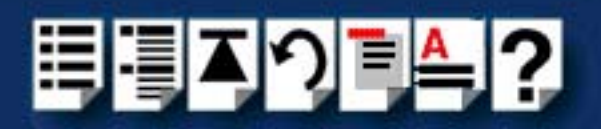

# Installing an I/O8+ PCI host card under Windows 2000/XP/ Server 2003/Vista/Server 2008

This section describes how to install the PCI host card I/O8+ device driver software under Microsoft Windows 2000/XP/Server 2003/Vista/Server 2008.

This section includes the following:

- General PCI host card installation procedure for Windows 2000/XP/Server 2003/ Vista/Server 2008 on page 80
- Installing PCI host card device drivers and utilities onto your system on page 81
- Updating I/O8+ PCI host card device drivers with update.exe on page 83
- Configuring PCI host card serial ports on page 85.

## General PCI host card installation procedure for Windows 2000/XP/Server 2003/Vista/ Server 2008

The general procedure for installing an I/O8+ PCI host card under the Windows 2000/XP/ Server 2003/Vista/Server 2008 operating systems is as follows:

- 1. Install or remove any PCI host cards you require on your system. See Installing a PCI host card on page 100 and Removing host cards on page 103.
- 2. Using the I/O8+ installation wizard, install the I/O8+ device driver software. See Installing PCI host card device drivers and utilities onto your system on page 81.
- 3. Using the Windows **Device Manager**, configure the serial ports you have added to the system. See **Configuring PCI host card serial ports** on page **85**.

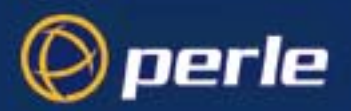

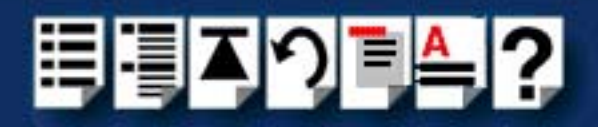

## Installing PCI host card device drivers and utilities onto your system

To install or enable the I/O8+ device drivers on your system proceed as follows:

1. Turn on your PC and if required, log in.

If you have installed any new host cards a Found New Hardware message is briefly shown followed by the Found New Hardware wizard as shown in the pictures.

| Found Nev  | v Hardware                       |                                                                                                 |         |        |
|------------|----------------------------------|-------------------------------------------------------------------------------------------------|---------|--------|
|            | PCI Simple Communications Contro | iller                                                                                           |         |        |
| ~          | Found New Hardware Wizard        |                                                                                                 |         |        |
| Installing |                                  | Welcome to the For<br>Hardware Wizard<br>This wizard helps you install a de<br>hardware device. | und New |        |
|            |                                  | To continue, click Next.                                                                        |         |        |
|            |                                  | < Back                                                                                          | Next >  | Cancel |

- 2. In the Found New Hardware wizard click on the Cancel button.
- 3. Download the lastest I/O8+ driver zip file from the Perle website for your operating system:

io8-x86.zip for 32-bit Windows operating systems.

io8-amd64.zip for 64-bit Windows operating systems.

io8-ia64.zip for 64-bit Windows Itanium operating systems.

 Unzip the driver zip file to a local directory. We recommend that you use the io8-setup-<arch>.exe file when installing the drivers for a I/O8+ PCI card, which will launch the installation wizard, to install the I/O8+ driver.

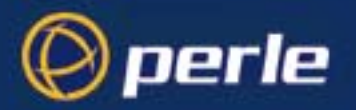

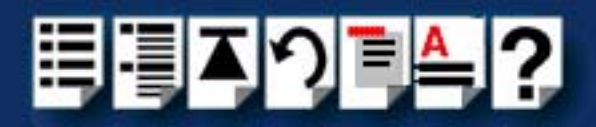

5. Double-click the **io8-setup-<arch>.exe** installation executable and follow the installation wizard steps:

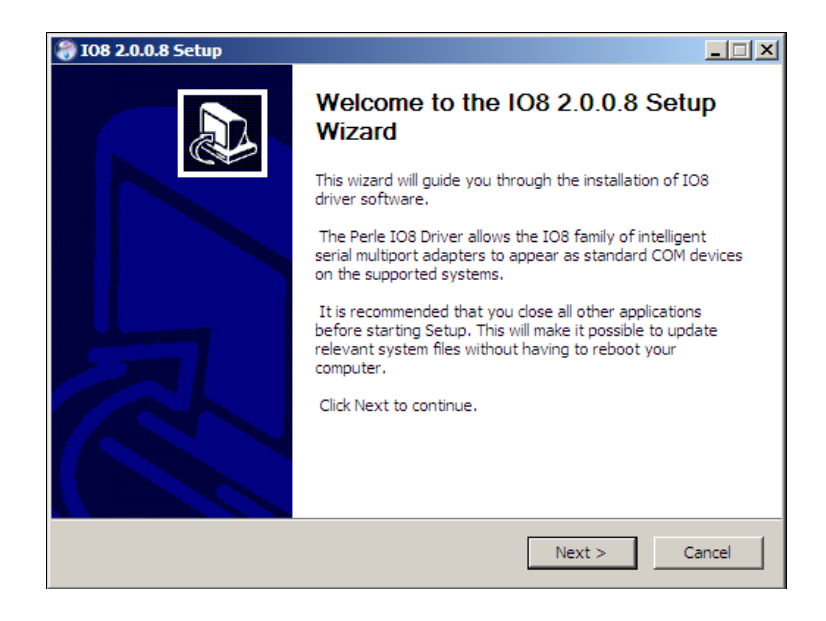

6. During the installation, you may get a Windows Logo message. Click **Continue Anyway** when these appear.

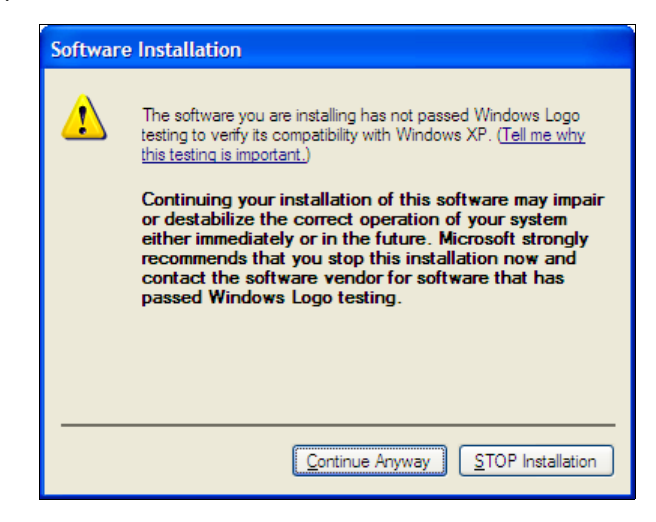

#### Note

If you are installing an unsigned driver, you may have to click through the Found New Hardware wizard for every IO8+ card on your system.

7. Your I/O8+ driver installation is now finished.

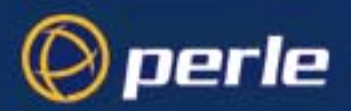

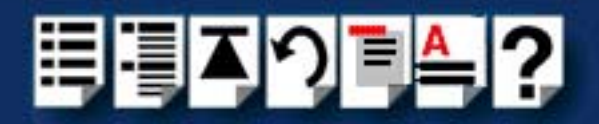

## Updating I/O8+ PCI host card device drivers with update.exe

Whenever you add any SX, I/O8+ or SI/XIO hardware to your system, by default Windows will use its latest digitally signed driver in its driver database. To ensure you install the latest driver you must now run the **update.exe** program. This ensures that every device currently installed in the system is updated to use the driver on the CDROM.

To run update.exe, proceed as follows:

1. In the Windows desktop, click on the Start button and select the Run option.

The Run window is now displayed.

| Run      | <u>?</u> ×                                                                                               |
|----------|----------------------------------------------------------------------------------------------------|
| <u> </u> | Type the name of a program, folder, document, or<br>Internet resource, and Windows will open it for you. |
| Open:    |                                                                                                    |
|          | OK Cancel Browse                                                                                         |

2. In the run window enter the path and program name (**update.exe**), then click on the **OK** button.

The Device Driver Updater Wizard is now displayed as shown in the next picture.

| Specialix Device Driver Updater Wizard |                                                                                                 |  |  |  |  |
|----------------------------------------|-------------------------------------------------------------------------------------------------|--|--|--|--|
| ×1                                     | This wizard will guide you through updating<br>installed Specialix/Chase/Perle devices drivers. |  |  |  |  |
|                                        | Press NEXT to commence update<br>of installed Specialix devices.                                |  |  |  |  |
|                                        |                                                                                                 |  |  |  |  |
|                                        | < Back Next > Cancel                                                                            |  |  |  |  |

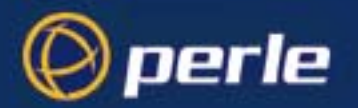

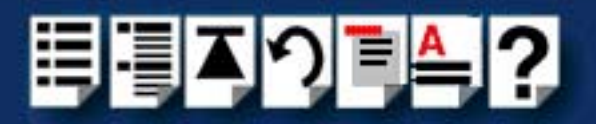

3. In the Perle Device Driver Updater Wizard, click on the Next > button.

A progress message is now displayed while the drivers are updated. This is then followed by the closing message window.

4. In the closing page, click on the **FINISH** button to complete driver installation.

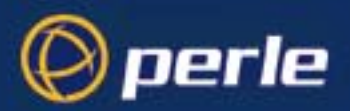

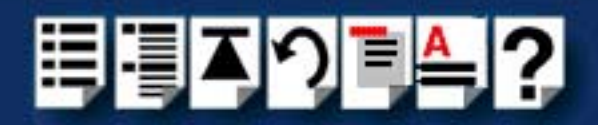

## Configuring PCI host card serial ports

To configure I/O8+ serial ports under Windows 2000/XP/Server 2003/Vista/Server 2008, proceed as follows:

1. In the Windows 2000 desktop, click on the **Start** button and select **Settings > Control Panel**.

The control panel window is now displayed.

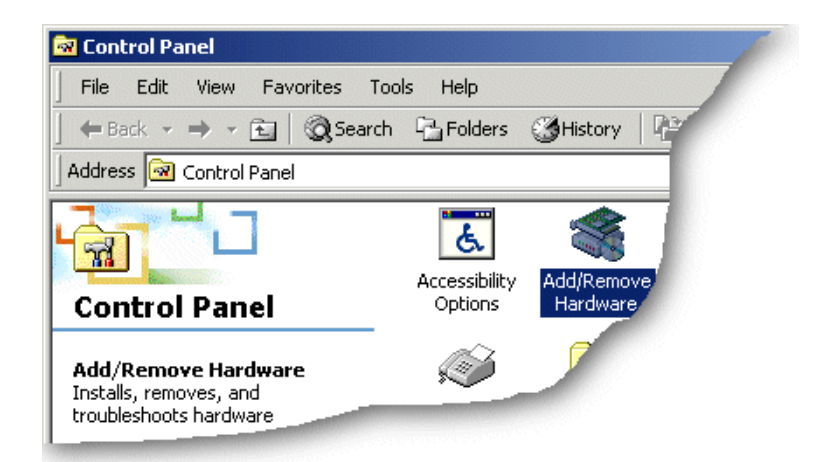

- In the Control Panel window, click on the System icon.
   The System Properties tabbed window is now displayed.
- In the System Properties window, click on the Hardware tab.
   The hardware page is now displayed.

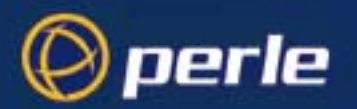

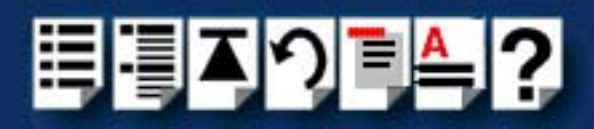

4. In the Hardware page, click on the Device Manager Button.

The Device Manager window is now displayed.

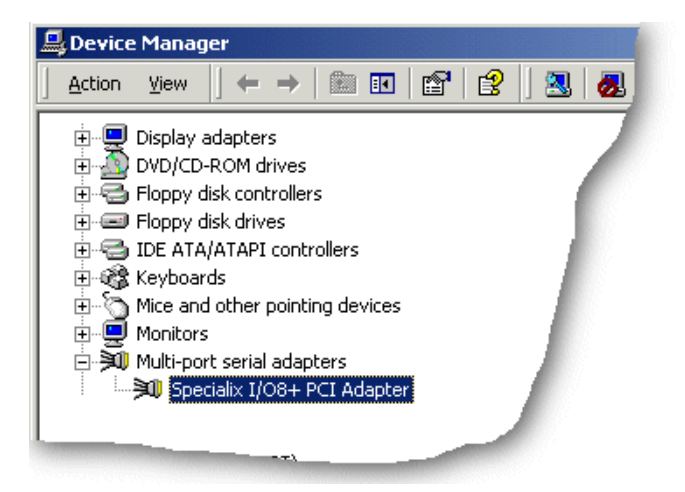

- 5. In the Device Manager window, click on the Multiport serial adapters icon to display the currently installed devices.
- 6. In the Device Manager window, double click on the device whose properties you want to view or change

The device Properties tabbed window is now displayed.

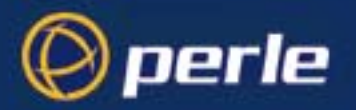

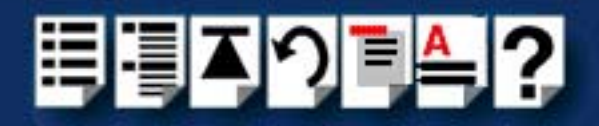

7. In the device Properties window, click on the **Port Settings** tab to display the Port Settings page.

| Specialix I/08+ Serial Port (COM                                | 12) Properties                                                                     |                                                                  | ? ×    |
|-----------------------------------------------------------------|------------------------------------------------------------------------------------|------------------------------------------------------------------|--------|
| General Port Settings Driver                                    |                                                                                    |                                                                  |        |
| I/O8+<br>Local I/O Connectivity<br>Port Type: Specialix I/08+ P | Port Number:<br>Baud Rate:<br>Data Bits:<br>Parity:<br>Stop Bits:<br>Flow Control: | COM12         9600         8         None         1         None |        |
|                                                                 |                                                                                    | ОК                                                               | Cancel |

8. In the Port Settings page, set the **Port Number**, **Baud Rate** and other configuration parameters you require and then click on the **OK** button to save changes and close the window.

The configuration process is now complete.

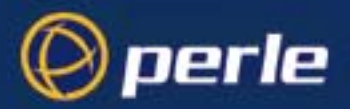

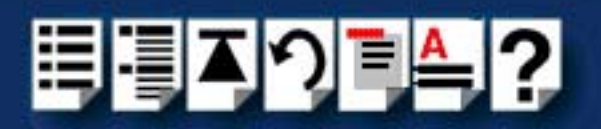

# Installing an I/O8+ ISA host card under Windows 2000

This section describes how to install the I/O8+ device driver software for the ISA host card under Microsoft Windows 2000.

This section includes the following:

- General ISA host card installation procedure for Windows 2000 on page 88
- Adding ISA host cards to the system on page 22
- Viewing and changing the ISA host card resources for a device on page 93
- Updating I/O8+ ISA host card device drivers with update.exe on page 97
- Configuring ISA host card serial ports on page 98.

#### General ISA host card installation procedure for Windows 2000

The general procedure for installing I/O8+ under the Windows 2000 operating system is as follows:

- If required, install any ISA host cards you require into your system. See Installing an ISA host card on page 101.
- If required, using the Windows 2000 Add/Remove Hardware wizard, add any additional ISA host cards to the list of installed devices on the system using the free addresses available. See Adding ISA host cards to the system on page 89.
- 3. Repeat step 2. until you have added all the ISA host cards you want to install.

#### Note

The drivers for I/O8+ are included on your Windows 2000 CDROM.

Whenever you add any SX, I/O8+, or SI/XIO hardware to your system, by default Windows 2000 will use its latest digitally signed driver in its driver database. To ensure you install the latest driver you must now run the **update.exe** program. This ensures that every device currently installed in the system is updated to use the driver on the CDROM (version 8 or later).

See Updating I/O8+ ISA host card device drivers with update.exe on page 97.

- 4. Using the Windows 2000 **Device Manager**, configure the serial ports you have added to the system. See **Configuring PCI host card serial ports** on page **85**.
- 5. If required, remove any host cards you want from your system. See Removing host cards on page 103.

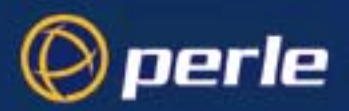

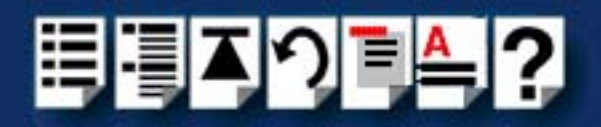

## Adding ISA host cards to the system

When you physically install an ISA host card in your system you also need to add the card to the list of installed devices in the system.

To add ISA host cards to your system, proceed as follows:

 In the Windows desktop, click on the Start button and select Settings > Control Panel. The control panel window is now displayed.

| 🐼 Control Panel                                                         |                          | 1 |  |  |
|-------------------------------------------------------------------------|--------------------------|---|--|--|
| File Edit View Favorites T                                              | ools Help                |   |  |  |
| 📔 🖶 Back 👻 🤿 👻 🔯 Search 🖓 Folders 🖓 History 🛛 💱                         |                          |   |  |  |
| Address 🞯 Control Panel                                                 |                          |   |  |  |
|                                                                         | Accessibility Add/Remove |   |  |  |
| Control Panel                                                           | Options Hardware         |   |  |  |
| Add/Remove Hardware<br>Installs, removes, and<br>troubleshoots hardware |                          |   |  |  |

2. In the control panel window, double click on the  $\ensuremath{\textbf{System}}$  icon.

The Add/Remove Hardware Wizard is now displayed.

3. Using the instructions given in the next table, use the Add/Remove Hardware Wizard to assign the host card addresses and IRQ levels you require.

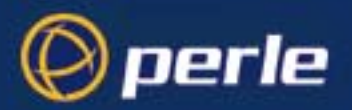

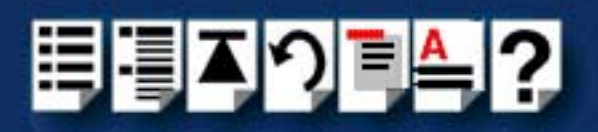

| In this Wizard page                                                                   | Do the following                                                                                                    |
|---------------------------------------------------------------------------------------|----------------------------------------------------------------------------------------------------|
| Add/Remove Hardware Wizard<br>Choose a Hardware Task<br>Which hardware task do you we | <ul> <li>In the Add/Remove Hardware Wizard, select Add/Troubleshoot a device and press the Next &gt; button.</li> <li>The Choose a Hardware Device page is now displayed.</li> </ul>                              |
| Add/Remove Hardware Wizard<br>Choose a Hardware Device<br>Which hardware device do    | <ol> <li>In the Choose a Hardware Device page,<br/>scroll up the list of devices and click on<br/>Add a new device, then click on the Next &gt;<br/>button.</li> <li>The Find New Hardware page is now</li> </ol> |
|                                                                                       | displayed.                                                                                                    |
| Add/Remove Hardware Wizard<br>Find New Hardware                                       | <ol> <li>In the Find New Hardware page, select No, I<br/>want to select the hardware from a list<br/>and click on the Next &gt; button.</li> </ol>                                                                |
| Windows can also detect hardware.                                                     | The Hardware Type page is now displayed.                                                                                                    |
| Add/Remove Hardware Wizard<br>Hardware Type<br>What type of hardware do you want to b | <ol> <li>In the Hardware Type page, select Mutli-<br/>port serial adaptors and click on the Next &gt;<br/>button.</li> </ol>                                                                                      |

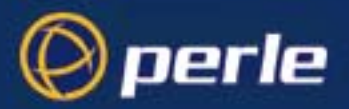

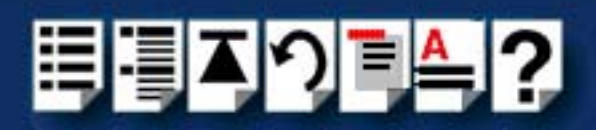

| In this Wizard page                                               | Do the following                                                                                                    |  |
|-------------------------------------------------------------------|----------------------------------------------------------------------------------------------------|--|
| Add/Remove Hardware Wizard<br>Select a Device Driver              | The Select a Device Driver page is now displayed.                                                                                                    |  |
| Which driver do you want t                                        | <ol> <li>If your host card type isn't shown, in the<br/>Select a Device Driver page click on the<br/>Have Disk button.</li> </ol>                          |  |
|                                                                   | A message window is now displayed which prompts you for the driver and location you want to use.                                                           |  |
|                                                                   | <ol> <li>In the message window, enter or select the<br/>driver you want and click on the OK button to<br/>accept settings and close the window.</li> </ol> |  |
|                                                                   | The <b>Select a Device Driver page</b> is now updated to show the new driver you have selected.                                                            |  |
|                                                                   | 10.In the Select a Device Driver page, select<br>the Specialix or Perle I/O8+ ISA Adapter<br>option, then click on the Next > button.                      |  |
|                                                                   | The Start Hardware Installation page is now displayed.                                                                                                    |  |
| Add/Remove Hardware Wizard                                        | 11. In the Start Hardware Installation page, click on the <b>Next &gt;</b> button to accept your choice.                                                   |  |
| Start Hardware Installation<br>Windows is ready to install driver | A completion message page is now displayed as shown in the next picture.                                                                                   |  |
|                                                                   |                                                                                                    |  |

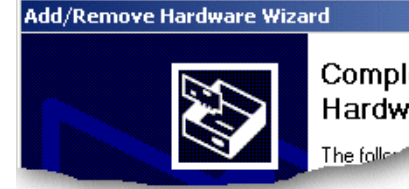

Completing the Add/Remove Hardware Wizard

#### Note

Windows 2000 will try to load the I/O8+ drivers using the default resources. If the card you are loading is not configured to use the defaults or the resources are not freely available in the system, the driver will fail to start.

If resources are not free you will have to change the resource configuration using the procedures described on **page 97**.

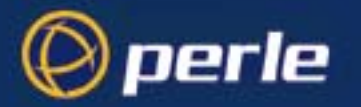

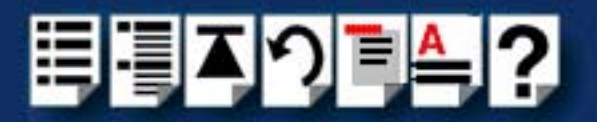

12.In the completion message page click on the **Finish** button to complete the new configuration.

After the you have finished adding cards to the system all connected port devices will now be detected. Windows 2000 will try to install the latest driver for the ports from its database or will prompt you for one if one cannot be found.

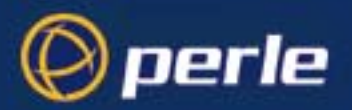

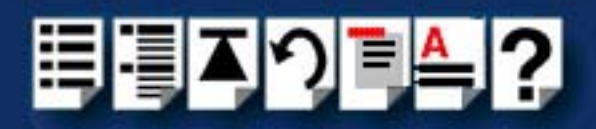

## Viewing and changing the ISA host card resources for a device

To view or change the resources for a device proceed as follows:

1. In the Add/Remove Hardware Wizard go to the last page and click on the Resources button.

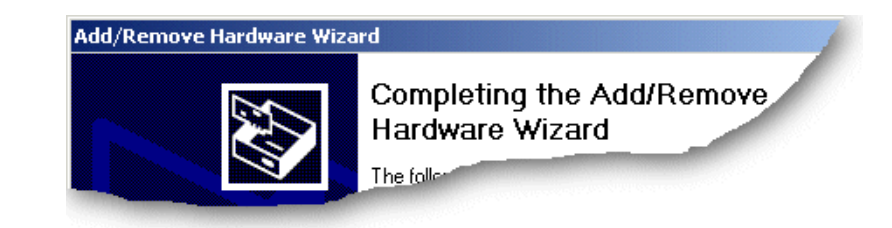

The Add New Hardware Wizard properties window is now displayed.

| Add New Hardware Wizard Properties                                                    | ? ×  |
|---------------------------------------------------------------------------------------|------|
| Resources                                                                             |      |
| Specialix I/08+ ISA Adapter                                                           |      |
| Resource settings:<br>This device isn't using any resources because it has a problem. |      |
|                                                                                       |      |
|                                                                                       |      |
| Set Configuration Manua                                                               | ally |
|                                                                                       |      |
|                                                                                       |      |
| OKCa                                                                                  | ncel |

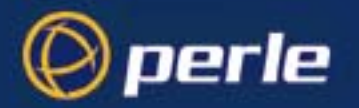

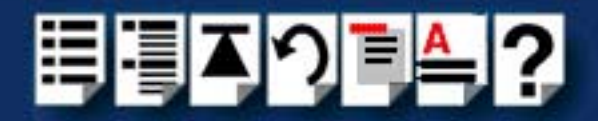

2. In the Add New Hardware Wizard properties window, select the **Resources** page and click on the **Set Configuration Manually** button.

The resources page is now updated to show the settings for the current installed I/O8+ device.

| ipecialix I/08+ ISA Adapter Properties  |  |  |  |  |
|-----------------------------------------|--|--|--|--|
| General Driver Resources                |  |  |  |  |
| Specialix I/08+ ISA Adapter             |  |  |  |  |
| Resource type Setting                   |  |  |  |  |
| Input/Output Range 0100 - 0103          |  |  |  |  |
| Interrupt Request 11                    |  |  |  |  |
|                                         |  |  |  |  |
| Setting based on: Current configuration |  |  |  |  |
| Use automatic settings Change Setting   |  |  |  |  |
| Conflicting device list:                |  |  |  |  |
| No conflicts.                           |  |  |  |  |
| OK Cancel                               |  |  |  |  |

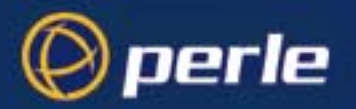

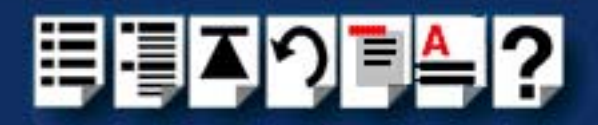

3. In the Add New Hardware Wizard properties window, select the **Input/Output Range** you require and click on the **Change Setting** button.

The Edit Input/Output Range window is now displayed.

| Edit Input/Output Range                                                                                                    |  |  |  |
|----------------------------------------------------------------------------------------------------|--|--|--|
| Enter the input/output range you would like to set for this device.                                                                                             |  |  |  |
| You may either enter a specific range and the nearest valid range<br>will be automatically selected, or you may select a range using the<br>up and down arrows. |  |  |  |
| This resource is assigned to the following child device(s):                                                                                                    |  |  |  |
| Value: 0100 - 0103                                                                                                    |  |  |  |
| Conflict information                                                                                                    |  |  |  |
| The setting you have chosen does not conflict with any other<br>devices.                                                                                        |  |  |  |
| No devices are conflicting.                                                                                                    |  |  |  |
| OK Cancel                                                                                                    |  |  |  |

4. In the Edit Input/Output Range window, enter the memory range you want and click on the **OK** button.

If values you have selected are not acceptable to the system, then the Device Manager will display a problem icon as shown in the next picture.

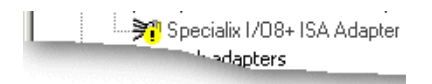

5. If the I/O address you have selected are not acceptable to the system, check your configuration settings and adjust memory address as required. Otherwise ring Technical support.

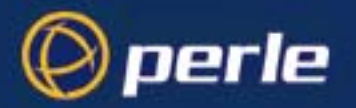

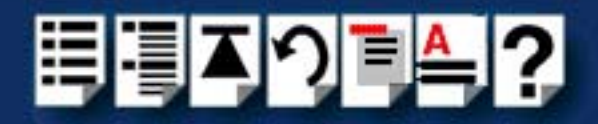

6. In the Add New Hardware Wizard properties window, select **Interrupt Request** you require and click on the **Change Setting** button.

The Edit Interrupt Request window is now displayed.

| Edit Interrupt Request                                                                                                    |  |  |  |
|----------------------------------------------------------------------------------------------------|--|--|--|
| Enter the interrupt request you would like to set for this device.                                                                                              |  |  |  |
| You may either enter a specific value and the nearest valid value<br>will be automatically selected, or you may select a value using the<br>up and down arrows. |  |  |  |
| This resource is assigned to the following child device(s):                                                                                                    |  |  |  |
| Value: 11                                                                                                    |  |  |  |
| Conflict information                                                                                                    |  |  |  |
| The setting you have chosen does not conflict with any other<br>devices.                                                                                        |  |  |  |
| No devices are conflicting.                                                                                                    |  |  |  |
| OK Cancel                                                                                                    |  |  |  |

7. In the Edit Interrupt Request window, select the IRQ level you want using the **Value** field and click on the **OK** button.

If value you have selected is not acceptable to the system, then the Device Manager will display a problem icon as shown in the next picture.

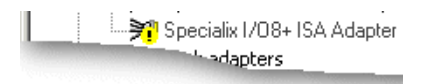

8. If the IRQ level you have selected are not acceptable to the system, check your configuration settings and adjust the IRQ value as required. Otherwise ring Technical support. See Contacting Perle on page 108 in Appendix D Contacting Perle.

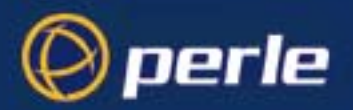

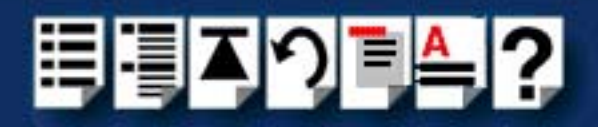

## Updating I/O8+ ISA host card device drivers with update.exe

Whenever you add any SX, I/O8+ or SI/XIO hardware to your system, by default Windows 2000 will use its latest digitally signed driver in its driver database. To ensure you install the latest driver you must now run the **update.exe** program. This ensures that every device currently installed in the system is updated to use the driver on the CDROM.

To run **update.exe**, proceed as follows:

1. In the Windows desktop, click on the Start button and select the Run option.

The Run window is now displayed.

| Run   | ? ×                                                                                                    |
|-------|----------------------------------------------------------------------------------------------------|
|       | Type the name of a program, folder, document, or<br>Internet resource, and Windows will open it for you. |
| Open: |                                                                                                    |
|       | OK Cancel Browse                                                                                         |

2. In the run window enter the path and program name (**update.exe**), then click on the **OK** button.

The Device Driver Updater Wizard is now displayed as shown in the next picture.

| Specialix Devi | ce Driver Updater Wizard                                                                     | × |
|----------------|----------------------------------------------------------------------------------------------|---|
| ×1             | This wizard will guide you through updating installed Specialix/Chase/Perle devices drivers. |   |
|                | Press NEXT to commence update<br>of installed Specialix devices.                             |   |
|                |                                                                                              |   |
|                | < Back Next > Cancel                                                                         |   |

3. In the Perle Device Driver Updater Wizard, click on the Next > button.

A progress message is now displayed while the drivers are updated. This is then followed by the closing message window.

4. In the closing page, click on the **FINISH** button to complete driver installation.

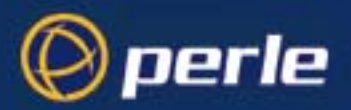

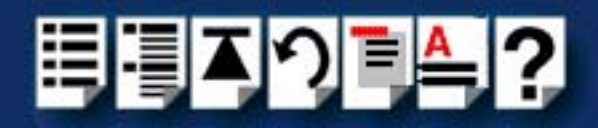

# Configuring ISA host card serial ports

To configure I/O8+ serial ports under Windows 2000, proceed as follows:

1. In the Windows 2000 desktop, click on the **Start** button and select **Settings > Control Panel**.

The control panel window is now displayed.

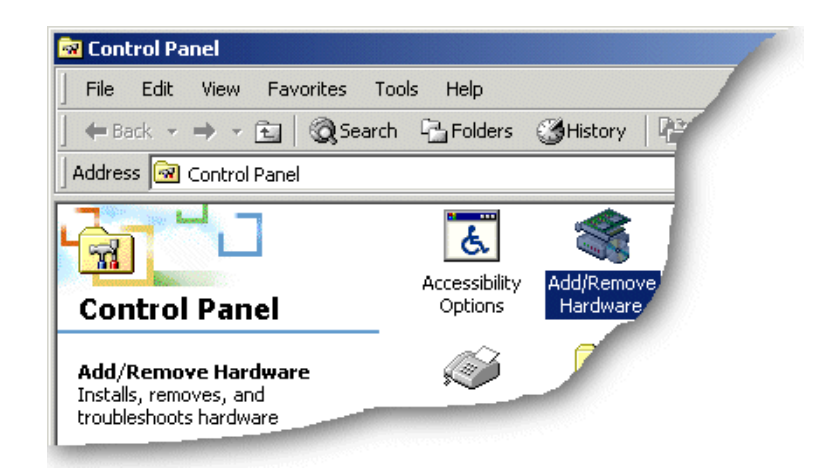

- In the Control Panel window, click on the System icon.
   The System Properties tabbed window is now displayed.
- In the System Properties window, click on the Hardware tab. The hardware page is now displayed.
- 4. In the Hardware page, click on the Device Manager Button.

The Device Manager window is now displayed.

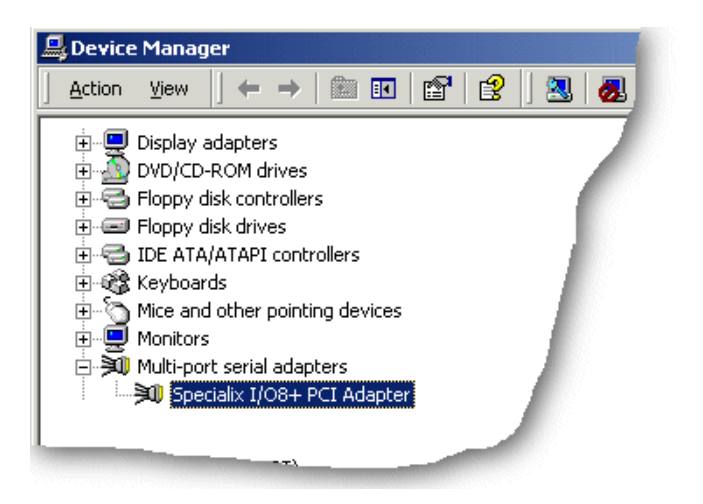

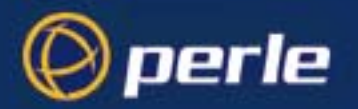

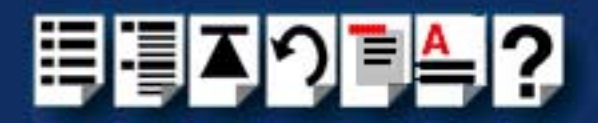

- 5. In the Device Manager window, click on the Multiport serial adapters icon to display the currently installed devices.
- 6. In the Device Manager window, double click on the device whose properties you want to view or change.

The device Properties tabbed window is now displayed.

7. In the device Properties window, click on the **Port Settings** tab to display the Port Settings page.

| Specialix I/08+ Serial Port (COM12) Properties |               |       |          |
|------------------------------------------------|---------------|-------|----------|
| General Port Settings Driver                   |               |       |          |
|                                                |               |       |          |
|                                                | Port Number:  | COM12 |          |
|                                                | Baud Rate:    | 9600  | <b>•</b> |
| 1/00 /                                         | Data Bits:    | 8     | •        |
| Local 10 Connectivity                          | Parity:       | None  | •        |
| Lindo 1, O Chronikanerry                       | Stop Bits:    | 1     | •        |
|                                                | Flow Control: | None  |          |
|                                                |               |       |          |
|                                                |               |       |          |
| Port Type: Specialix I/08+ P                   | ort           |       |          |
|                                                |               |       |          |
|                                                |               |       |          |
|                                                |               |       |          |
|                                                |               |       |          |
|                                                |               | ОК    | Cancel   |

8. In the Port Settings page, set the **Port Number**, **Baud Rate** and other configuration parameters you require and then click on the **OK** button to save changes and close the window.

The configuration process is now complete.

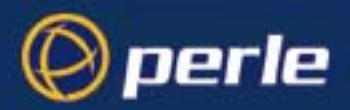

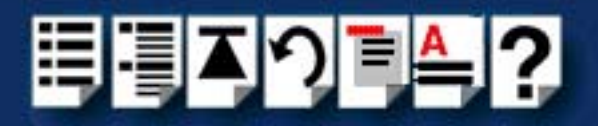

# Installing a PCI host card

To install a PCI host card proceed as follows;

#### Note

The exact location of host card slots varies for different systems, for exact mechanical details of your system, refer to your system documentation.

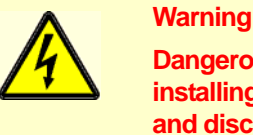

Dangerous voltages exist inside computer systems. Before installing host cards in your system, turn off the power supply and disconnect the mains lead.

- 1. Turn off the power to your system and disconnect the mains supply.
- 2. Remove the system cover to expose the inside of the connector panel for host cards.
- 3. Insert the PCI card you want to install into a vacant host card slot and secure in place as shown in the next picture.

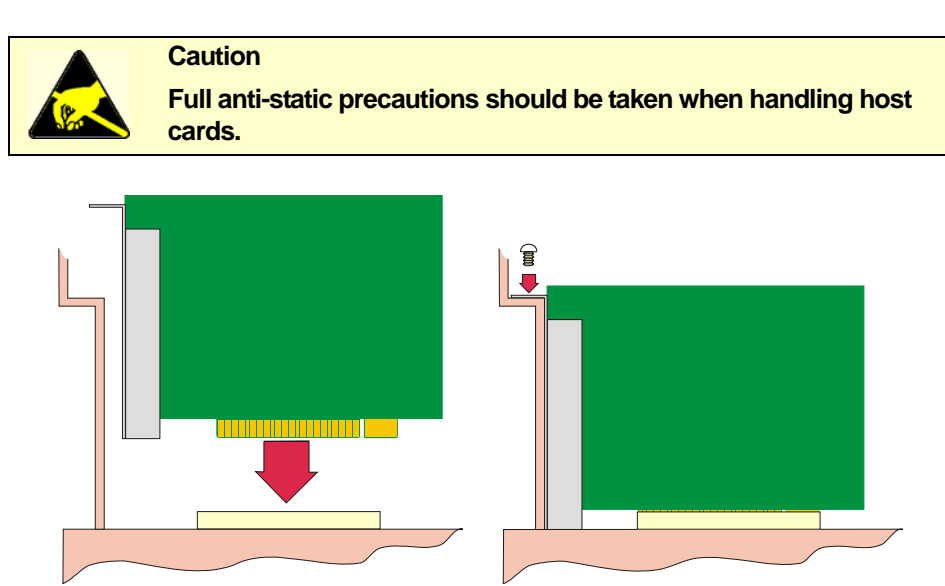

- 4. Repeat step 3. until you have installed all the PCI cards you want.
- 5. Replace and secure the system cover.

Installation of PCI host cards is now complete. For further details about installing host cards including other types, see **Before you start** on page **18**.

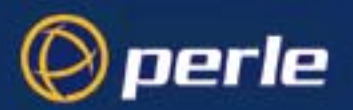

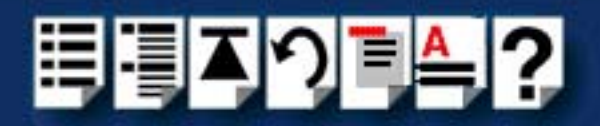

# Installing an ISA host card

Setting the Before you install an ISA card in your system you need to physically set the address for the address on an ISA card using the DIL switch provided (shown in the next picture).

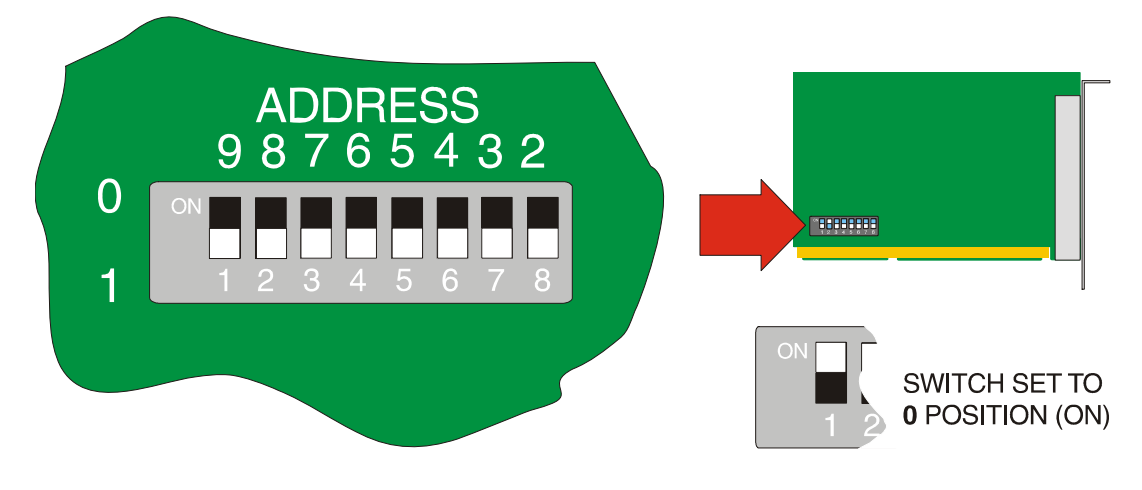

To set the address for an ISA host card proceed as follows;

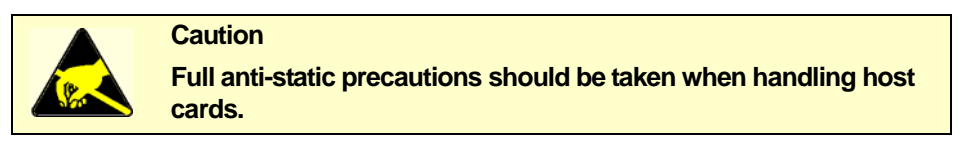

- 1. Convert the address you want to use into a binary value. See Appendix C ISA host card address settings.
- On the host card set the DIL switch on the host card to the selected binary address you want. The next picture shows an example DIL switch set to an address of 100 hex which corresponds to 01000000.

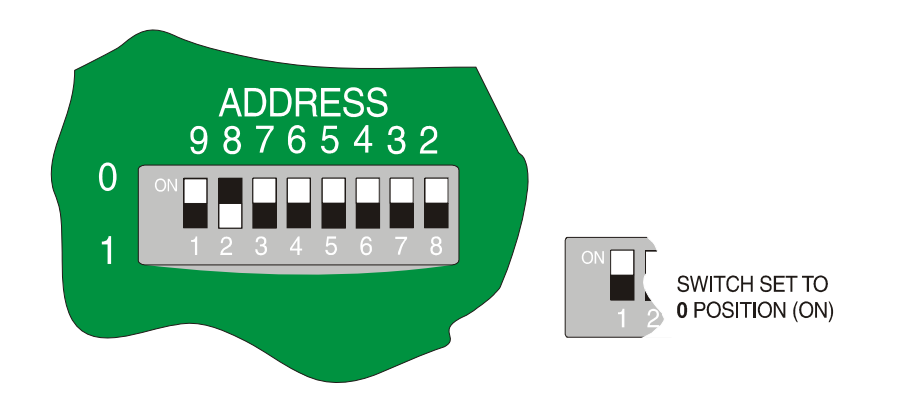

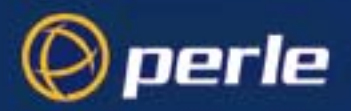

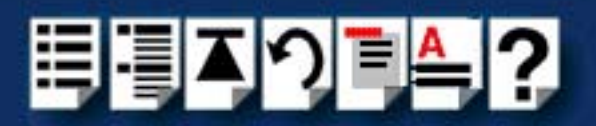

Mechanical installation

You can now install the ISA host card in your system. To do this proceed as follows;

#### Note

The exact location of host card slots varies for different systems, for exact mechanical details of your system, refer to your system documentation.

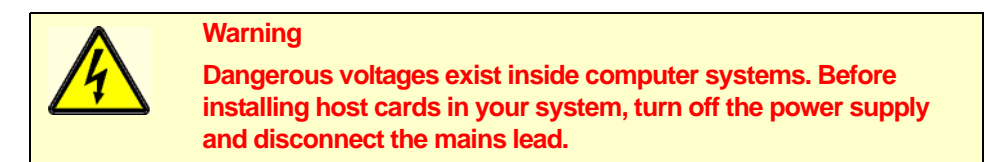

- 3. Turn off the power to your system and disconnect the mains supply.
- 4. Remove the system cover to expose the inside of the connector panel for host cards.
- 5. Insert the ISA card you want to install into a vacant host card slot and secure in place as shown in the next picture.

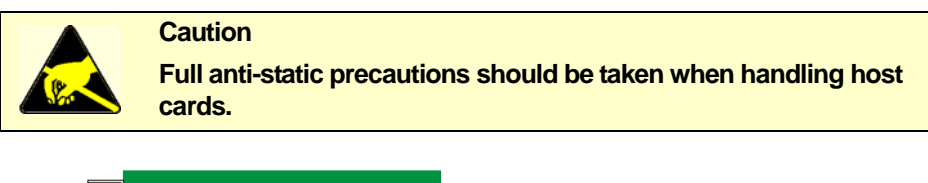

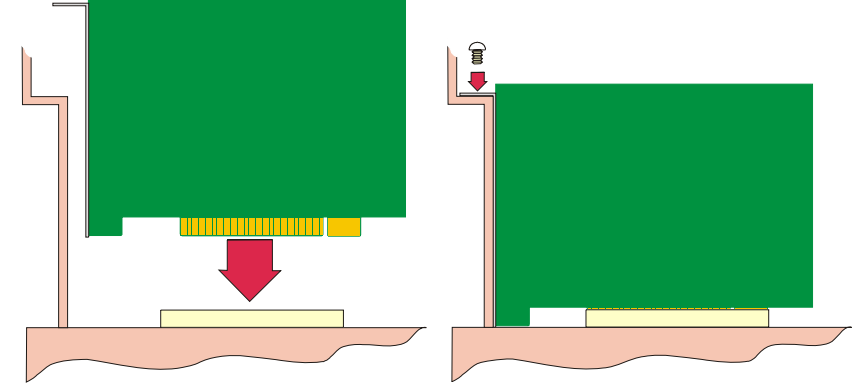

- 6. Repeat step 3. until you have installed all the ISA cards you want.
- 7. Replace and secure the system cover.
- 8. Plug in the mains lead and turn on the power.

Installation of ISA host cards is now complete. For further details about installing host cards including other types, see **Before you start** on page **18**.

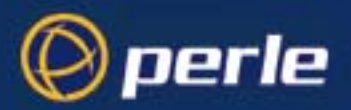

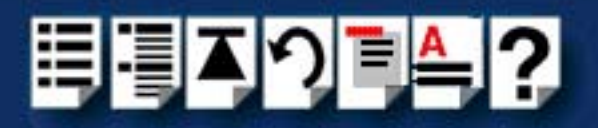

# Removing host cards

To remove a host card from your system proceed as follows;

#### Note

The exact location of host card slots varies for different systems, for exact mechanical details of your system, refer to your system documentation.

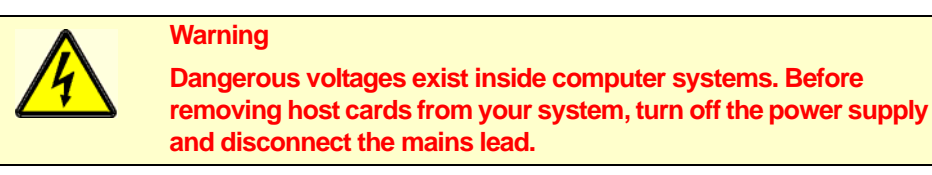

- 1. Turn off the power to your system and disconnect the mains supply.
- 2. Remove the system cover to expose the inside of the connector panel for host cards.
- 3. Remove all cables plugged into the host card.
- 4. Undo the securing screw for the host card you want to remove then lift the card out of its slot as shown in the next picture (ISA card shown).

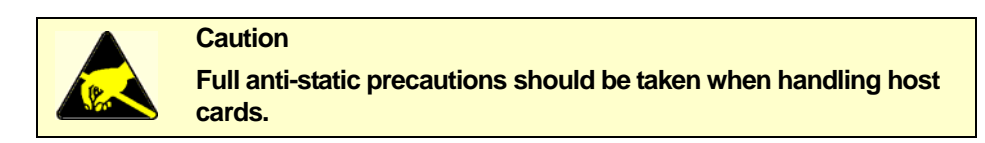

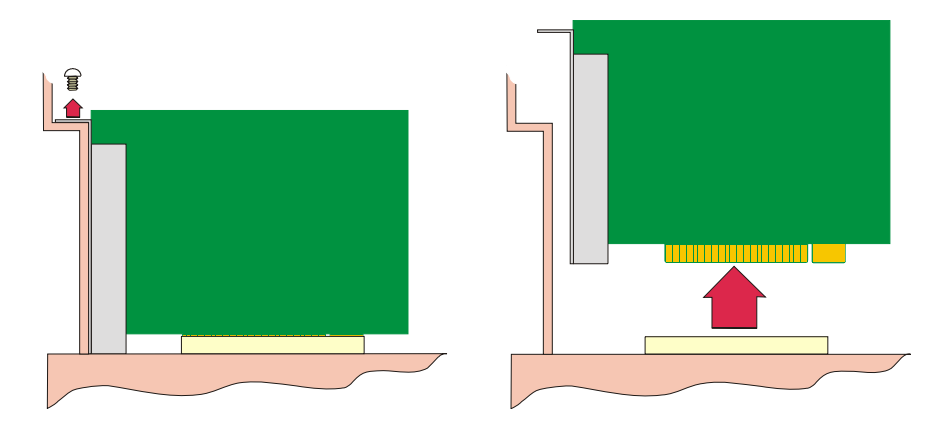

- 5. Repeat step 4. until you have removed all the host cards you want.
- 6. Replace and secure the system cover.
- 7. Plug in the mains lead and turn on the power.

Removal of host cards is now complete. For further details about installation of host cards including other types, see **Before you start** on page **18**.

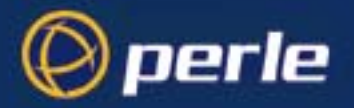

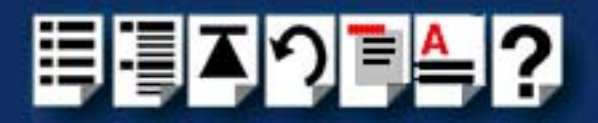

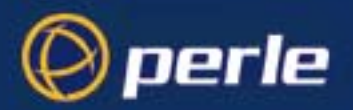

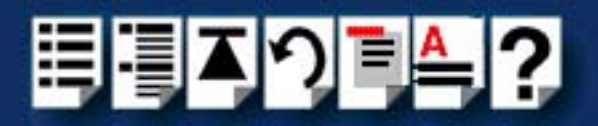

# Chapter 3 I/O8+ Cabling information

You need to read this chapter if you want to...

You need to read this chapter if you want cabling information for the Perle I/O8+ serial adaptor cards.

This chapter provides cabling and connector pinout information for the Perle I/O8+ serial adaptor cards. Included are details of standard cables for use with I/O8+ products available from Perle.

This chapter includes the following sections;

- RJ12 socket pinouts on I/O8+ host cards on page 106
- I/O8+ cables available from Perle on page 107

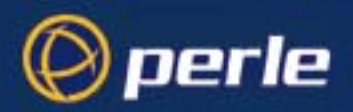

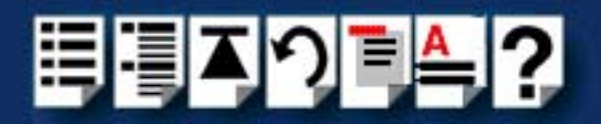

# RJ12 socket pinouts on I/O8+ host cards

The connector pinout for each RS232 RJ12 socket fitted to either I/O8+ ISA or PCI host cards is as follows;

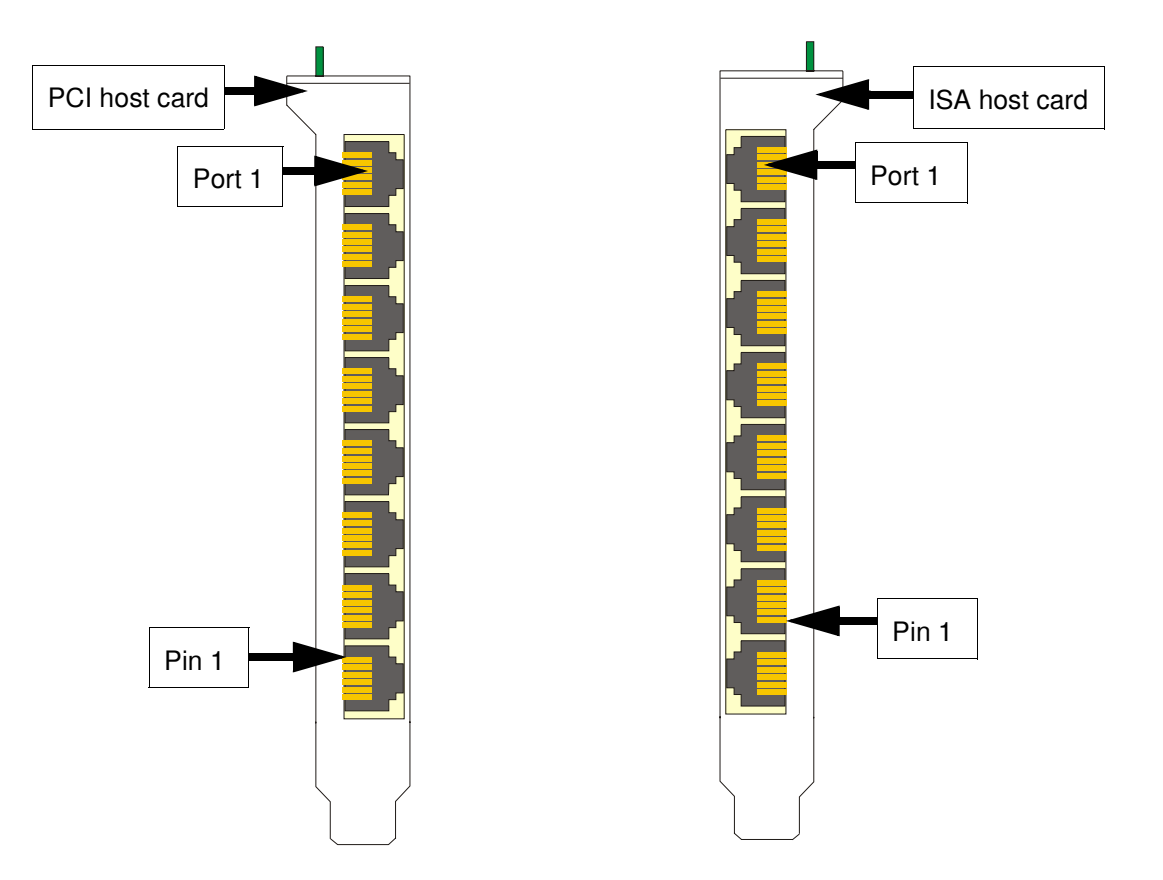

| RJ12 pin | Direction | Signal  | Description                                                                                                   |
|----------|-----------|---------|----------------------------------------------------------------------------------------------------|
| 1        | Input     | DCD     | Data Carrier Detect.                                                                                          |
| 2        | Input     | RXD     | Receive Data.                                                                                                 |
| 3        | Output    | DTR/RTS | Data Terminal Ready/Request To Send.<br>Function depends on the way you open the serial<br>port see page 120. |
| 4        | -         | GND     | Ground.                                                                                                    |
| 5        | Output    | TXD     | Transmit Data.                                                                                                |
| 6        | Input     | CTS     | Clear to send.                                                                                                |

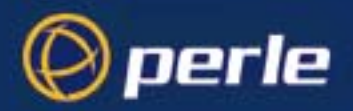

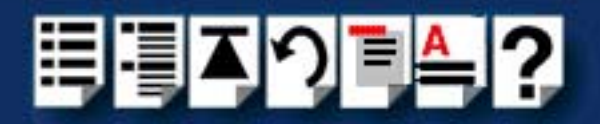

# I/O8+ cables available from Perle

This section provides connector pinout information for the following standard cables available from Perle:

- RJ12 to DB9 male cable on page 108
- RJ12 to DB25 male cable on page 109
- RJ12 to DB25 female cable on page 110.

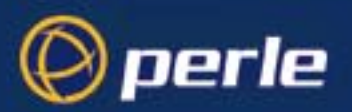

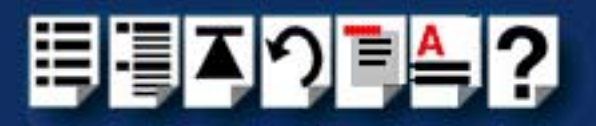

# RJ12 to DB9 male cable

Cable diagram

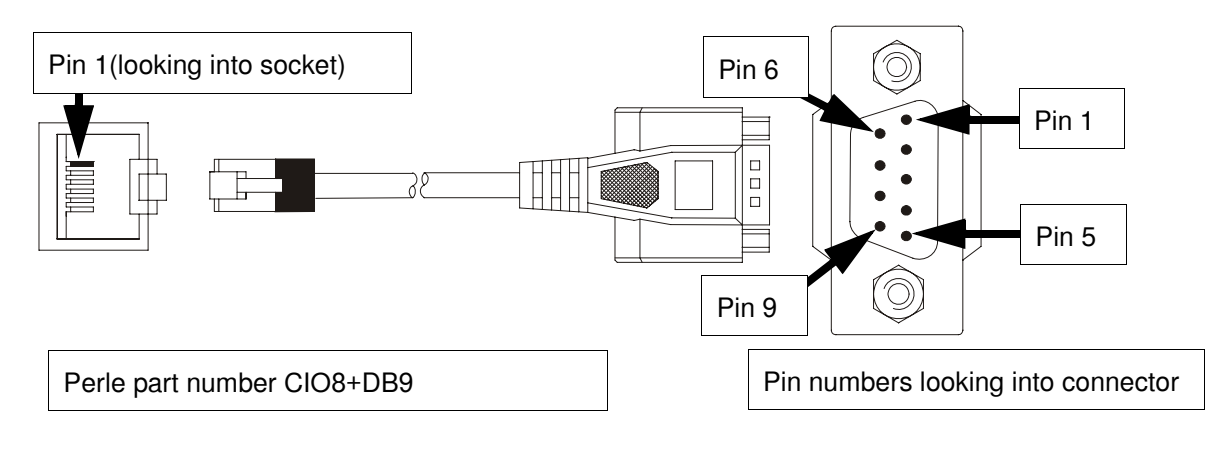

#### Connector pinout table

| RJ12 pin | DB9 Pin | Signal  | Description                                                                                                   |
|----------|---------|---------|----------------------------------------------------------------------------------------------------|
| 1        | 1       | DCD     | Data Carrier Detect.                                                                                          |
| 2        | 2       | RXD     | Receive Data.                                                                                                 |
| 3        | 4 and 7 | DTR/RTS | Data Terminal Ready/Request To Send.<br>Function depends on the way you open the serial<br>port see page 120. |
| 4        | 5       | GND     | Ground.                                                                                                    |
| 5        | 3       | TXD     | Transmit Data.                                                                                                |
| 6        | 8       | CTS     | Clear to send.                                                                                                |
| Shell    | Shield  | Chassis | Chassis ground.                                                                                               |
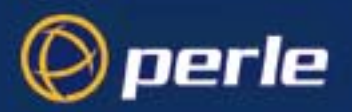

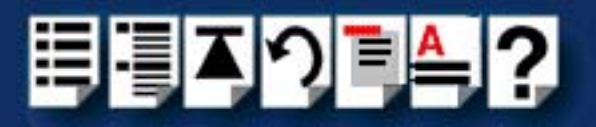

## RJ12 to DB25 male cable

Cable diagram

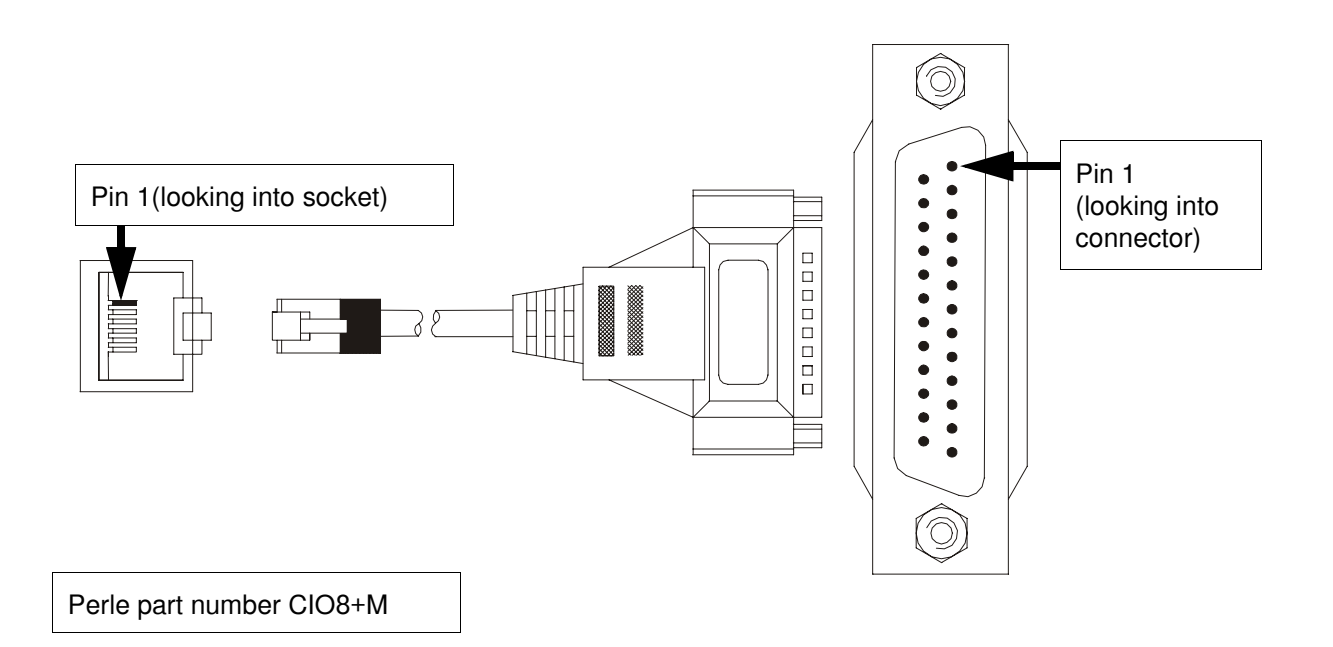

Connector pinout table

| RJ12   | DB25        | Signal  | Description                                                                                                   |
|--------|-------------|---------|----------------------------------------------------------------------------------------------------|
| 1      | 8           | DCD     | Data Carrier Detect.                                                                                          |
| 2      | 3           | RXD     | Receive Data.                                                                                                 |
| 3      | 4 and 20    | DTR/RTS | Data Terminal Ready/Request To Send.<br>Function depends on the way you open the serial<br>port see page 120. |
| 4      | 7           | GND     | Ground.                                                                                                    |
| 5      | 2           | TXD     | Transmit Data.                                                                                                |
| 6      | 5           | CTS     | Clear to send.                                                                                                |
| Shield | 1 and Shell | Chassis | Chassis ground.                                                                                               |

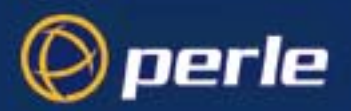

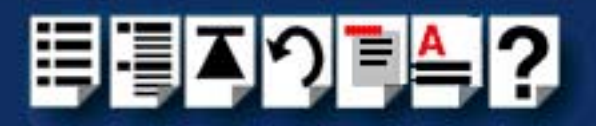

## RJ12 to DB25 female cable

Cable diagram

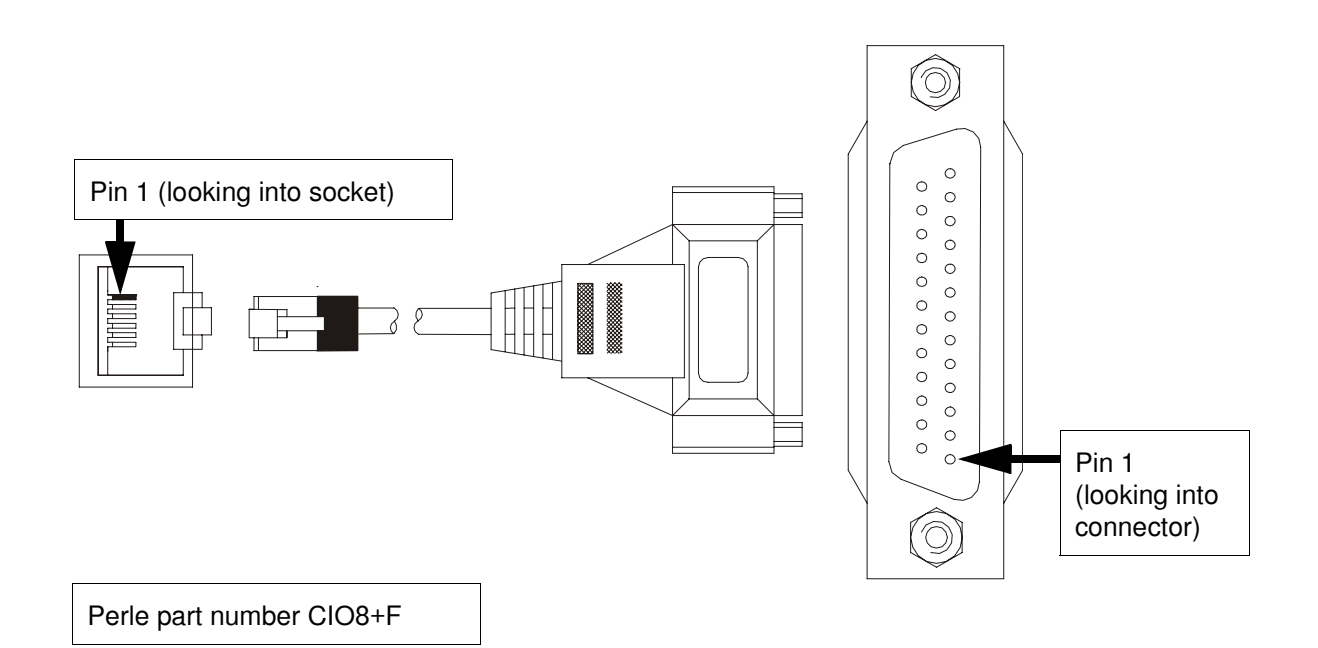

### Connector pinout table

| RJ12   | DB25        | Signal  | Description                                                                                                   |
|--------|-------------|---------|----------------------------------------------------------------------------------------------------|
| 1      | 8           | DCD     | Data Carrier Detect.                                                                                          |
| 2      | 2           | RXD     | Receive Data.                                                                                                 |
| 3      | 5 and 6     | DTR/RTS | Data Terminal Ready/Request To Send.<br>Function depends on the way you open the serial<br>port see page 120. |
| 4      | 7           | GND     | Ground.                                                                                                    |
| 5      | 3           | TXD     | Transmit Data.                                                                                                |
| 6      | 4           | CTS     | Clear to send.                                                                                                |
| Shield | 1 and shell | Chassis | Chassis ground.                                                                                               |

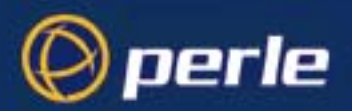

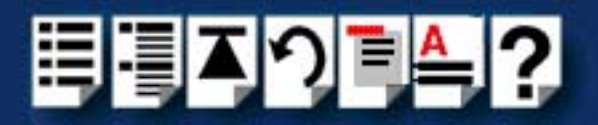

# Chapter 4 Quick reference

You need to read this chapter if you want to...

You need to read this chapter if you want information in quick reference form about the utilities provided with the I/O8+ Serial adaptor cards.

This chapter provides a quick reference guide to the software utilities provided with the I/O8+ Serial adaptor cards. The utilities are grouped under operating system and include main windows and menus. In addition, cross references are provided for further information about each area.

This chapter includes the following sections;

- SCO OpenServer utilities on page 112
- SCO UnixWare utilities on page 116

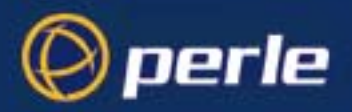

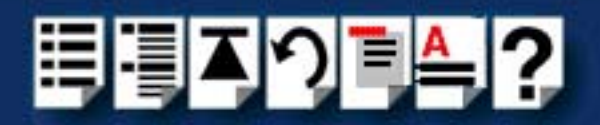

## SCO OpenServer utilities

A number of utilities are provided for use with the SCO OpenServer operating system. See the following sections for information about main windows and menus;

- Host Card Configuration utility (SCO OpenServer 5 Only) on page 113
- Port Configuration utility on page 114

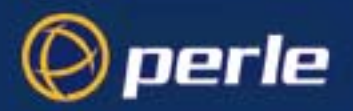

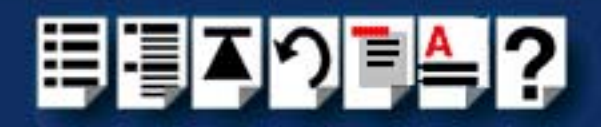

## Host Card Configuration utility (SCO OpenServer 5 Only)

The main window for the Host Card Configuration tool is shown in the next picture. See **Menu map** on page **113** for details of menus.

| For menu. | Specialix 1/08+ v1.0.0 - Host Card Configuration       |  |
|-----------|--------------------------------------------------------|--|
| see page  | Card                                                   |  |
|           | - Current Host Card Configuration -                    |  |
|           | *** No host cards configured *** Total I/O8+ Ports : 0 |  |

*Menu map* The Host Card Configuration tool menu is as follows;

| Menu option |               | Description                                                                                                    |  |  |  |
|-------------|---------------|----------------------------------------------------------------------------------------------------|--|--|--|
| Card >      | Quit          | Description         Quit the Host Card Configuration tool without saving.         See page 50.         Add a new host card address.         See page 45.         Remove a host card address.         See page 49.         Edit an existing host card address.         See page 47.         Exit the Host Card Configuration tool and save any changes.                                          |  |  |  |
|             |               | See page 50.                                                                                                    |  |  |  |
|             | Add           | Description           Quit the Host Card Configuration tool without saving.           See page 50.           Add a new host card address.           See page 45.           Remove a host card address.           See page 49.           Edit an existing host card address.           See page 47.           Exit the Host Card Configuration tool and save any changes.           See page 50. |  |  |  |
|             |               | See page 50.         Add a new host card address.         See page 45.         Remove a host card address.         See page 49.                                                                                                    |  |  |  |
| Remove      |               | Remove a host card address.                                                                                                    |  |  |  |
|             |               | See page 49.                                                                                                    |  |  |  |
|             | Edit          | Edit an existing host card address.                                                                                                    |  |  |  |
|             |               | See page 47.                                                                                                    |  |  |  |
|             | Save and exit | Exit the Host Card Configuration tool and save any changes.                                                                                                    |  |  |  |
|             |               | See page 50.                                                                                                    |  |  |  |

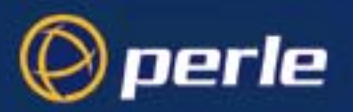

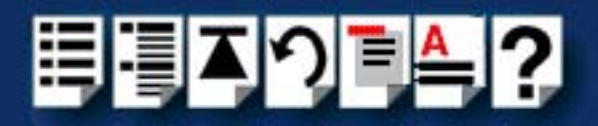

## Port Configuration utility

| Menus see                                             | Specialix 1/08<br>Ports Help                    | + Port Configuration                 |                                               | 4                   | _ 🗆 × |                                                                                                    |
|-------------------------------------------------------|-------------------------------------------------|--------------------------------------|-----------------------------------------------|---------------------|-------|----------------------------------------------------------------------------------------------------|
|                                                       | Port Login                                      | gettydef Ter                         | minal Type                                    | Forced flow control |       |                                                                                                    |
|                                                       | 1                                               | m un                                 | known                                         |                     |       |                                                                                                    |
| Salact and or                                         | 2                                               | m un                                 | known                                         |                     |       |                                                                                                    |
| more ports                                            |                                                 | m un                                 | known                                         |                     |       |                                                                                                    |
| from this list                                        | 4                                               | m un                                 | known                                         |                     |       |                                                                                                    |
|                                                       | 5                                               | m un                                 | known                                         |                     |       |                                                                                                    |
|                                                       | 6                                               | m un                                 | known                                         |                     |       |                                                                                                    |
|                                                       | 7                                               | m un                                 | known                                         |                     |       |                                                                                                    |
|                                                       | 8                                               | m un                                 | known                                         |                     |       |                                                                                                    |
| Select a getty<br>definition<br>here.<br>See page 53. | Available ge<br>k<br>l<br>m<br>n<br>Transparent | ettydefs<br>Set<br>print flow contro | Termin<br>tvi925<br>unknow<br>vt220<br>wspc65 | al type vn Set      |       | Select a<br>erminal type<br>lere.<br>See <b>page 53</b><br>Enables or<br>disables flow<br>control. |
| Enables or<br>disables login.<br>See page 54          | ►Login Sessio                                   | on : Enat                            | le                                            | Disable             |       | See page 53                                                                                        |

The main window for the Port Configuration table is shown in the next picture. See **Menu map** on page **115** for details of menus.

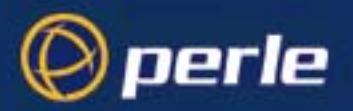

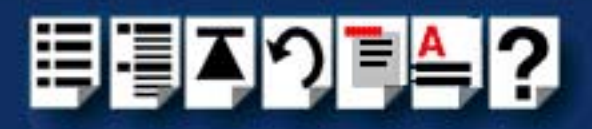

Menu map

The Port Configuration tool menu is as follows;

| Menu option |              | Description                                                                                                    |  |  |  |
|-------------|--------------|----------------------------------------------------------------------------------------------------|--|--|--|
| Ports >     | Quit         | DescriptionQuit Port Configuration tool without saving<br>changes.See page 54Display all ports with logins enabled.See page 54Display all ports without logins enabled.See page 54Display all ports without logins enabled.See page 54Display all ports.See page 54Exit the Port Configuration tool and save<br>changes.See page 54                                                               |  |  |  |
|             |              | See page 54                                                                                                    |  |  |  |
|             | Logins       | Display all ports with logins enabled.                                                                                                    |  |  |  |
|             |              | See page 54                                                                                                    |  |  |  |
|             | Unconfigured | Quit Port Configuration tool without saving changes.         See page 54         Display all ports with logins enabled.         See page 54         Display all ports without logins enabled.         See page 54         Display all ports without logins enabled.         See page 54         Display all ports.         See page 54         Exit the Port Configuration tool and save changes. |  |  |  |
|             |              | See page 54                                                                                                    |  |  |  |
|             | All          | Display all ports.                                                                                                    |  |  |  |
|             |              | See page 54                                                                                                    |  |  |  |
|             | Save & Exit  | Exit the Port Configuration tool and save changes.                                                                                                    |  |  |  |
|             |              | See page 54                                                                                                    |  |  |  |

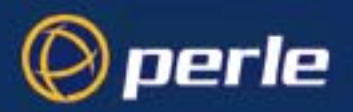

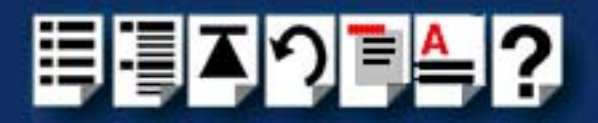

# SCO UnixWare utilities

## Device configuration utility

The main window for the Device Configuration Utility is shown in the next picture.

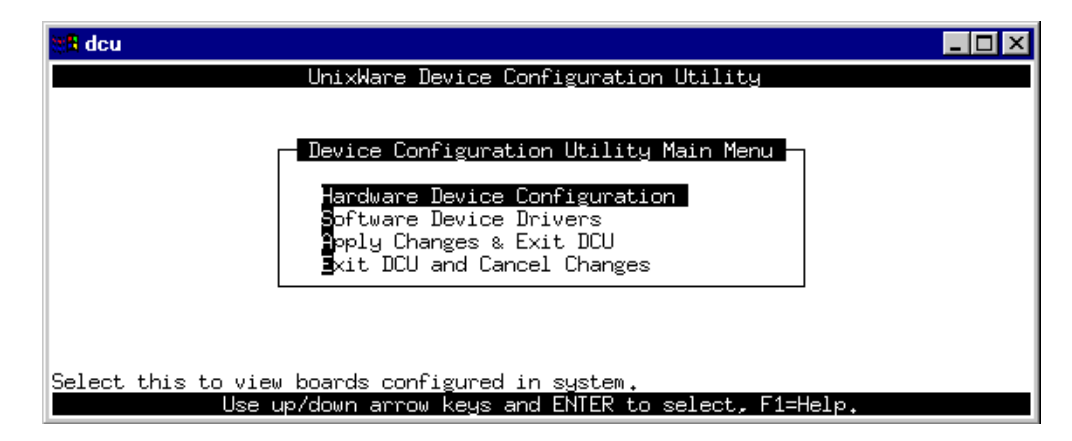

Menu map

The menu is as follows;

| Menu option                     | Description                                                                                                    |
|---------------------------------|----------------------------------------------------------------------------------------------------|
| Hardware Device Configuration > | Displays the Hardware Device Configuration<br>window which allows you to set host card<br>addresses and IRQ levels.<br>See page 64.              |
| Software Device Drivers >       | Displays the Software Driver Device selections<br>window which allows you to select a software<br>device driver type to display.<br>See page 71. |
| Apply Changes & Exit DCU >      | Apply configuration changes and exit the<br>Hardware Device Configuration Utility.<br>See page 72.                                               |
| Exit DCU and Cancel Changes >   | Exit the Hardware Device Configuration Utility<br>and cancel any changes.<br>See page 72.                                                        |

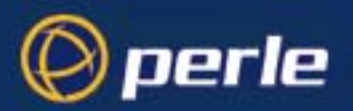

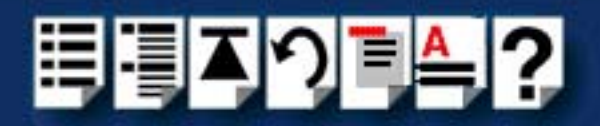

## Serial Manager

*Main window* The main window for the Serial Manager is shown in the next picture. You can display this window in one of two views, Board view and Ports view. See page 118 for menu maps.

| Berial Manager on<br>Host Port View | hpnetserve40                |                                  | L D X                                                                                    |
|-------------------------------------|-----------------------------|----------------------------------|------------------------------------------------------------------------------------------|
| Configured seri                     | al boards on hp<br>Descript | netserve40:<br>ion               | Boards view<br>Displays the host cards present on                                        |
| iasy<br>io8                         | 0<br>0                      | SCO<br>Specialix I/O8+ Host Card | the system. To obtain this view, click<br>on the <b>View &gt; Boards</b> menu<br>option. |
| 4                                   |                             |                                  | SCOadmin                                                                                 |

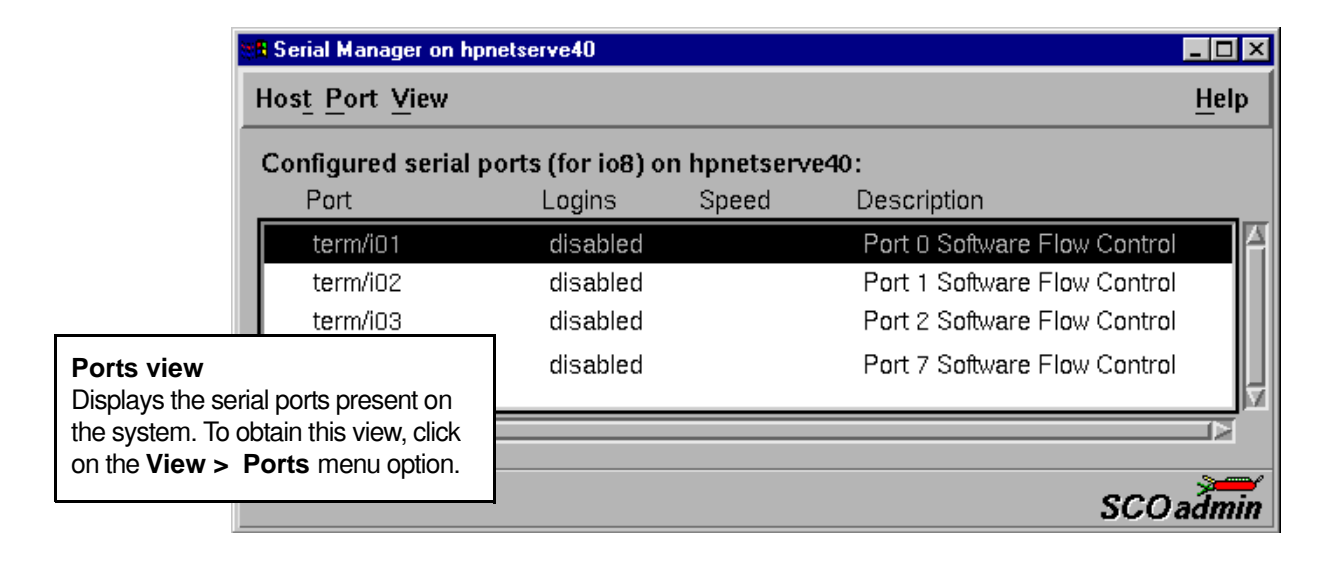

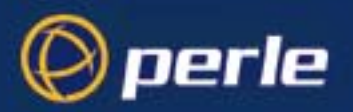

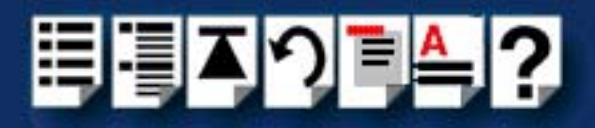

#### Menu map

The Serial Manager menu is as follows;

| Menu option |   |           | Description                                                       |
|-------------|---|-----------|-------------------------------------------------------------------|
| Host        | > | Open Host | Selects a host machine.                                           |
|             |   |           | See your SCO UnixWare documentation for further details.          |
|             |   | Exit      | Exit Serial Manager.                                              |
| Port        | > | Modify    | Modifies serial port settings.                                    |
|             |   |           | See page 73.                                                      |
| View        | > | Ports     | Show serial ports available for the currently selected host card. |
|             |   |           | See page 73.                                                      |
|             |   | Boards    | Show host cards present on the system.                            |
|             |   |           | See page 73.                                                      |

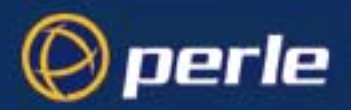

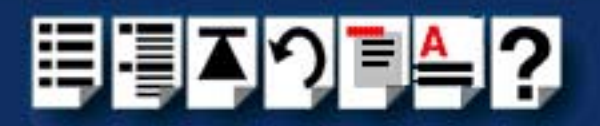

# Appendix A Serial port device names

You need to read want to ...

You need to read this appendix if you want information about device names for the this appendix if you Perle I/O8+ serial adaptor cards.

> This appendix provides information about the device nodes associated with each serial port for the Perle I/O8+ serial adaptor cards. Included are naming conventions, functions, file locations and some additional information about the Data terminal ready and Ready to send signals.

This chapter includes the following sections;

- Under SCO OpenServer on page 120
- Under SCO UnixWare on page 121

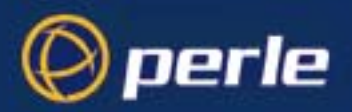

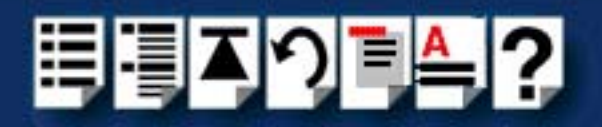

# Under SCO OpenServer

### Device node details

Each serial port has three device nodes associated with it. Each node takes the form of a file which you can access from operating system utilities and user applications. Details of these nodes are shown in the next table.

| Device name | Function                                        | Description                                                                     | Location |
|-------------|-------------------------------------------------|---------------------------------------------------------------------------------|----------|
| ttyi1       | Normal communications port                      | Indicates normal<br>communications port<br>behaviour.                           | /dev     |
| ttyl1       | Normal communications port wait for DCD on open | Indicates a port open will not<br>complete unless the DCD<br>signal is present. | /dev     |
| ttyi1p      | Print device                                    | Indicates that device should<br>only be used for transparent<br>print.          | /dev     |

### DTR and RTS signal information

The serial ports on I/O8+ serial adaptor cards use the same pin (pin3 on the RJ12 connector see Chapter 3 I/O8+ Cabling information) for the Data Terminal Ready and Ready To Send signals. The function of the pin depends on the way you open the port as shown in the next table.

| Device name | Function                                         | Signal | Description                                                                                                    |
|-------------|--------------------------------------------------|--------|----------------------------------------------------------------------------------------------------|
| ttyi1       | Normal communications port.                      | RTS    | Ready To Send. Used for hardware flow control.                                                                         |
| ttyl1       | Normal communications port wait for DCD on open. | DTR    | Data Terminal Ready.<br>This pin cannot be used<br>for hardware flow control<br>when this type of device is<br>opened. |

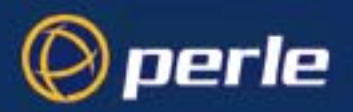

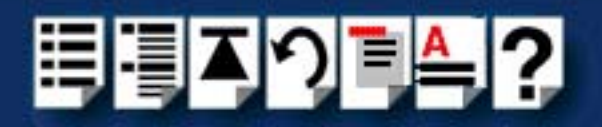

# Under SCO UnixWare

## Device node details

Each serial port has three device nodes associated with it. Each node takes the form of a file which you can access from operating system utilities and user applications. Details of these nodes are shown in the next table.

| Device name | Function                   | Description                                                                     | Location  |
|-------------|----------------------------|---------------------------------------------------------------------------------|-----------|
| іх          | Normal communications port | Indicates normal<br>communications port<br>behaviour.                           | /dev/term |
| lx          | Modem port                 | Indicates a port open will not<br>complete unless the DCD<br>signal is present. | /dev/term |
| іхр         | Transparent print ports    | Indicates that device should<br>only be used for transparent<br>print.          | /dev/term |

#### Note

x denotes a physical port on a host card.

When x is between 1 and 9, it is written as 0x.

You can only open the transparent print port can when the corresponding normal port is open.

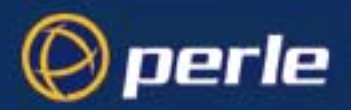

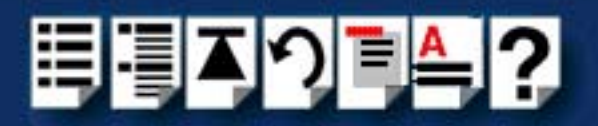

# Appendix B Transparent printing

You need to read this appendix if you want to...

You need to read this appendix if you want background information on transparent printing.

This appendix gives an overview of the transparent printing feature offered for the SCO OpenServer and SCO UnixWare operating systems and includes details of configuration files associated with transparent printing.

This appendix includes the following sections;

- What is transparent printing? on page 123
- Problems with printer output on page 124
- The printcap.io8 configuration file on page 124
- The print.io8 configuration file on page 125

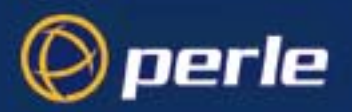

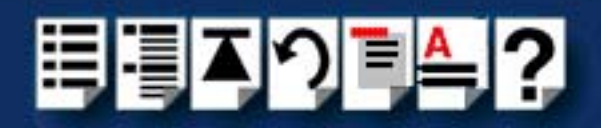

# What is transparent printing?

Most terminals have an auxiliary (AUX) port which can be connected to a serial printer. Data can then be output to the terminal or the printer via the same serial line. This is called **transparent print** (or xprint) and is designed for printing simple ascii text. A separate xprint device node (ttyinp where **n** is device number) is created for each port. This device is enabled automatically if either the local or modem device is enabled for the port.

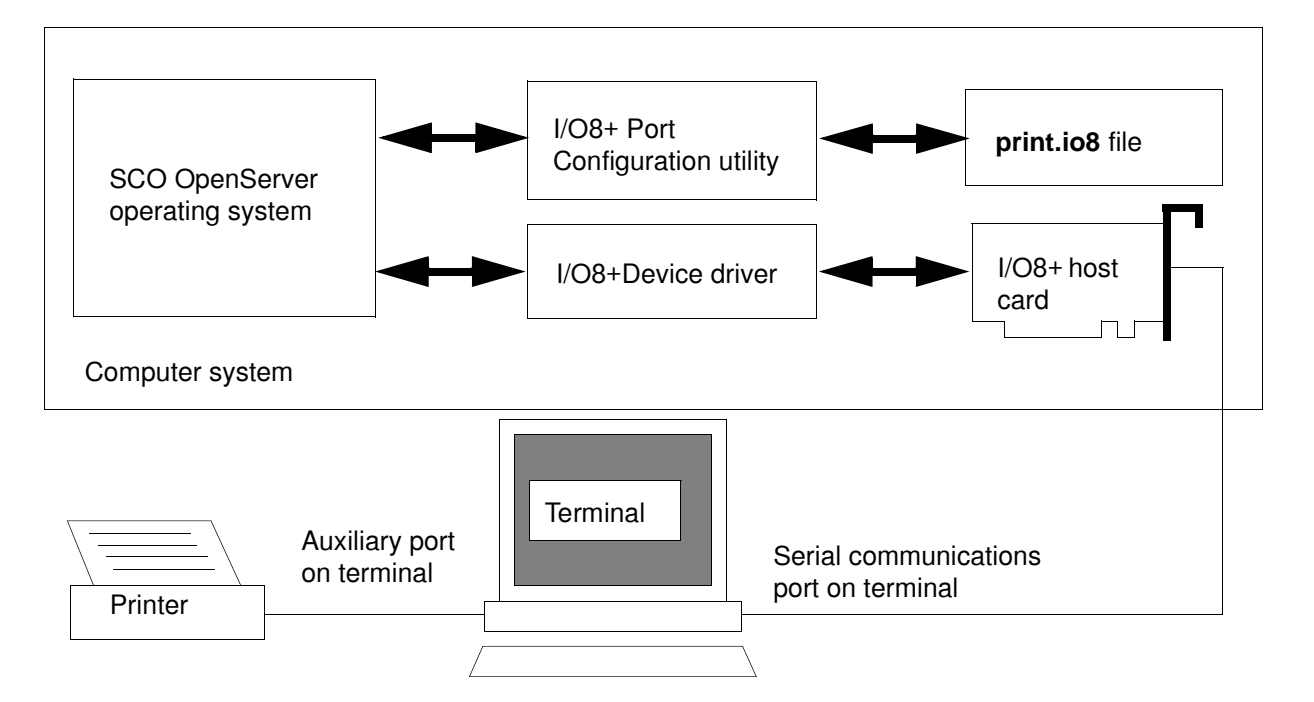

When a host card receives data addressed to the transparent print device it prefixes it with the transparent print mode ON string and appends it with the transparent mode OFF string. The ON and OFF strings for each terminal type available are defined by the **printcap.io8** file. See **The printcap.io8 configuration file** on page **124** for more details.

When the host card receives data addressed to the transparent print device, it prefixes it with the Transparent Print Mode ON string and appends it with the Transparent Print Mode OFF string. Terminal I/O has absolute priority over printer output. Transparent print data will only be sent when there is a break in output to the terminal (for more than a tenth of a second)

For each port, the transparent printing parameters are controlled by an entry in the **print.io8** file found in the /etc/ directory on your system. The entry for each port includes definitions of the terminal type, transparent print throughput rate and device name. See **The print.io8** configuration file on page 125 for further details.

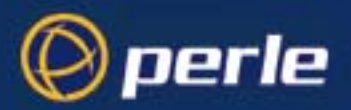

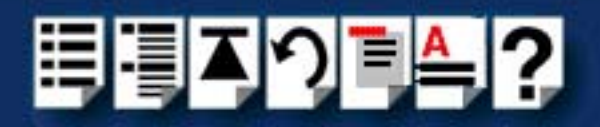

## Problems with printer output

When you use transparent printing you may obtain incorrect printer output due to the following reasons;

Graphics printers may misinterpret some characters output through transparent print. This problem is more likely if the terminal is in 7-bit mode, because 8-bit characters will not be printed.

Some terminals suppress the output of certain characters to their printer or AUX ports. Such terminals can prevent essential control characters from reaching the printer thus generating incorrect printer output. This occurrence is extremely unpredictable because of the large number of potential hardware configurations.

## The printcap.io8 configuration file

The printcap.io8 file defines the transparent print ON and OFF strings for each terminal type available. When a host card receives data addressed to the transparent print device it prefixes it with the transparent print mode ON string and appends it with the transparent mode OFF string.

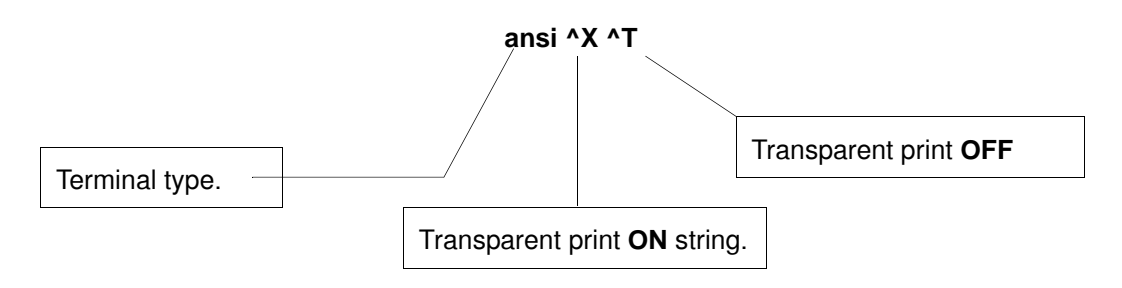

If you don't configure a specific terminal type printcap.io8 will use the default type which is "unknown"

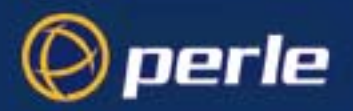

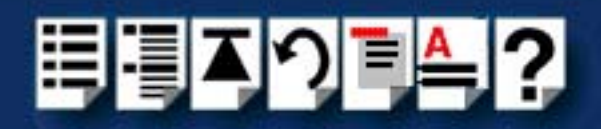

# The print.io8 configuration file

For each port, transparent printing is controlled by an entry in the **print.io8** file. The **print.io8** file is found in the /etc/ directory on your system. The entry for each port includes definitions of the terminal type, transparent print throughput rate, device name. The content of the **print.io8** file is normally controlled automatically by either the Port Configuration utility (SCO OpenServer) or the Serial Manager (SCO UnixWare). A sample entry from a typical print.io8 file is shown in the next example.

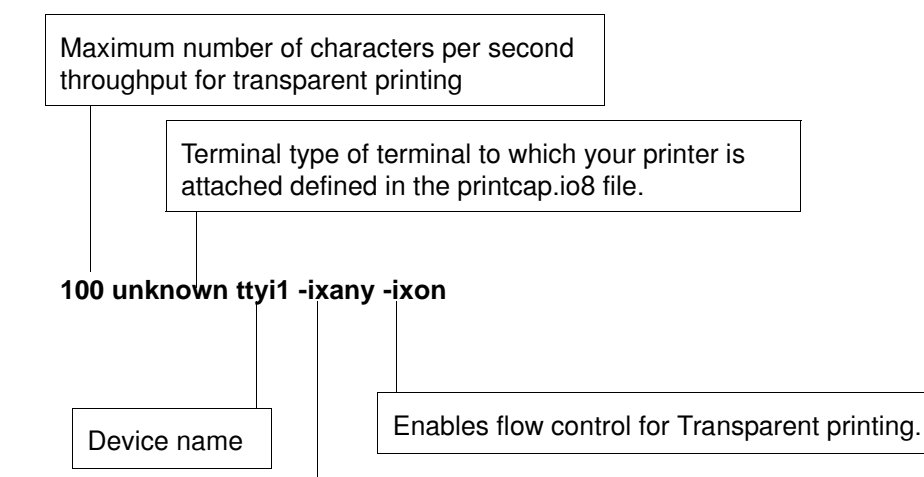

Enables sending of data on receipt of the next character (when flow control is enabled on the transparent print port).

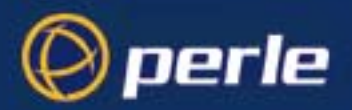

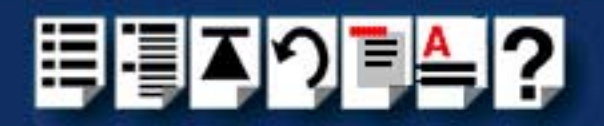

# Appendix C ISA host card address settings

*You need to read* You need to read this appendix if you want information on converting hexidecimal addresses *this appendix if you* into binary for I/O8+ ISA serial adaptor cards. *want to...* 

This appendix provides a table for converting hexidecimal addresses into binary for I/O8+ ISA serial adaptor cards. See also **Installing an ISA host card** on page **101** in **Chapter 2 Installing drivers and host cards**.

This appendix includes the following sections;

- DIL switch location on page 127
- Hexidecimal to binary conversion table on page 128.

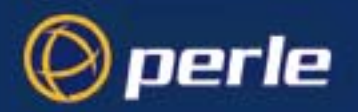

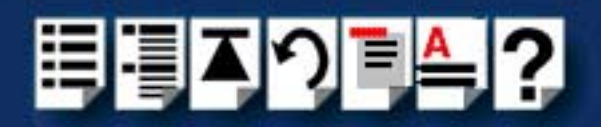

# DIL switch location

You assign host card addresses for an ISA host card using the on board configuration DIL switch on an I/O8+ ISA host card (shown in the next picture). To convert I/O8+ hexidecimal address into binary see **Hexidecimal to binary conversion table** on page **128**.

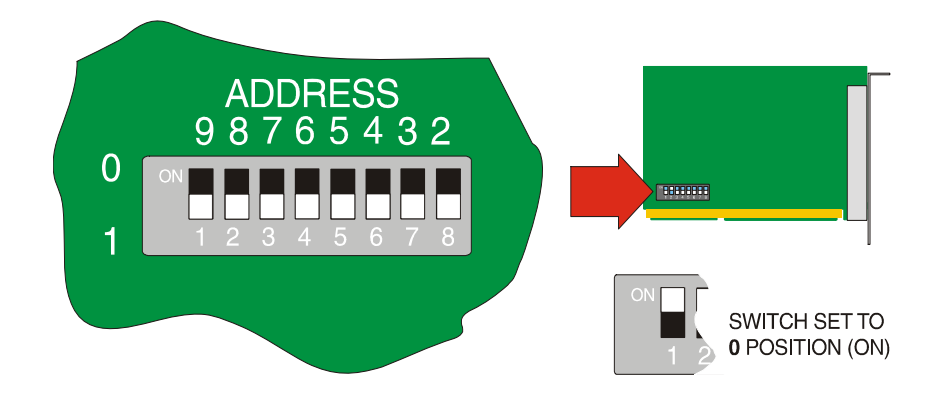

See also Installing an ISA host card on page 101 in Chapter 2 Installing drivers and host cards.

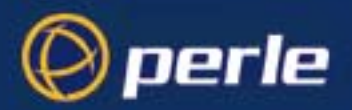

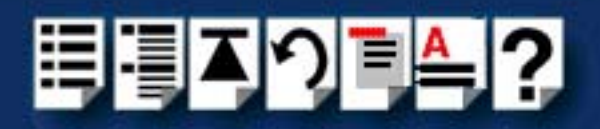

# Hexidecimal to binary conversion table

This table tells you how to convert hexidecimal addresses into binary for I/O8+ ISA host cards. You use the resulting values to assign host card addresses using the on board configuration DIL switch on an I/O8+ ISA host card (see **DIL switch location** on page **127**).

| Host card address | Switch setting<br>on host card | Host card address | Switch setting<br>on host card | Host card address | Switch setting<br>on host card |
|-------------------|--------------------------------|-------------------|--------------------------------|-------------------|--------------------------------|
| 100               | 0100000                        | 170               | 01011100                       | 1e0               | 01111000                       |
| 104               | 01000001                       | 174               | 01011101                       | 1e4               | 01111001                       |
| 108               | 01000010                       | 178               | 01011110                       | 1e8               | 01111010                       |
| 10c               | 01000011                       | 17c               | 01011111                       | 1ec               | 01111011                       |
| 110               | 01000100                       | 180               | 01100000                       | 1f0               | 01111100                       |
| 114               | 01000101                       | 184               | 01100001                       | 1f4               | 01111101                       |
| 118               | 01000110                       | 188               | 01100010                       | 1f8               | 01111110                       |
| 11c               | 01000111                       | 18c               | 01100011                       | 1fc               | 01111111                       |
| 120               | 01001000                       | 190               | 01100100                       | 200               | 1000000                        |
| 124               | 01001001                       | 194               | 01100101                       | 204               | 1000001                        |
| 128               | 01001010                       | 198               | 01100110                       | 208               | 10000010                       |
| 12c               | 01001011                       | 19c               | 01100111                       | 20c               | 10000011                       |
| 130               | 01001100                       | 1a0               | 01101000                       | 210               | 10000100                       |
| 134               | 01001101                       | 1a4               | 01101001                       | 214               | 10000101                       |
| 138               | 01001110                       | 1a8               | 01101010                       | 218               | 10000110                       |
| 13c               | 01001111                       | 1ac               | 01101011                       | 21c               | 10000111                       |
| 140               | 01010000                       | 1b0               | 01101100                       | 220               | 10001000                       |
| 144               | 01010001                       | 1b4               | 01101101                       | 224               | 10001001                       |
| 148               | 01010010                       | 1b8               | 01101110                       | 228               | 10001010                       |
| 14c               | 01010011                       | 1bc               | 01101111                       | 22c               | 10001011                       |
| 150               | 01010100                       | 1c0               | 01110000                       | 230               | 10001100                       |
| 154               | 01010101                       | 1c4               | 01110001                       | 234               | 10001101                       |
| 158               | 01010110                       | 1c8               | 01110010                       | 238               | 10001110                       |
| 15c               | 01010111                       | 1cc               | 01110011                       | 23c               | 10001111                       |
| 160               | 01011000                       | 1d0               | 01110100                       | 240               | 10010000                       |
| 164               | 01011001                       | 1d4               | 01110101                       | 244               | 10010001                       |
| 168               | 01011010                       | 1d8               | 01110110                       | 248               | 10010010                       |
| 16c               | 01011011                       | 1dc               | 01110111                       | 24c               | 10010011                       |

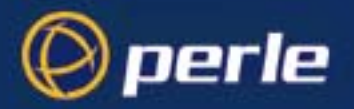

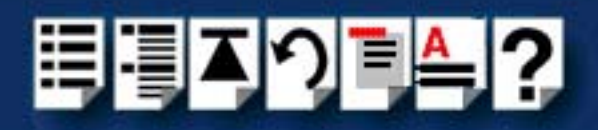

| Host card address | Switch setting<br>on host card | Host card address | Switch setting<br>on host card | Host card address | Switch setting on host card |
|-------------------|--------------------------------|-------------------|--------------------------------|-------------------|-----------------------------|
| 250               | 10010100                       | 2d0               | 10110100                       | 350               | 11010100                    |
| 254               | 10010101                       | 2d4               | 10110101                       | 354               | 11010101                    |
| 258               | 10010110                       | 2d8               | 10110110                       | 358               | 11010110                    |
| 25c               | 10010111                       | 2dc               | 10110111                       | 35c               | 11010111                    |
| 260               | 10011000                       | 2e0               | 10111000                       | 360               | 11011000                    |
| 264               | 10011001                       | 2e4               | 10111001                       | 364               | 11011001                    |
| 268               | 10011010                       | 2e8               | 10111010                       | 368               | 11011010                    |
| 26c               | 10011011                       | 2ec               | 10111011                       | 36c               | 11011011                    |
| 270               | 10011100                       | 2f0               | 10111100                       | 370               | 11011100                    |
| 274               | 10011101                       | 2f4               | 10111101                       | 374               | 11011101                    |
| 278               | 10011110                       | 2f8               | 10111110                       | 378               | 11011110                    |
| 27c               | 10011111                       | 2fc               | 10111111                       | 37c               | 11011111                    |
| 280               | 10100000                       | 300               | 11000000                       | 380               | 11100000                    |
| 284               | 10100001                       | 304               | 11000001                       | 384               | 11100001                    |
| 288               | 10100010                       | 308               | 11000010                       | 388               | 11100010                    |
| 28c               | 10100011                       | 30c               | 11000011                       | 38c               | 11100011                    |
| 290               | 10100100                       | 310               | 11000100                       | 390               | 11100100                    |
| 294               | 10100101                       | 314               | 11000101                       | 394               | 11100101                    |
| 298               | 10100110                       | 318               | 11000110                       | 398               | 11100110                    |
| 29c               | 10100111                       | 31c               | 11000111                       | 39c               | 11100111                    |
| 2a0               | 10101000                       | 320               | 11001000                       | 3a0               | 11101000                    |
| 2a4               | 10101001                       | 324               | 11001001                       | 3a4               | 11101001                    |
| 2a8               | 10101010                       | 328               | 11001010                       | 3a8               | 11101010                    |
| 2ac               | 10101011                       | 32c               | 11001011                       | 3ac               | 11101011                    |
| 2b0               | 10101100                       | 330               | 11001100                       | 3b0               | 11101100                    |
| 2b4               | 10101101                       | 334               | 11001101                       | 3b4               | 11101101                    |
| 2b8               | 10101110                       | 338               | 11001110                       | 3b8               | 11101110                    |
| 2bc               | 10101111                       | 33c               | 11001111                       | 3bc               | 11101111                    |
| 2c0               | 10110000                       | 340               | 11010000                       | 3c0               | 11110000                    |
| 2c4               | 10110001                       | 344               | 11010001                       | 3c4               | 11110001                    |
| 2c8               | 10110010                       | 348               | 11010010                       | 3c8               | 11110010                    |
| 2cc               | 10110011                       | 34c               | 11010011                       | 3cc               | 11110011                    |

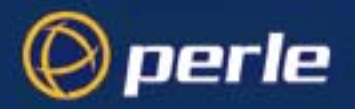

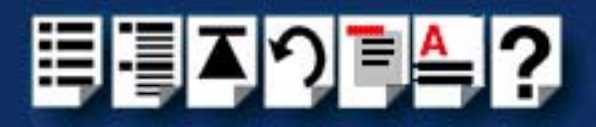

| Host card address | Switch setting<br>on host card | Host card address | Switch setting<br>on host card | Host card address | Switch<br>setting on<br>host card |
|-------------------|--------------------------------|-------------------|--------------------------------|-------------------|-----------------------------------|
| 3d0               | 11110100                       | 3e0               | 11111000                       | 3f0               | 11111100                          |
| 3d4               | 11110101                       | 3e4               | 11111001                       | 3f4               | 11111101                          |
| 3d8               | 11110110                       | 3e8               | 11111010                       | 3f8               | 11111110                          |
| 3dc               | 11110111                       | 3ec               | 11111011                       | 3fc               | 11111111                          |

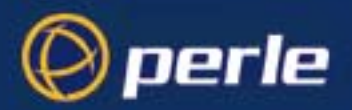

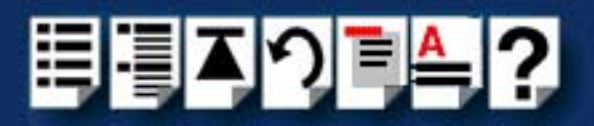

# Appendix D Troubleshooting

*You need to read* You need to read this appendix if you want information on troubleshooting error messages *this appendix if you* experienced with I/O8+ serial adaptor cards. *want to...* 

This appendix provides examples of normal boot up messages and a table of error messages, their meaning and corrective action required for the all the currently supported operating systems.

This appendix includes the following sections;

- Windows 95 and 98 on page 132
- Windows NT on page 140
- SCO OpenServer 5 on page 141
- SCO UnixWare/SCO OpenServer 6 on page 143.
- Windows 2000/XP/Server 2003/Vista/Server 2008 on page 146

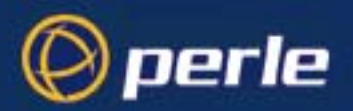

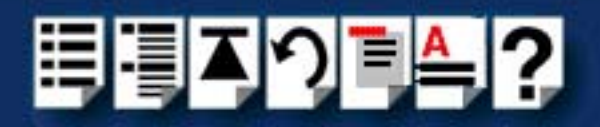

# Windows 95 and 98

### **Resource conflicts**

If the system cannot use the factory default or allocate free resources when the system tries to add the ISA card at its default address and IRQ level the following message screen is displayed.

| Add New Hardware Wizard |                                                                                                    |  |  |  |  |
|-------------------------|----------------------------------------------------------------------------------------------------|--|--|--|--|
|                         | You are using other hardware that conflicts with the<br>hardware you are trying to install.<br>You can either continue or exit.<br>The hardware will not work properly until you resolve the<br>conflict. To continue installing the software, click Next.<br>To exit without installing the software, click Cancel. |  |  |  |  |
|                         | < <u>B</u> ack Next> Cancel                                                                                                    |  |  |  |  |

If this occurs proceed as follows;

1. In the Add New Hardware Wizard, click on the **Next >** button to display the following screen.

| Add New Hardware Wiz | ard                                                                                                    |
|----------------------|----------------------------------------------------------------------------------------------------|
|                      | The software for this device is now installed, but this<br>device conflicts with one or more other devices.<br>To view properties for the device, and to see the problem<br>and proposed solution, click Finish. |
|                      | < Back Finish Cancel                                                                                                    |

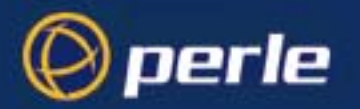

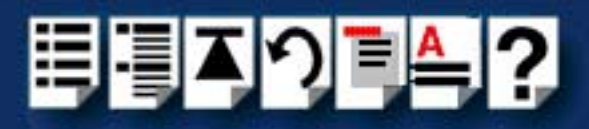

- In the Add New Hardware Wizard, click on the Finish button.
   The Properties tabbed window is now displayed.
- In the properties tabbed window, click on the **Resources** tab. The **Resources** page is now displayed.

| Properties ? X                                                                                 |  |  |  |
|------------------------------------------------------------------------------------------------|--|--|--|
| General Driver Resources                                                                       |  |  |  |
| Specialix I/08+ ISA Adapter                                                                    |  |  |  |
| This device isn't using any resources because it is not currently<br>enabled or has a problem. |  |  |  |
| If you want to assign resources manually for this device, click Set<br>Configuration Manually. |  |  |  |
| Set Configuration Manually                                                                     |  |  |  |
| Conflicting device list:                                                                       |  |  |  |
| ×                                                                                              |  |  |  |
| OK Cancel                                                                                      |  |  |  |

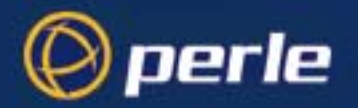

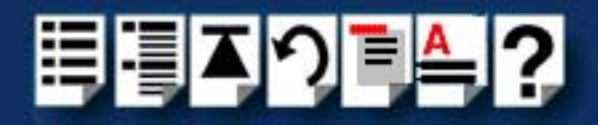

4. In the Resources page, click on the Set Configuration Manually button

The lower half of the Resources page is now updated to show the resources currently in use as shown in the next picture.

| Properties ? ×                                                                         |  |  |  |  |
|----------------------------------------------------------------------------------------|--|--|--|--|
| General Driver Resources                                                               |  |  |  |  |
| Specialix 1/08+ ISA Adapter                                                            |  |  |  |  |
| □ ∐se automatic settings                                                               |  |  |  |  |
| Setting based on: Basic configuration 0                                                |  |  |  |  |
| Resource type Setting<br>Input/Dutput Range 0100 - 0103                                |  |  |  |  |
| Change Setting                                                                         |  |  |  |  |
| Conflicting device list:                                                               |  |  |  |  |
| Interrupt Request 09 used by:<br>Intel 82371AB/EB PCI to USB Universal Host Controller |  |  |  |  |
| OK Cancel                                                                              |  |  |  |  |

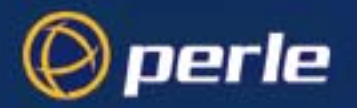

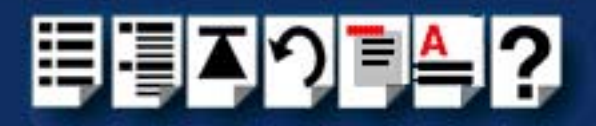

5. Note the details of the resource conflict down, then in the Resources page, click on **Change Setting** button,

The Edit Interrupt Request window is now displayed.

| Edit Interrupt Request                                                                                                    | × |
|----------------------------------------------------------------------------------------------------|---|
| Enter the interrupt request you would like to set for this device.                                                                                  |   |
| You may either enter a specific value and the nearest valid<br>value will be selected automatically, or you may select a value<br>using the arrows. |   |
|                                                                                                    |   |
| Value: 15                                                                                                    |   |
| The setting you have chosen conflicts with the following<br>devices:                                                                                |   |
| Intel 82371AB/EB PCI Bus Master IDE Controller<br>Secondary IDE controller (dual fifo)                                                              |   |
| OK Cancel                                                                                                    |   |

- 6. In the Edit Interrupt Request window, Scroll through the different Interrupt Request levels using the **Value** field selector to establish if there are any Request Levels you can reallocate.
- Once you have established a device whose resources can be reallocated, try re-allocating system resources using the methods suggested in Re-allocating system resources on page 136.

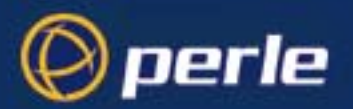

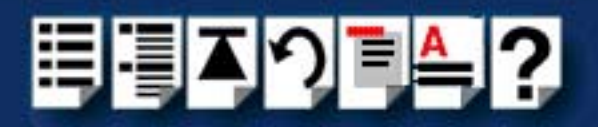

### Re-allocating system resources

Having found another IRQ level you can allocate (typically from another ISA card) you can re-allocate resources in one of the following ways;

- Re-allocating resources from the BIOS on page 136
- Re-allocating resources using Device Manager on page 137

#### Re-allocating resources from the BIOS

To re-allocate resources from with the BIOS proceed as follows;

• Go into the system BIOS and reserve the Interrupt Request Level you want to use.

Any PCI devices present on the system should now use a different IRQ level automatically. The resource you have reserved should now be free on re-starting your system.

### Note

If you want to use the IRQ level from another ISA device, you can't do this from within the BIOS. In this case you will need to use the Device Manager Facility. See **Re-allocating** resources using Device Manager on page 137 for details.

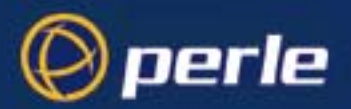

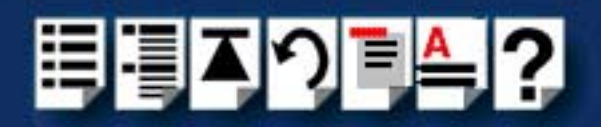

### Re-allocating resources using Device Manager

If you are unable to re-allocate resources from with the system BIOS, you can try using the Device Manager instead using the following procedure;

- 1. In the Windows desktop, click on the **Start** button and select **Settings > Control Panel** to display the Control panel window.
- 2. In the Control panel window, double click on the System icon shown in the next picture.

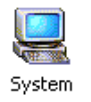

3. In the System Properties tabbed window now displayed, click on the **Device Manager** tab to display the Device manager page.

| System Properties 🛛 😯 🔀 |                                                                                                    |                                          |                       |          |                | ? ×             |        |               |
|-------------------------|----------------------------------------------------------------------------------------------------|------------------------------------------|-----------------------|----------|----------------|-----------------|--------|---------------|
| General                 | Device Ma                                                                                                    | anager )                                 | Hardware              | e Profil | es Ì Pe        | rforman         | ceÌ    |               |
|                         |                                                                                                    | - 1                                      |                       |          |                |                 |        | 1             |
| 🖲 Vie                   | ew devices l                                                                                                    | by <u>t</u> ype                          | 0 \                   | /iew d   | evices l       | oy <u>c</u> onn | ection |               |
|                         | ) Mouse                                                                                                    |                                          |                       | _        |                |                 |        |               |
|                         | Multi-func                                                                                                    | tion ada:                                | pters                 |          |                |                 |        |               |
|                         |                                                                                                    | ialix 1708                               | }+ ISA Ad             | apter    |                |                 |        |               |
|                         | Spec                                                                                                    | ialix 1/08                               | 8+ PCI Ada            | apter    |                |                 |        |               |
|                         | Network                                                                                                    | adapters                                 |                       |          |                |                 |        |               |
|                         | Ports (CU                                                                                                    | M & LPI                                  | J                     |          |                |                 |        |               |
|                         | J Comm                                                                                                    | nunicatio                                | ins Port (L           | UMI)     |                |                 |        |               |
|                         | uomn سي المسيحين المسيحين المسيحين المسيحين المسيحين المسيحين المسيحين المسيحين المسيحين المسيحين المسيحين ال<br>المسيحين المسيحين المسيحين المسيحين المسيحين المسيحين المسيحين المسيحين المسيحين المسيحين المسيحين المسيحين الم | nunicatio<br>• Dest (l                   | INS MORE (L.<br>DT 1) | UMZJ     |                |                 |        |               |
|                         | Y Printer Port (LPT1)                                                                                                    |                                          |                       |          |                |                 |        |               |
|                         | Specialix I/U8+ Port (CUM10)                                                                                                    |                                          |                       |          |                |                 |        |               |
|                         | V Spec                                                                                                    | ialix 1700<br>ialix 1708                 | 3+ Port (Cl           |          |                |                 |        |               |
|                         | 🗍 Spec                                                                                                    | ialix 1/08                               | 3+ Port (Cl           | DM51     |                |                 |        |               |
|                         | Specialis I/08+ Port (COM6)                                                                                                    |                                          |                       |          |                |                 |        |               |
|                         | Specialix I/08+ Port (COM7)                                                                                                    |                                          |                       |          |                |                 |        |               |
|                         | 🗊 Spec                                                                                                    | ialix 1708                               | 3+ Port (Cl           | DM8)     |                |                 |        | _1            |
|                         | ∩                                                                                                    | - I. I. I. I. I. I. I. I. I. I. I. I. I. | ). D-4 (C)            | num.     |                |                 |        |               |
| Pro                     | operties                                                                                                    | Re                                       | fresh                 |          | R <u>e</u> mov | e               | P      | ri <u>n</u> t |
|                         |                                                                                                    |                                          |                       | ·        |                |                 |        |               |
|                         |                                                                                                    |                                          |                       |          |                |                 | _      |               |
|                         |                                                                                                    |                                          |                       |          |                | OK              |        | Cancel        |

4. In the device manager page, double click on the device which is currently using the IRQ level you want.

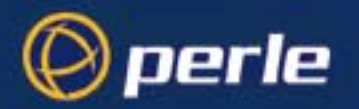

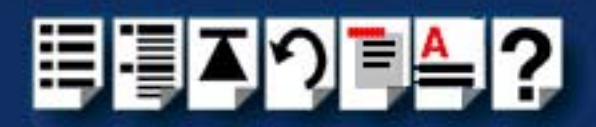

In the properties tabbed window now displayed, click on the **Resources** tab.
 The **Resources** page is now displayed as shown in the next picture.

| Properties ? X                                                                                 |
|------------------------------------------------------------------------------------------------|
| General Driver Resources                                                                       |
| Specialix I/08+ ISA Adapter                                                                    |
| This device isn't using any resources because it is not currently<br>enabled or has a problem. |
| If you want to assign resources manually for this device, click Set<br>Configuration Manually. |
| Set Configuration Manually                                                                     |
| Conflicting device list:                                                                       |
| ×                                                                                              |
| OK Cancel                                                                                      |

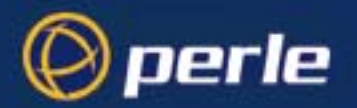

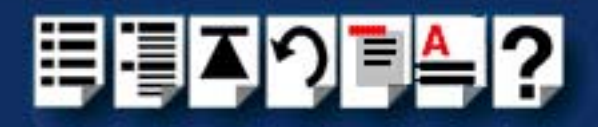

6. In the Resources page, click on the Set Configuration Manually button

The lower half of the Resources page is now updated to show the resources currently in use as shown in the next picture.

| Properties ? 🗙                                                                                    |
|---------------------------------------------------------------------------------------------------|
| General Driver Resources                                                                          |
| Specialix 1/08+ ISA Adapter                                                                       |
| Les automatic settings                                                                            |
| Setting based on: Basic configuration 0                                                           |
| Resource type     Setting       Input/Output Range     0100 - 0103       Interrupt Request     09 |
| Change Setting                                                                                    |
| Conflicting device list:                                                                          |
| Interrupt Request 09 used by:<br>Intel 82371AB/EB PCI to USB Universal Host Controller            |
| OK Cancel                                                                                         |

7. In the Resources page, change the resource property of the device to free up the resource you want. Refer to your Windows documentation for further details.

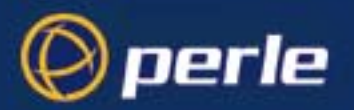

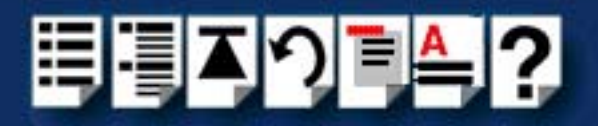

# Windows NT

## Windows NT general troubleshooting

In the event of any problems, open the **Devices** window to view the status of any installed hardware. For further details of troubleshooting under Windows NT, see your Windows NT user documentation or help system.

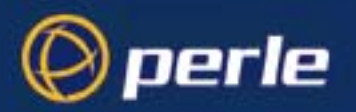

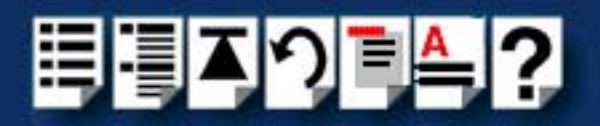

# SCO OpenServer 5

### Example of normal boot up messages for host cards

The normal messages for satisfactory host card detection and initialisation form part of the normal SCO OpenServer 5 boot up messages and are shown in the next example. This example shows one ISA host card and one PCI host card.

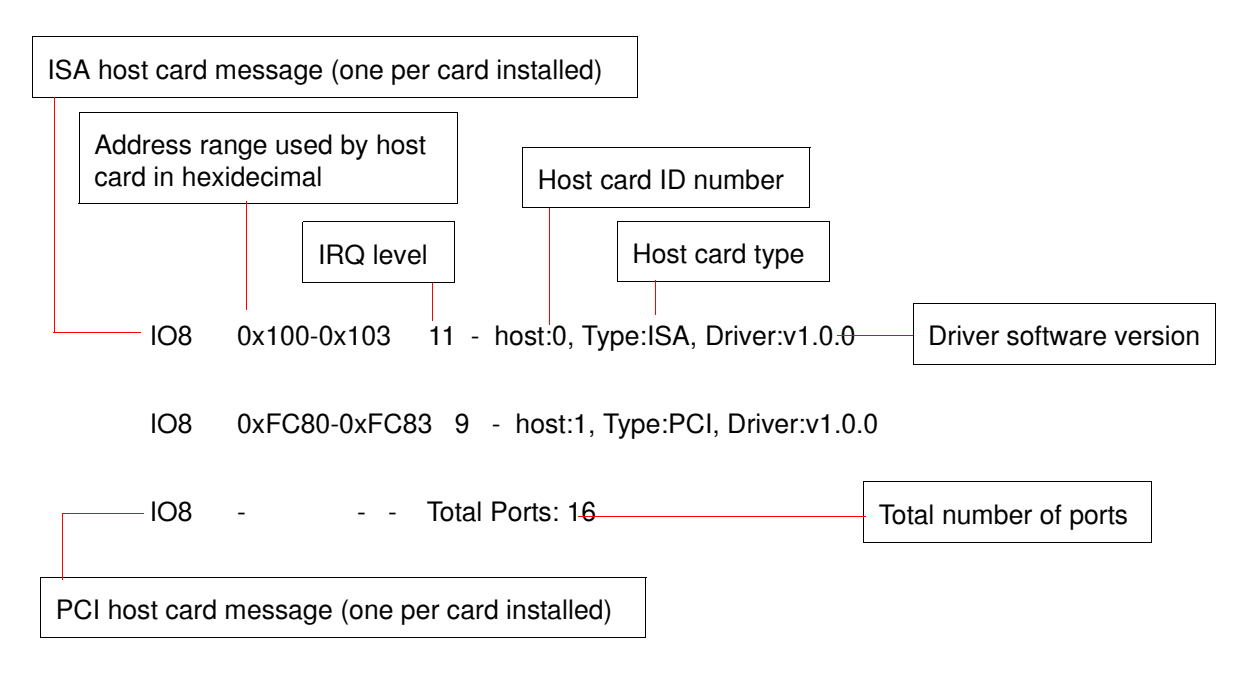

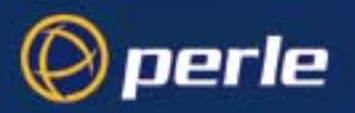

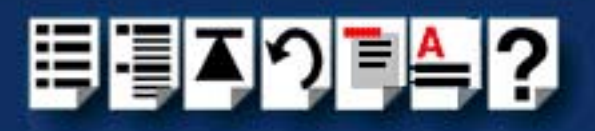

### Error messages

| Error message                            | Reason                                                                            | Action required                                                                                                    |  |  |  |
|------------------------------------------|-----------------------------------------------------------------------------------|----------------------------------------------------------------------------------------------------|--|--|--|
| ERROR: a PCI host is not initialised     | PCI host card faulty.                                                             | <ol> <li>Ensure that you have followed the installation<br/>procedure correctly. See page 17</li> </ol>                                |  |  |  |
|                                          |                                                                                   | <ol> <li>If the problem persists try another host card.<br/>See page 17.</li> </ol>                                                    |  |  |  |
| ERROR: an ISA host is not initialised    | Driver software has been<br>unable to detect an ISA host<br>card at the specified | <ol> <li>Check that DIL switch settings on host cards<br/>match those set in Host Card Configuration<br/>tool. See page 47.</li> </ol> |  |  |  |
|                                          | address.                                                                          | <ol> <li>Ensure that you have followed the installation<br/>procedure correctly. See page 17.</li> </ol>                               |  |  |  |
|                                          |                                                                                   | <ol> <li>If the problem persists try another host card.<br/>See page 17.</li> </ol>                                                    |  |  |  |
| ERROR: a PCI host has bad resource(s)    | PCI host card faulty.                                                             | <ol> <li>Ensure that you have followed the installation<br/>procedure correctly. See page 17</li> </ol>                                |  |  |  |
|                                          |                                                                                   | <ol> <li>If the problem persists try another host card.<br/>See page 17.</li> </ol>                                                    |  |  |  |
| ERROR: an ISA host has bad resource(s)   | Duplication of addresses<br>and/or IRQ level for two or<br>more host cards.       | <ol> <li>Check that DIL switch settings on host cards<br/>match those set in Host Card Configuration<br/>tool. See page 47.</li> </ol> |  |  |  |
|                                          |                                                                                   | <ol> <li>Ensure that you have followed the installation<br/>procedure correctly. See page 17.</li> </ol>                               |  |  |  |
|                                          |                                                                                   | <ol> <li>If the problem persists try another host card.<br/>See page 17.</li> </ol>                                                    |  |  |  |
| WARNING: a PCI host<br>is not configured | System error.                                                                     | 1. Remove the I/O8+ host card and uninstall the drivers from your system. See page 17 and page 55                                      |  |  |  |
| host is not configured                   |                                                                                   | <ol> <li>Re-install the drivers and host cards onto your system taking care to follow the correct procedure. See page 17.</li> </ol>   |  |  |  |
| Serial port device node                  | Serial port device nodes not                                                      | 1. Invoke the <b>io8hcfg</b> utility. See page 43.                                                                                     |  |  |  |
| related messages                         | present.                                                                          | 2. Ensure all installed host cards are listed.                                                                                         |  |  |  |
|                                          |                                                                                   | <ol> <li>Save and exit the utility to create the device<br/>nodes.</li> </ol>                                                          |  |  |  |

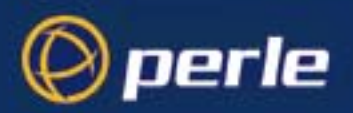

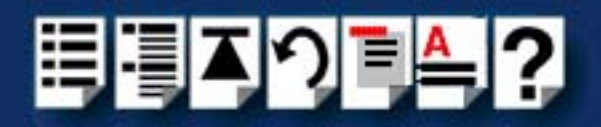

# SCO UnixWare/SCO OpenServer 6

### Example of normal boot up messages for host cards

Host card type

The normal messages for satisfactory host card detection and initialisation form part of the normal SCO UnixWare boot up messages and are shown in the next example. This example shows one ISA host card and one PCI host card.

### SCO UnixWare

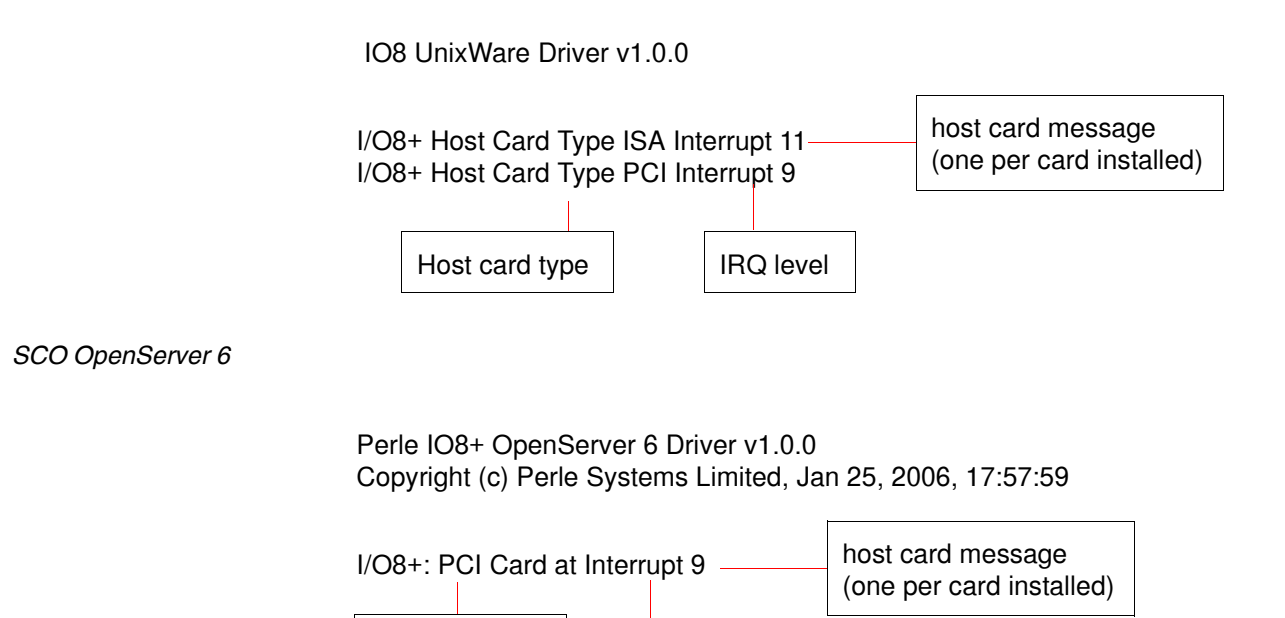

**IRQ** level

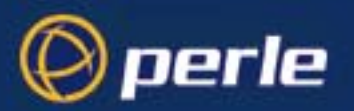

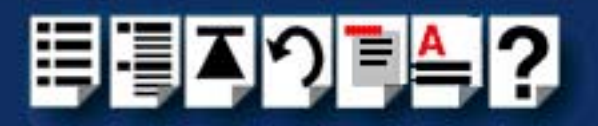

### Error messages

#### *I/O8+ host card error messages*

| Error message                         | Reason                                                                                                | Action required                                                                                                    |
|---------------------------------------|----------------------------------------------------------------------------------------------------|----------------------------------------------------------------------------------------------------|
| No I/O 8+ hosts located within system | I/O8+ driver was unable to find any I/O8+ Host Cards.                                                 | Ensure that you have inserted<br>each I/O8+ host card into its slot<br>properly. See page 100 and page<br>100.                                                                                                    |
| io8_: No Card slot found              | I/O8+ driver was unable to determine in which slot the host card is located.                          | Try installing the host card in a different position. See <b>page 100</b> and <b>page 100</b> .                                                                                                    |
| io8_: Address not found               | I/O8+ driver failed to Read<br>the address.                                                           | For ISA host cards, ensure you<br>have assigned the addresses<br>correctly. See page 64.<br>For PCI host cards, ensure that<br>the Device Configuration Utility<br>displays a valid address for the<br>card. See page 71.                                                                                             |
| io8_: Card not ready. GSVR x, wait y  | The I/O8+ host card is not responding to commands and may be faulty.                                  | Try installing another host card.<br>See page 57.                                                                                                    |
| io8_: Wrong IDENT                     | I/O8+ driver does not<br>recognise a card as an as<br>an I/O8+ host card. Host<br>card may be faulty. | Try installing another host card.<br>See page 57.                                                                                                    |
| io8_ : No Interrupt number found      | The I/O8+ driver was<br>unable to read the<br>interrupt number from the<br>operating system.          | For ISA cards, ensure the correct<br>interrupt has been set on the card<br>and that the correct value has<br>been set with the Device<br>Configuration Utility. See page 64<br>and page 71.<br>For PCI host cards, ensure that<br>the Device Configuration Utility<br>has selected a valid interrupt. See<br>page 71. |
| io8_: Fail attach Interrupt           | The I/O8+ driver failed to attach an interrupt.                                                       | Check that the interrupt set by the<br>Device Configuration Utility is<br>valid for the I/O8+ card and not<br>used by another application. See<br>See page 71.                                                                                                    |
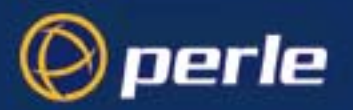

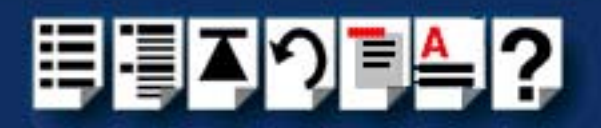

#### I/O8+ software error messages

The following messages are caused by applications which use the I/O8+ serial ports such as terminals.

| Error message                                  | Reason                                                                                             | Action required                                                                                                    |
|------------------------------------------------|----------------------------------------------------------------------------------------------------|----------------------------------------------------------------------------------------------------|
| io8_ : real port not open                      | An application has attempted<br>to open a Transparent port<br>without the real port being<br>open. | Ensure your application opens a real port before opening the transparent port.                                     |
| io8_ : open fails - modem + local at same time | An application cannot open a particular port as Local and Modem simultaneously.                    | Ensure your application only uses<br>each port as <b>either</b> a local <b>or</b> a<br>modem but <b>not both</b> . |
| io8_ :open fails - exclusive use set           | An application cannot<br>open a particular port<br>while it is already open.                       | Ensure your application closes<br>any ports already in use before<br>starting.                                     |
| io8_ : Cannot close : X Print still open       | An application cannot<br>close the local port while<br>the transparent print port<br>remains open. | Ensure your application closes<br>the transparent port when<br>appropriate.                                        |

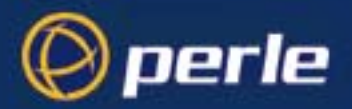

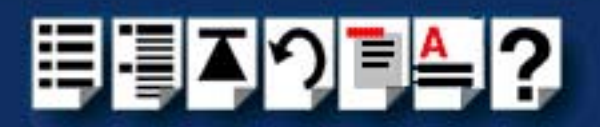

## Windows 2000/XP/Server 2003/Vista/Server 2008

This section describes troubleshooting I/O8+ products under the Windows 2000/XP/ Server 2003/Vista/Server 2008 operating systems and includes the following sections:

#### Note

To contact Perle for technical support. see Appendix E Contacting Perle.

- General troubleshooting under Windows 2000/XP/Server 2003/Vista/Server 2008 on page 147
- Windows 2000/XP/Server 2003/Vista/Server 2008 error messages on page 148.

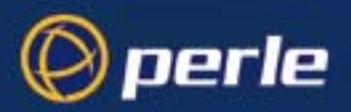

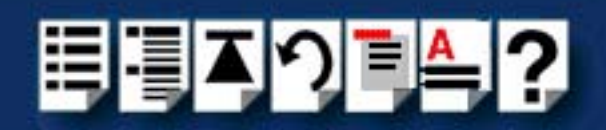

#### General troubleshooting under Windows 2000/XP/Server 2003/Vista/Server 2008

| Problem                                                                      | Action required                                                                                                    |
|------------------------------------------------------------------------------|----------------------------------------------------------------------------------------------------|
| Machine fails to boot.                                                       | <ol> <li>Turn off your machine, remove I/O8+ card(s) and<br/>reboot. See page 103.</li> </ol>                                           |
|                                                                              | <ol> <li>In the BIOS setup, make sure memory and<br/>interrupts levels are reserved for any ISA cards<br/>fitted.</li> </ol>            |
|                                                                              | <ol> <li>Check the memory address switch settings on<br/>any ISA cards fitted. See page 101.</li> </ol>                                 |
|                                                                              | <ol> <li>Try installing a different host card in case the one<br/>currently installed is faulty. See page 101.</li> </ol>               |
| Windows operating system fails while loading and the system hangs.           | <ol> <li>Reboot machine and then switch to the last<br/>known good configuration.</li> </ol>                                            |
|                                                                              | 2. Check for resource conflicts or faulty hardware.                                                                                     |
|                                                                              | <ol> <li>Turn off machine, remove any I/O8+ cards fitted<br/>(page 103) and then reboot your system.</li> </ol>                         |
|                                                                              | 4. Once the machine boots properly, change the configuration settings of the I/O8+ card to match those in the BIOS setup. See page 101. |
| Windows operating system fails while loading and displays a blue screen.     | 1. Note the five hexadecimal numbers at the top line of the screen                                                                      |
|                                                                              | 2. Reboot your machine and then switch to the last known good configuration.                                                            |
|                                                                              | 3. Check for resource conflicts or faulty hardware.                                                                                     |
|                                                                              | <ol> <li>Turn off machine, remove any I/O8+ cards fitted<br/>(page 103) and then reboot your system.</li> </ol>                         |
|                                                                              | 5. Once the machine boots properly, change the configuration settings of the I/O8+ card to match those in the BIOS setup. See page 101. |
| Operating system loads OK, but I/O8+ driver or another driver fails to boot. | <ol> <li>Run Windows Device Manager to find available<br/>IRQ and memory addresses.</li> </ol>                                          |
| I/O8+ ports do not work after installation.                                  | <ol> <li>Check the Windows Event Log and follow the<br/>suggested actions.</li> </ol>                                                   |

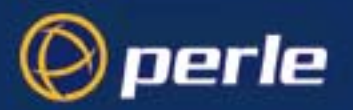

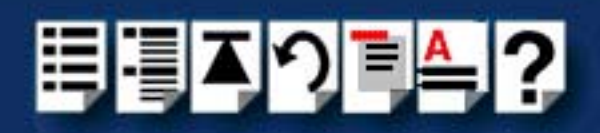

| Problem                                                             | Action required                                                                                                    |
|---------------------------------------------------------------------|----------------------------------------------------------------------------------------------------|
| Windows driver fails during normal operation, symptom: blue screen. | <ol> <li>Note the five hexadecimal numbers displayed at<br/>the top line of the screen.</li> </ol>                                                               |
|                                                                     | <ol><li>Reboot your machine and then switch to the last<br/>known good configuration.</li></ol>                                                                  |
|                                                                     | 3. Check for resource conflicts or faulty hardware.                                                                                                    |
|                                                                     | <ol> <li>Turn off machine, remove any I/O8+ cards fitted<br/>(page 103) and then reboot your system.</li> </ol>                                                  |
|                                                                     | <ol> <li>Once the machine boots properly, change the<br/>configuration settings of the I/O8+ card to match those<br/>in the BIOS setup. See page 101.</li> </ol> |
| Windows driver fails during normal operation, symptoms either:      | 1. Contact Technical Support. See Appendix E<br>Contacting Perle.                                                                                                |
| black screen, machine reboots or system hangs.                      |                                                                                                    |

#### Windows 2000/XP/Server 2003/Vista/Server 2008 error messages

In the event of any error messages, check the Windows **Event Log**. Also open the Windows Device Manager and check for warming icons on the installed hardware. See your Windows user documentation or help system for details.

For general problems, see General troubleshooting under Windows 2000/XP/Server 2003/Vista/Server 2008 on page 147.

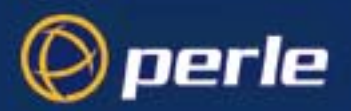

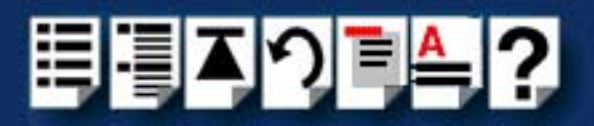

# **Appendix D Contacting Perle**

*You need to read* You need to read this appendix if you want to contact Perle for technical support or any other *this appendix if you* queries about this product. *want to...* 

This appendix includes the following sections;

- Making a technical Support Query on page 109
- Repair procedure on page 112
- Feedback about this manual on page 112
- Contacting Perle technical support on page 113

#### Internet access

Click here to access the our website at the following URL:

http://www.perle.com

Email

Click here to email Perle at the following address; Email: ptac@perle.com

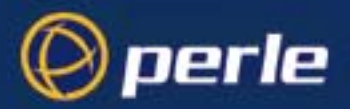

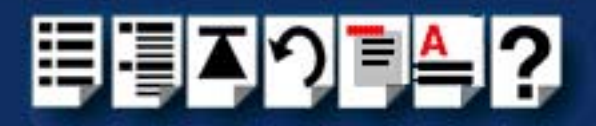

## Making a technical Support Query

This section contains the following information about making a query;

- Who to contact on page 109
- Information needed when making a query on page 110
- Making a support query via the Perle web page on page 111

#### Who to contact

If you bought your product from a registered Perle supplier, you must contact their Technical Support department; they are qualified to deal with your problem.

If you are a registered Perle supplier, and bought your product from Perle, contact Perle Technical Support using the details given in **Contacting Perle technical support** on page **113**.

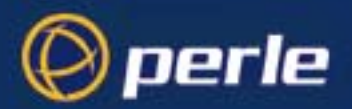

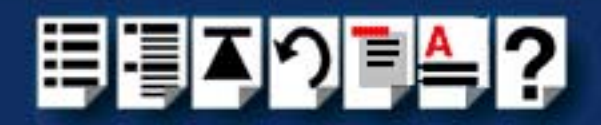

### Information needed when making a query

When you make a technical support enquiry please have the following information ready;

Hint

Print out this page and fill in the table provided with the basic information you need.

| Item                                                   | Write details here |
|--------------------------------------------------------|--------------------|
| Product name and version                               |                    |
| Problem description                                    |                    |
| Operating system version                               |                    |
| Driver version                                         |                    |
| Details of any other cards<br>installed in your system |                    |
| Your name                                              |                    |
| Company Name                                           |                    |
| Country                                                |                    |
| Phone number                                           |                    |
| Fax number                                             |                    |
| Email address (if available)                           |                    |

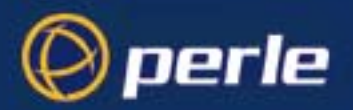

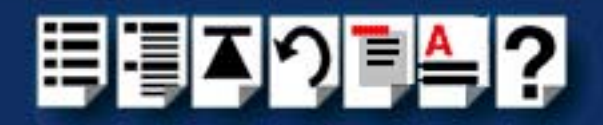

### Making a support query via the Perle web page

If you have an internet connection, please send details of your problem to Technical Support using the email links provided on the Perle web site in the 'Support' area.

See also **Contacting Perle technical support** on page **113** for email links and other contact details for the Perle technical support centres.

Click here to access our website at the following URL: http://www.perle.com

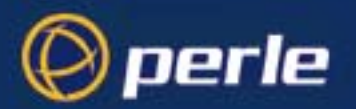

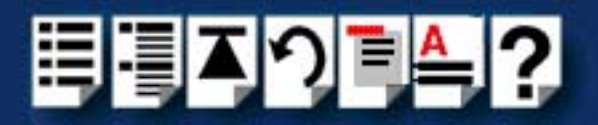

## Repair procedure

Before sending a unit for repair, you must contact your Perle supplier. If, however, you bought your product directly from Perle you can contact directly. See **Contacting Perle technical support** on page **113** for contact information.

Customers who are in Europe, Africa or Middle East can submit repair details via a website form shown in the next picture. This form is on the Perle website, **www.perle.com**, in the **Support** area.

Click here to access our web site at the following URL: http://www.perle.com/support\_services/rma\_form.asp

In the USA and Asia contact the office shown in the Technical Support section.

### Feedback about this manual

If you have any comments or suggestions for improving this manual please email Perle using the following address;

#### Email: ptac@perle.com

Please include the **title**, **part number** and **date** of the manual (you can find these on the title page at the front of this manual).

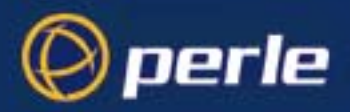

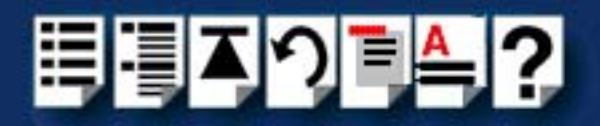

## **Contacting Perle technical support**

#### Note

Perle offers free technical support to Perle Authorised Distributors and Registered Perle Resellers.

To access technical support please visit the Perle website at www.perle.com/support\_services/index.shtml.

If you are unable to find the information you require, please feel free to contact our technical support teams by email using the addresses shown in the next table.

| Region        | Address                                                                                       | Email                 |
|---------------|-----------------------------------------------------------------------------------------------|-----------------------|
| North America | Perle Systems Ltd.<br>60 Renfrew Drive<br>Markham<br>Ontario<br>Canada<br>L3R OE1             | Email: ptac@perle.com |
| Europe        | Perle Systems Europe Ltd.<br>3 Wintersells Road<br>Byfleet Surrey<br>KT14 7LF<br>UK           | Email: ptac@perle.com |
| Asia          | Perle Asia Pacific (Pte) Ltd.<br>190 Middle Road<br>#19-05 Fortune Centre<br>Singapore 188979 | Email: ptac@perle.com |
| Worldwide     | Perle Systems Ltd.<br>60 Renfrew Drive<br>Markham<br>Ontario<br>Canada<br>L3R OE1             | Email: ptac@perle.com |

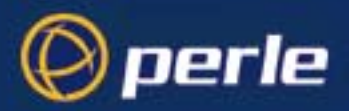

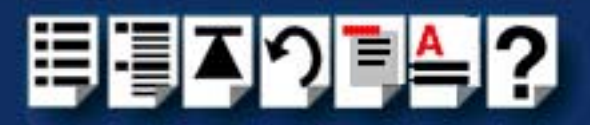

## #A B C D E F G H I J K L M N O P Q R S T U V W X Y Z

# Index

#### Α

About this manual 4 address adding using Host Card Configuration utility 45 editing 47 removing 49

### С

cable RJ12 to DB25 female 110 RJ12 to DB25 male 109 RJ12 to DB9 male 108 cabling information 105 contacting Perle Systems 149 email 149 for technical support 150 internet 149

### D

Data Terminal Ready 120 device drivers and utilities installing SCO OpenServer 5 37 SCO UnixWare 61 Windows 2000 81 Windows 95 and 98 20 Windows NT 33 removing SCO OpenServer 5 55 SCO UnixWare 79 device names 119 device node 120, 121 device nodes 119 downloading drivers from web site 18 drivers and host cards 17 DTR 120

### Ε

editing host card address 47 email 149 error messages SCO OpenServer 5 142, 144 exiting Host Card Configuration utility 50

### Η

hardware, removing Windows 95 and 98 31 host card address assigning 43 editing 47 removing 49 Host Card Configuration utility 43 adding a new host card address 45 exiting 50 menu map 113 starting 44 host cards removing 103

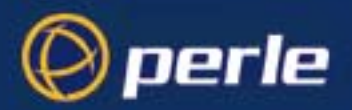

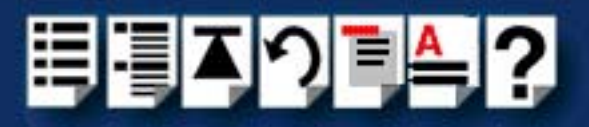

## #A B C D E F G H I J K L M N O P Q R S T U V W X Y Z

L

I/O8+ drivers downloading from web site 18 I/O8+ serial adaptors introduction to **16** installation 17, 18 device drivers and utilities SCO OpenServer 5 37 SCO UnixWare 61 Windows 2000 81 Windows 95 and 98 20 Windows NT 33 general procedure SCO OpenServer 5 34 SCO UnixWare 58 Windows 95 and 98 19 ISA host cards 101 PCI host cards 100 under SCO OpenServer 5 34 under Windows 95 and 98 19 under Windows NT 33 ISA host card addresses and IRQ levels SCO UnixWare 64 ISA host cards address settings 126 address, conversion to binary 126 addresses, assigning 43 installation 101 removing 103

#### Μ

menu map Host Card Configuration utility 113 Port Configuration utility 114 menu maps of utilities 112

#### 0

on-line manual guide to using 5 hypertext jumps 5 navigation 5 OpenServer 5, see SCO OpenServer 5

#### Ρ

PCI host cards installation 100 removing 103 pinouts RJ12 to DB25 female cable 110 RJ12 to DB25 male cable 109 RJ12 to DB9 male cable 108 Port Configuration utility exiting 54 menu map 114 port login, setting up 54 starting 51 port login setting up under SCO OpenServer 5 54 print.io8 configuration file 125 printcap.io8 configuration file 124 printing, transparent 122 problems 124

### Q

quick reference 111

### R

Ready to Send 120 removing device drivers and utilities SCO OpenServer 5 55 SCO UnixWare 79 hardware Windows 95 and 98 31 host card address 49 host cards 103 repair procedure 153 resources viewing and changing, under windows 2000 93 RJ12 socket card edge views 106 pinouts 106 RJ12 to DB25 female cable diagram 110 pinouts 110

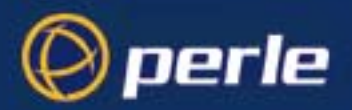

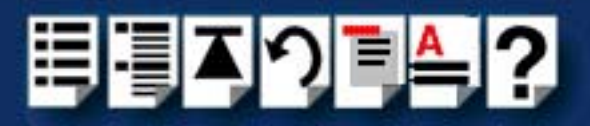

## #A B C D E F G H I J K L M N O P Q R S T U V W X Y Z

RJ12 to DB25 male cable diagram 109 pinouts 109 RJ12 to DB9 male cable diagram 108 pinouts 108 RTS 120

#### S

SCO OpenServer 5 112 device drivers and utilities installing 37 removing 55 upgrading 36 error messages 142, 144 general installation procedure 34 Host Card Configuration utility 43 installation under 34 installing device drivers and utilities 37 Port Configuration utility 51 troubleshooting 141 SCO UnixWare device drivers and utilities installing 61 removing 79 upgrading 60 ISA host card addresses and IRQ levels 64 serial ports, configuring 73 SCO UnixWare 2 serial ports, configuring 78 serial ports configuring SCO OpenServer 5 51 SCO UnixWare 73 SCO UnixWare 2 78 under Windows 2000 85, 98 starting Host Card Configuration utility 44

#### Т

technical support 150 centres worldwide 154 queries, information needed for 151 via the internet 152 who to contact 150 transparent printing 122, 124 definition of 123 print.io8 configuration file 125 printcap.io8 configuration file 124 troubleshooting SCO OpenServer 5 141 Windows 95 and 98 132 Windows NT 140

#### U

Unixware Device Configuration Utility 64 UnixWare, see SCO UnixWare upgrading device drivers and utilities SCO OpenServer 5 36 SCO UnixWare 60 utilities, menu maps 112

#### W

Windows 2000 configuring serial ports 85, 98 device drivers and utilities installing 81 installing device drivers and utilities 81 viewing and changing the resources for a device 93 Windows 95 and 98 adding ISA host cards to the system 22 configuring serial ports 28 general installation procedure 19 hardware, removing from system 31 installation under 19 installing device drivers and utilities 20 troubleshooting 132 Windows NT device drivers and utilities installing 33 installation under 33 installing device drivers and utilities 33 troubleshooting 140